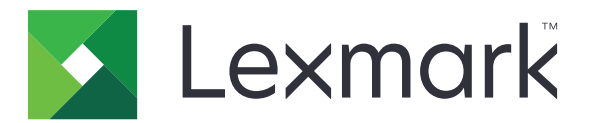

# B2236-Drucker

Benutzerhandbuch

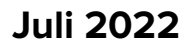

www.lexmark.com

Gerätetyp: 1400 Modell: 438

# Inhalt

| Sicherheitshinweise                                                | 5  |
|--------------------------------------------------------------------|----|
| Konventionen                                                       | 5  |
| Produktaussagen                                                    | 5  |
| Informationen zum Drucker                                          | 8  |
| Ermitteln von Druckerinformationen                                 | 8  |
| Ermitteln der Seriennummer des Druckers                            | 9  |
| Druckerkonfiguration                                               | 10 |
| Verwenden des Bedienfelds                                          | 10 |
| Erläuterungen zum Status der Netztaste und der Kontrollleuchte     | 11 |
| Auswählen des Papiers                                              | 11 |
| Einrichten, Installieren und Konfigurieren                         | 17 |
| Auswahl eines Druckerstandorts                                     | 17 |
| Anschließen von Kabeln                                             | 18 |
| Einlegen von Papier und Spezialdruckmedien                         |    |
| Installation und Aktualisierung der Software, Treiber und Firmware |    |
| Arbeiten im Netzwerk                                               | 25 |
| Drucken der Seite mit den Menüeinstellungen                        |    |
| Sichern des Druckers                                               | 29 |
| Löschen des Druckerspeichers                                       | 29 |
| Wiederherstellen der Werksvorgaben                                 | 29 |
| Hinweis zu flüchtigem Speicher                                     | 29 |
| Print                                                              | 30 |
| Von einem Computer aus drucken                                     | 30 |
| Drucken über ein Mobilgerät                                        |    |
| Konfigurieren vertraulicher Druckaufträge                          | 32 |
| Drucken von vertraulichen und anderen angehaltenen Druckaufträgen  |    |
| Drucken von Schriftartmusterlisten                                 |    |
| Einfügen von Trennseiten zwischen Kopien                           |    |
| Abbrechen eines Druckauftrags                                      |    |
| Anpassen des Tonerauftrags                                         | 34 |

| Verwenden der Druckermenüs                                        | 35  |
|-------------------------------------------------------------------|-----|
| Menüzuordnung                                                     |     |
| Gerät                                                             |     |
| Print                                                             |     |
| Papier                                                            | 46  |
| Netzwerk/Anschlüsse                                               | 48  |
| Sicherheit                                                        | 60  |
| Berichte                                                          | 63  |
| Fehlerbehebung                                                    | 64  |
| Wartung des Druckers                                              | 65  |
| Überprüfen des Status der Druckerverbrauchsmaterialien und -teile | 65  |
| Materialbenachrichtigungen konfigurieren                          | 65  |
| Einrichten von E-Mail-Benachrichtigungen                          | 65  |
| Anzeigen von Berichten                                            | 66  |
| Bestellen von Verbrauchsmaterialien und Teilen                    |     |
| Ersetzen von Verbrauchsmaterialien und Teilen                     | 67  |
| Reinigen des Druckers                                             | 72  |
| Sparen von Energie und Papier                                     | 73  |
| Umsetzen des Druckers an einen anderen Standort                   | 73  |
| Transportieren des Druckers                                       | 74  |
| Beheben eines Problems                                            | 75  |
| Druckqualitätsprobleme                                            | 75  |
| Druckprobleme                                                     | 76  |
| Der Drucker reagiert nicht                                        |     |
| Probleme mit der Netzwerkverbindung                               | 104 |
| Probleme mit Verbrauchsmaterial                                   |     |
| Beseitigen von Staus                                              |     |
| Probleme mit der Papierzufuhr                                     | 114 |
| Kontaktaufnahme mit dem Kundendienst                              | 117 |
| Recyceln und Entsorgen                                            | 118 |
| Recycling von Lexmark Produkten                                   | 118 |
| Recycling der Verpackung von Lexmark                              | 118 |

| Hinweise | . 119 |
|----------|-------|
| Index    | 127   |

# Sicherheitshinweise

### Konventionen

Hinweis: Ein Hinweis enthält nützliche Informationen.

**Warnung:** Durch eine *Warnung* werden Sie auf einen Umstand hingewiesen, durch den die Produkthardware oder -software beschädigt werden könnte.

VORSICHT: Vorsicht weist auf eine mögliche gefährliche Situation hin, die ein Verletzungsrisiko birgt.

Verschiedene Vorsichtshinweise:

**VORSICHT – MÖGLICHE VERLETZUNGSGEFAHR** Weist auf ein Verletzungsrisiko hin.

\Lambda VORSICHT – STROMSCHLAGGEFAHR: Weist auf das Risiko eines elektrischen Schlags hin.

💦 VORSICHT – HEISSE OBERFLÄCHE: Weist auf das Risiko von Verbrennungen bei Berührung hin.

**VORSICHT – QUETSCHGEFAHR:** Weist auf das Risiko hin, zwischen beweglichen Komponenten eingequetscht zu werden.

ACHTUNG—BEWEGLICHE TEILE Weist auf das Risiko von Verletzungen und Abschürfungen durch sich drehende Teile hin.

### Produktaussagen

**VORSICHT – MÖGLICHE VERLETZUNGSGEFAHR** Um Feuer- und Stromschlaggefahr zu vermeiden, schließen Sie das Netzkabel direkt an eine ordnungsgemäß geerdete Steckdose an, die sich in der Nähe des Geräts befindet und leicht zugänglich ist.

**VORSICHT – MÖGLICHE VERLETZUNGSGEFAHR** Um das Risiko eines Feuers oder elektrischen Schlags zu vermeiden, verwenden Sie ausschließlich das diesem Produkt beiliegende Netzkabel bzw. ein durch den Hersteller zugelassenes Ersatzkabel.

**VORSICHT – MÖGLICHE VERLETZUNGSGEFAHR** Verwenden Sie das Produkt nicht mit Verlängerungskabeln, Mehrfachsteckdosen, Mehrfachverlängerungen oder Geräten für unterbrechungsfreie Stromversorgung. Die Belastbarkeit solcher Zubehörteile kann durch Laserdrucker schnell überschritten werden, was zu Brandgefahr, Beschädigung von Eigentum oder einer eingeschränkten Druckerleistung führen kann.

**VORSICHT – MÖGLICHE VERLETZUNGSGEFAHR** Mit diesem Produkt darf nur ein Lexmark Inline Surge Protector verwendet werden, der vorschriftsgemäß zwischen dem Drucker und dem mitgelieferten Netzkabel angeschlossen ist. Die Verwendung von nicht von Lexmark stammenden Überspannungsschutzgeräten kann zu Brandgefahr, Beschädigung von Eigentum oder einer eingeschränkten Druckerleistung führen.

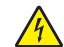

**VORSICHT – STROMSCHLAGGEFAHR:** Um das Risiko eines elektrischen Schlags zu vermeiden, platzieren und verwenden Sie dieses Produkt nicht in der Nähe von Wasser oder an feuchten Standorten.

VORSICHT – STROMSCHLAGGEFAHR: Um das Risiko eines elektrischen Schlags zu vermeiden, sollten Sie dieses Produkt während eines Gewitters nicht einrichten, nicht an andere elektronische Geräte anschließen und keine Kabelverbindungen z. B. mit dem Netzkabel, dem Faxgerät oder dem Telefon herstellen.

**VORSICHT – MÖGLICHE VERLETZUNGSGEFAHR** Das Netzkabel darf nicht abgeschnitten, verbogen, eingeklemmt oder gequetscht werden. Außerdem dürfen keine schweren Gegenstände darauf platziert werden. Setzen Sie das Kabel keinem Abrieb und keiner anderweitigen Belastung aus. Klemmen Sie das Netzkabel nicht zwischen Gegenstände wie z. B. Möbel oder Wände. Wenn eine dieser Gefahren vorliegt, besteht Feuer- und Stromschlaggefahr. Prüfen Sie das Netzkabel regelmäßig auf diese Gefahren. Ziehen Sie den Netzstecker aus der Steckdose, bevor Sie das Netzkabel überprüfen.

**VORSICHT – STROMSCHLAGGEFAHR:** Um das Risiko eines elektrischen Schlags zu vermeiden, stellen Sie sicher, dass alle externen Verbindungen wie beispielsweise Ethernet- und Telefonsystemverbindungen ordnungsgemäß an den gekennzeichneten Anschlussbuchsen angeschlossen sind.

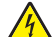

**VORSICHT – STROMSCHLAGGEFAHR:** Wenn Sie nach der Einrichtung des Druckers auf die Steuerungsplatine zugreifen oder optionale Hardware oder Speichermedien installieren möchten, schalten Sie zunächst den Drucker aus und ziehen Sie das Netzkabel aus der Steckdose, um das Risiko eines elektrischen Schlags zu vermeiden. Falls weitere Geräte an den Drucker angeschlossen sind, schalten Sie diese ebenfalls aus und stecken Sie alle Kabel am Drucker aus.

**VORSICHT – STROMSCHLAGGEFAHR:** Um das Risiko eines elektrischen Schlags beim Reinigen des Druckergehäuses zu vermeiden, ziehen Sie das Netzkabel aus der Steckdose, und ziehen Sie alle Kabel vom Drucker ab, bevor Sie fortfahren.

**VORSICHT – MÖGLICHE VERLETZUNGSGEFAHR** Wenn der Drucker mehr als 20 kg wiegt, sind zum sicheren Anheben mindestens zwei Personen notwendig.

**VORSICHT – MÖGLICHE VERLETZUNGSGEFAHR** Befolgen Sie vor dem Umsetzen des Druckers diese Anweisungen, um Verletzungen vorzubeugen und Schäden am Drucker zu vermeiden:

- Stellen Sie sicher, dass alle Klappen und Fächer geschlossen sind.
- Schalten Sie den Drucker aus, und ziehen Sie das Netzkabel aus der Steckdose.
- Ziehen Sie alle Kabel vom Drucker ab.
- Wenn der Drucker mit optionalen separaten Standfächern ausgestattet oder mit Ausgabeoptionen verbunden ist, trennen Sie diese vor dem Umsetzen des Druckers.
- Wenn der Drucker über eine Grundplatte mit Rollen verfügt, rollen Sie ihn vorsichtig an den neuen Standort. Seien Sie beim Passieren von Türschwellen oder Rissen im Boden besonders vorsichtig.
- Wenn der Drucker keine Grundplatte mit Rollen hat, aber mit optionalen Fächern oder Ausgabeoptionen ausgestattet ist, entfernen Sie die Ausgabeoptionen und heben Sie den Drucker aus den Fächern. Versuchen Sie nicht, den Drucker und die Ausgabeoptionen gleichzeitig anzuheben.
- Greifen Sie immer in die seitlichen Griffmulden am Drucker, um diesen anzuheben.
- Wenn Sie zum Umsetzen des Druckers einen Transportwagen verwenden, muss dieser auf seiner Oberfläche die gesamte Standfläche des Druckers tragen können.
- Beim Umsetzen der Hardware-Optionen mit einem Transportwagen muss dessen Oberfläche die Optionen mit ihren gesamten Abmessungen aufnehmen können.
- Achten Sie darauf, dass der Drucker in einer waagerechten Position bleibt.
- Vermeiden Sie heftige Erschütterungen.
- Halten Sie den Drucker beim Absetzen so, dass sich Ihre Finger nicht unter dem Drucker befinden.
- Stellen Sie sicher, dass um den Drucker herum ausreichend Platz vorhanden ist.

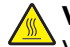

VORSICHT – HEISSE OBERFLÄCHE: Das Innere des Druckers kann sehr heiß sein. Vermeiden Sie Verletzungen, indem Sie heiße Komponenten stets abkühlen lassen, bevor Sie ihre Oberfläche berühren.

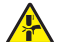

**VORSICHT – QUETSCHGEFAHR:** Um das Risiko einer Quetschung zu vermeiden, gehen Sie in Bereichen, die mit diesem Etikett gekennzeichnet sind, mit Vorsicht vor. Quetschungen können im Bereich von beweglichen Komponenten auftreten, wie z. B. Zahnrädern, Klappen, Fächern und Abdeckungen.

ACHTUNG—BEWEGLICHE TEILE Um das Risiko von Verletzungen und Abschürfungen zu vermeiden, halten Sie Ihre Hände von sich bewegenden Teilen in Bereichen fern, die mit diesem Hinweis gekennzeichnet sind. Verletzungen durch sich bewegende Teile treten unter Umständen im Bereich von Zahnrädern und anderen sich drehenden Teilen auf.

VORSICHT – MÖGLICHE VERLETZUNGSGEFAHR Es handelt sich bei diesem Produkt um ein Lasergerät. Die Verwendung von Reglern oder Anpassungen oder die Durchführung von anderen als den im *Benutzerhandbuch* angegebenen Vorgehensweisen kann zu einer gefährlichen Strahlenbelastung führen.

Dieses Gerät und die zugehörigen Komponenten wurden für eine den weltweit gültigen Sicherheitsanforderungen entsprechende Verwendung entworfen und getestet. Die sicherheitsrelevanten Funktionen der Bauteile und Optionen sind nicht immer offensichtlich. Sofern Teile eingesetzt werden, die nicht vom Hersteller stammen, so übernimmt dieser keinerlei Verantwortung oder Haftung für dieses Produkt.

Lassen Sie alle Wartungs- und Reparaturarbeiten, die nicht in der Benutzerdokumentation beschrieben sind, ausschließlich von einem Kundendienstvertreter durchführen.

#### BEWAHREN SIE DIESE ANWEISUNGEN AUF.

# **Informationen zum Drucker**

### **Ermitteln von Druckerinformationen**

| Was suchen Sie?                                                                                                    | Hier finden Sie es                                                                                                    |
|----------------------------------------------------------------------------------------------------|----------------------------------------------------------------------------------------------------|
| Anweisungen zur Ersteinrichtung                                                                                                    | Siehe Dokumentation zur Einrichtung zu Ihrem Drucker.                                                                                                    |
| <ul> <li>Druckersoftware</li> <li>Drucker- oder Faxtreiber</li> <li>Drucker-Firmware</li> <li>Dienstprogramm</li> </ul>                                                                                                    | Besuchen Sie die Seite <u>www.lexmark.com/downloads</u> , suchen Sie dort nach<br>Ihrem Druckermodell und wählen Sie schließlich im Menü "Typ" den benötigten<br>Treiber, die Firmware oder das Dienstprogramm aus.                                                                                                    |
| <ul> <li>Auswählen und Aufbewahren von<br/>Papier und Spezialdruckmedien</li> <li>Einlegen von Druckmedien</li> <li>Konfigurieren der<br/>Druckereinstellungen</li> <li>Anzeigen und Drucken von<br/>Dokumenten und Fotos</li> <li>Konfigurieren des Druckers in einem<br/>Netzwerk</li> <li>Pflege und Wartung des Druckers</li> <li>Fehlerbehebung und<br/>Problemlösung</li> </ul> | Informationscenter – Besuchen Sie die Seite <u>http://infoserve.lexmark.com</u> .<br>Anleitungs-Videos – Besuchen Sie die Seite<br><u>https://infoserve.lexmark.com/idv/</u> .                                                                                                    |
| Hilfeinformationen zum Verwenden der<br>Druckersoftware.                                                                                                    | <ul> <li>Hilfe für Betriebssysteme Microsoft Windows oder Macintosh – Öffnen Sie ein Drucker-Softwareprogramm oder eine Anwendung und klicken Sie auf Hilfe.</li> <li>Klicken Sie auf , um kontextsensitive Informationen anzuzeigen.</li> <li>Hinweise: <ul> <li>Die Hilfe wird automatisch mit der Druckersoftware installiert.</li> <li>Je nach Betriebssystem befindet sich die Druckersoftware im Druckerprogrammordner oder auf dem Desktop.</li> </ul> </li> </ul>                                                                                                    |
| <ul> <li>Dokumentation</li> <li>Live Chat-Support</li> <li>E-Mail-Support</li> <li>Sprachunterstützung</li> </ul>                                                                                                    | <ul> <li>Gehen Sie zu http://support.lexmark.com.</li> <li>Hinweis: Wählen Sie Ihr Land oder Ihre Region und anschließend Ihr Produkt aus, damit die entsprechende Seite des Kundendiensts angezeigt wird.</li> <li>Kundendienst-Kontaktinformationen für Ihr Land oder Ihre Region finden Sie auf der Website oder auf der gedruckten Garantie, die im Lieferumfang des Druckers enthalten ist.</li> <li>Halten Sie die folgenden Informationen bereit, wenn Sie sich an den Kundensupport wenden: <ul> <li>Ort und Datum des Kaufs</li> <li>Gerätetyp und die Seriennummer Weitere Informationen finden Sie unter "Ermitteln der Seriennummer des Druckers" auf Seite 9.</li> </ul> </li> </ul> |

| Was suchen Sie?                                                        | Hier finden Sie es                                                                                                    |
|------------------------------------------------------------------------|----------------------------------------------------------------------------------------------------|
| <ul><li>Sicherheitshinweise</li><li>Rechtliche Informationen</li></ul> | <ul> <li>Die Garantieinformationen sind je nach Land oder Region unterschiedlich.</li> <li>USA – Siehe Erklärung der eingeschränkten Garantie im Lieferumfang des</li> </ul> |
| Garantieinformationen                                                  | Druckers oder unter http://support.lexmark.com.                                                                                                    |
| Informationen zum Umweltschutz                                         | <ul> <li>Andere Länder und Regionen – Siehe die gedruckte Garantie im<br/>Lieferumfang des Druckers.</li> </ul>                                                              |
|                                                                        | Produktinformationen – Siehe Dokumentation zu Ihrem Drucker oder<br>http://support.lexmark.com.                                                                              |
| Informationen zum digitalen Reisepass<br>von Lexmark                   | Besuchen Sie die Seite <u>http://csr.lexmark.com/digital-passport.php</u> .                                                                                                  |

### Ermitteln der Seriennummer des Druckers

- 1 Ziehen Sie das Fach heraus.
- 2 Suchen Sie die Seriennummer an der Unterseite der manuellen Zufuhr.

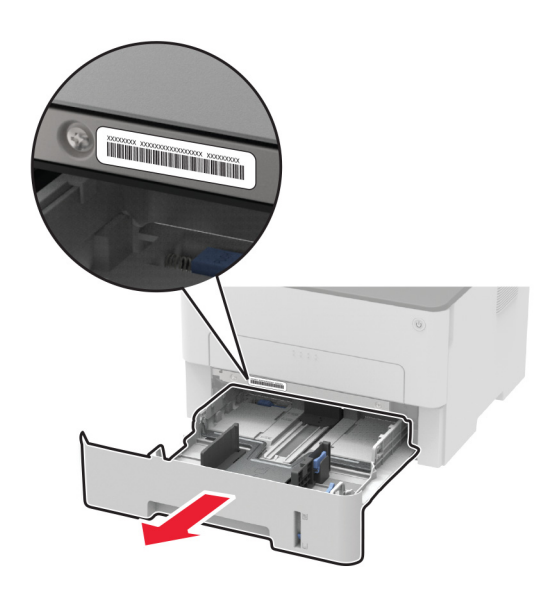

### Druckerkonfiguration

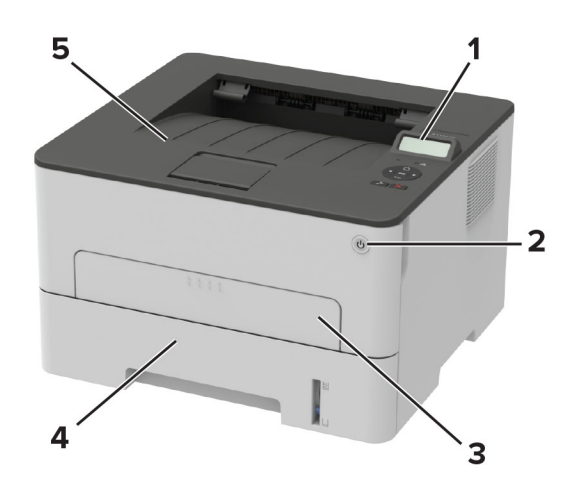

| 1 | Bedienerkonsole    |
|---|--------------------|
| 2 | Netzschalter       |
| 3 | Manuelle Zuführung |
| 4 | 250-Blatt-Fach     |
| 5 | Standardablage     |

### Verwenden des Bedienfelds

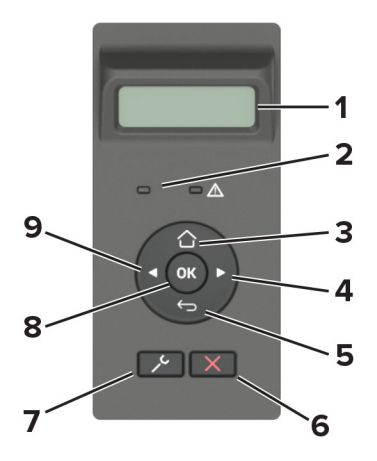

|   | Bedienfeldkomponente | Funktion                                                           |
|---|----------------------|--------------------------------------------------------------------|
| 1 | Anzeige              | • Zeigen Sie Druckermeldungen und den Verbrauchsmaterialstatus an. |
|   |                      | <ul> <li>Einrichtung und Bedienung des Druckers.</li> </ul>        |
| 2 | Kontrollleuchte      | Überprüfen des Druckerstatus.                                      |
| 3 | Home-Taste           | Kehren Sie zum Startbildschirm zurück.                             |

|   | Bedienfeldkomponente        | Funktion                                                                                                    |  |
|---|-----------------------------|----------------------------------------------------------------------------------------------------|--|
| 4 | Rechtspfeil-Taste           | <ul> <li>Blättern Sie durch Menüs, oder wechseln Sie zwischen Bildschirmen und<br/>Menüoptionen.</li> <li>Erhöhen Sie den numerischen Wert einer angezeigten Einstellung</li> </ul>     |  |
| 5 | Zurück-Taste                | Zurückkehren zum vorherigen Bildschirm.                                                                                                    |  |
| 6 | Stopp- oder Abbrechen-Taste | Abbrechen des aktuellen Auftrags.                                                                                                    |  |
| 7 | Taste "Menü"                | Greifen Sie auf die Druckermenüs zu.                                                                                                    |  |
| 8 | Auswählen (Schaltfläche)    | <ul> <li>Auswahl einer Menüoption</li> <li>Speichern Sie die in einer Einstellung vorgenommenen Änderungen.</li> </ul>                                                                  |  |
| 9 | Linkspfeil-Taste            | <ul> <li>Blättern Sie durch Menüs, oder wechseln Sie zwischen Bildschirmen und<br/>Menüoptionen.</li> <li>Verringern Sie den numerischen Wert einer angezeigten Einstellung.</li> </ul> |  |

# Erläuterungen zum Status der Netztaste und der Kontrollleuchte

| Kontrollleuchte | Dru                                               | ckerstatus                                             |       |  |
|-----------------|---------------------------------------------------|--------------------------------------------------------|-------|--|
| Aus             | Der                                               | Drucker ist ausgeschaltet oder befindet sich im Ruhemo | odus. |  |
| Blau            | Der                                               | Der Drucker ist eingeschaltet oder bereit.             |       |  |
| Blau blinkend   | Der Drucker verarbeitet gerade Daten.             |                                                        |       |  |
| Rot blinkend    | Der Drucker wartet auf eine Aktion des Benutzers. |                                                        |       |  |
| Farbe der Netzt | aste Druckerstatus                                |                                                        |       |  |
| Aus             |                                                   | Der Drucker ist aus, bereit oder verarbeitet Daten.    |       |  |
| White           |                                                   | Der Drucker befindet sich im Energiesparmodus.         |       |  |

### Auswählen des Papiers

### **Richtlinien für Papier**

Verwenden Sie das geeignete Papier, um Papierstaus zu vermeiden und einen störungsfreien Druck zu gewährleisten.

- Verwenden Sie stets neues, unbeschädigtes Papier.
- Achten Sie vor dem Einlegen auf die empfohlene Druckseite des Papiers. Ein entsprechender Hinweis befindet sich normalerweise auf der Verpackung des Papiers.
- Verwenden Sie kein Papier, das manuell zugeschnitten wurde.
- Legen Sie keine unterschiedlichen Papierformate, -sorten und -gewichte in ein Fach ein. Dadurch werden Papierstaus verursacht.
- Verwenden Sie kein beschichtetes Papier, es sei denn, es ist speziell für den elektrofotografischen Druck vorgesehen.

#### Papiereigenschaften

Die folgenden Papiereigenschaften beeinflussen die Druckqualität und die Zuverlässigkeit des Druckers. Beachten Sie diese Faktoren vor dem Drucken.

#### Gewicht

Das Fach ist auf Papier mit vertikaler Faserrichtung mit einem Gewicht von 60 bis 105 g/m<sup>2</sup> ausgelegt. Papier unter 60 g/m<sup>2</sup> ist unter Umständen nicht fest genug, um korrekt eingezogen zu werden, sodass Papierstaus verursacht werden.

#### Wellen

Unter "gewellt" versteht man die Neigung von Papier, sich an den Kanten zu wellen. Übermäßiges Wellen kann Probleme bei der Papierzufuhr verursachen. Die Wellung kann auftreten, nachdem das Papier den Drucker durchlaufen hat, in dem es hohen Temperaturen ausgesetzt wurde. Wenn Sie Papier unverpackt in einer heißen, feuchten, kalten oder trockenen Umgebung aufbewahren, kann sich das Papier vor dem Druckvorgang wellen, wodurch Einzugsprobleme verursacht werden können.

#### Glätte

Der Glättegrad von Papier beeinflusst unmittelbar die Druckqualität. Wenn Papier zu rau ist, kann der Toner nicht richtig auf dem Papier fixiert werden. Wenn das Papier zu glatt ist, können Einzugsprobleme oder Probleme hinsichtlich der Druckqualität verursacht werden. Wir empfehlen die Verwendung von Papier mit 50 Sheffield-Punkten.

#### Feuchtigkeitsgehalt

Der Feuchtigkeitsgehalt des Papiers beeinflusst die Druckqualität und die Fähigkeit des Druckers, das Papier ordnungsgemäß einzuziehen. Bewahren Sie Papier in der Originalverpackung auf, bis Sie es verwenden. Das Aussetzen des Papiers an Feuchtigkeitsschwankungen, kann sich negativ auf die Qualität des Papiers auswirken.

Lagern Sie das Papier 24 bis 48 Stunden in seiner Originalverpackung in der gleichen Umgebung, in der sich auch der Drucker befindet. Dehnen Sie die Zeit auf mehrere Tage aus, wenn die Lager- oder Transportumgebung stark von der Druckerumgebung abweicht. Bei dickem Papier ist möglicherweise ebenfalls ein längerer Aufbereitungszeitraum erforderlich.

#### Faserrichtung

Die Faserrichtung bezieht sich auf die Ausrichtung der Papierfasern in einem Blatt Papier. Die Faserrichtung ist entweder *vertikal*, d. h. die Fasern verlaufen in Längsrichtung des Papiers, oder *horizontal*, d. h. die Fasern verlaufen in Querrichtung des Papiers.

Für Papier mit einem Gewicht von 60 bis  $105 \text{ g/m}^2$  wird Papier mit vertikaler Faserrichtung empfohlen.

#### Fasergehalt

Die meisten hochwertigen xerografischen Papiere bestehen aus 100 % chemisch zerfasertem Holz. Dieser Gehalt gibt dem Papier eine hohe Stabilität, sodass weniger Probleme bei der Papierzufuhr auftreten und eine höhere Druckqualität erzielt wird. Papier, das Fasern wie z. B. Baumwolle enthält, kann sich negativ auf die Papierhandhabung auswirken.

#### Unzulässige Papiersorten

Die folgenden Papiersorten sollten nicht für den Drucker verwendet werden:

- chemisch behandeltes Papier, das zum Erstellen von Kopien ohne Kohlepapier gedacht ist (auch als selbstdurchschreibendes Papier, kohlefreies Durchschlagpapier oder kohlepapierfreies Papier bezeichnet)
- vorgedrucktes Papier, das mit Chemikalien hergestellt wurde, die den Drucker verunreinigen können
- vorgedrucktes Papier, das durch die Temperatur in der Druckerfixierstation beeinträchtigt werden kann
- vorgedrucktes Papier, bei dem eine Registereinstellung (genaue Druckposition auf der Seite) von mehr als ±2,3 mm erforderlich ist, wie z. B. bei OCR-Formularen (Optical Character Recognition = optische Zeichenerkennung)

In manchen Fällen kann die Registereinstellung mit der Softwareanwendung geändert werden, um solche Formulare zu drucken.

- beschichtetes Papier (korrekturgeeignetes Feinpostpapier), synthetisches Papier, Thermopapier
- Papier mit rauen Kanten, Papier mit einer rauen oder stark strukturierten Oberfläche sowie gewelltes Papier
- Recycling-Papier, das nicht EN12281:2002 (europäisch) entspricht
- Papier mit einem Gewicht unter 60 g/m<sup>2</sup>
- mehrteilige Formulare oder Dokumente

#### Auswählen vorgedruckter Formulare und Briefbögen

- Verwenden Sie Papier mit vertikaler Faserrichtung.
- Verwenden Sie nur Formulare und Briefbögen, die im Offset-Lithographie-Verfahren oder im Gravurdruckverfahren bedruckt wurden.
- Vermeiden Sie die Verwendung von rauem Papier oder Papier mit stark strukturierter Oberfläche.
- Verwenden Sie Farben, die nicht durch das Harz im Toner beeinträchtigt werden. Farben auf Oxidationsoder Ölbasis erfüllen diese Anforderungen in der Regel; für Latexfarben gilt das möglicherweise nicht.
- Führen Sie stets Testdrucke auf vorgedruckten Formularen und Briefbögen durch, die Sie verwenden möchten, bevor Sie große Mengen kaufen. Damit wird bestimmt, ob die Tinte auf dem vorgedruckten Formular oder Briefbogen die Druckqualität beeinflusst.
- Wenden Sie sich im Zweifelsfall an Ihren Papierlieferanten.
- Legen Sie beim Bedrucken von Briefbögen das Papier in der richtigen Ausrichtung für Ihren Drucker ein. Weitere Informationen finden Sie im *Leitfaden zu Papier und Spezialdruckmedien*.

#### Aufbewahren von Papier

Befolgen Sie die folgenden Richtlinien zum Aufbewahren von Papier, um Papierstaus zu vermeiden und eine gleichbleibende Druckqualität sicherzustellen:

- Lagern Sie das Papier 24 bis 48 Stunden in seiner Originalverpackung in der gleichen Umgebung, in der sich auch der Drucker befindet.
- Dehnen Sie die Zeit auf mehrere Tage aus, wenn die Lager- oder Transportumgebung stark von der Druckerumgebung abweicht. Bei dickem Papier ist möglicherweise ebenfalls ein längerer Aufbereitungszeitraum erforderlich.
- Die besten Ergebnisse erzielen Sie, wenn Sie Papier bei einer Temperatur von 21 °C und einer relativen Luftfeuchtigkeit von 40 % aufbewahren.
- Die meisten Hersteller empfehlen, bei Temperaturen zwischen 18 und 24 °C und einer relativen Luftfeuchtigkeit von 40 bis 60 % zu drucken.

- Lagern Sie Kartons mit Papier nicht direkt auf dem Boden, sondern auf einer Palette oder in einem Regal.
- Lagern Sie Einzelpakete auf einer ebenen Fläche.
- Legen Sie keine Gegenstände auf Papierpaketen ab.
- Nehmen Sie das Papier erst aus dem Karton oder der Verpackung, wenn Sie es in den Drucker einlegen möchten. Das Papier bleibt sauber, trocken und plan, wenn Sie es im Karton oder in der Verpackung aufbewahren.

#### Unterstützte Papierformate

#### Hinweise:

- Papier unter 210 mm (8,3 Zoll) Breite werden immer mit verminderter Geschwindigkeit gedruckt.
- Verwenden Sie die manuelle Zuführung beim Bedrucken von Papier unter 105 mm (4,1 Zoll) Breite.
- Das kleinste unterstützte Papierformat hat die Maße 210 x 279,4 mm (8,3 x 11 Zoll).
- Stellen Sie beim zweiseitigen Druck auf Letter-, Legal-, Oficio- oder Folio-Papier sicher, dass die Papierformateinstellungen in der Duplexeinheit auf Letter festgelegt sind.

| Papierformat                                                       | 250-Blatt-Fach | Manuelle Zuführung | Zweiseitiger Druck |
|--------------------------------------------------------------------|----------------|--------------------|--------------------|
| <b>A4</b><br>210 x 297 mm (8,3 x 11,7 Zoll)                        | $\checkmark$   | $\checkmark$       | $\checkmark$       |
| <b>A5 (Zuführung kurze Kante)</b><br>148 x 210 mm (5,8 x 8,3 Zoll) | $\checkmark$   | $\checkmark$       | x                  |
| <b>A5 (Zuführung lange Kante)</b><br>210 x 148 mm (8,3 x 5,8 Zoll) | $\checkmark$   | $\checkmark$       | x                  |
| <b>A6</b><br>105 x 148 mm (4,1 x 5,8 Zoll)                         | $\checkmark$   | $\checkmark$       | x                  |
| <b>JIS B5</b><br>182 x 257 mm (7,2 x 10,1 Zoll)                    | $\checkmark$   | $\checkmark$       | x                  |
| <b>Oficio (Mexiko)</b><br>215,9 x 340,4 mm (8,5 x 13,4 Zoll)       | $\checkmark$   | $\checkmark$       | $\checkmark$       |
| <b>Hagaki</b><br>100 x 148 mm (3,94 x 5,83 Zoll)                   | Х              | $\checkmark$       | x                  |
| <b>Statement</b><br>139,7 x 215,9 mm (5,5 x 8,5 Zoll)              | $\checkmark$   | $\checkmark$       | x                  |
| <b>Executive</b><br>184,2 x 266,7 mm (7,25 x 10,5 Zoll)            | $\checkmark$   | $\checkmark$       | x                  |
| <b>Letter</b><br>215,9 x 279,4 mm (8,5 x 11 Zoll)                  | $\checkmark$   | $\checkmark$       | $\checkmark$       |
| <b>Legal</b><br>215,9 x 355,6 mm (8,5 x 14 Zoll)                   | $\checkmark$   | $\checkmark$       | $\checkmark$       |
| <b>Folio</b><br>215,9 x 330,3 mm (8,5 x 13 Zoll)                   | $\checkmark$   | $\checkmark$       | $\checkmark$       |

| Papierformat                                                                                              | 250-Blatt-Fach | Manuelle Zuführung | Zweiseitiger Druck |
|----------------------------------------------------------------------------------------------------|----------------|--------------------|--------------------|
| <b>Universal</b><br>98 x 148 mm (3,9 x 5,8 Zoll) bis 216 x 356 mm (8,5 x 14 Zoll)                         | Х              | $\checkmark$       | x                  |
| <b>Universal</b><br>105 x 148 mm (4,1 x 5,8 Zoll) bis 216 x 356 mm (8,5 x 14 Zoll)                        | $\checkmark$   | $\checkmark$       | x                  |
| <b>7 3/4 Briefumschlag (Monarch)</b><br>98,4 x 190,5 mm (3,875 x 7,5 Zoll)                                | X              | $\checkmark$       | x                  |
| <b>9 Briefumschlag</b><br>98,4 x 225,4 mm (3,875 x 8,9 Zoll)                                              | Х              | $\checkmark$       | x                  |
| <b>10 Briefumschlag</b><br>104,8 x 241,3 mm (4,12 x 9,5 Zoll)                                             | Х              | $\checkmark$       | x                  |
| <b>DL Briefumschlag</b><br>110 x 220 mm (4,33 x 8,66 Zoll)                                                | Х              | $\checkmark$       | x                  |
| <b>C5 Briefumschlag</b><br>162 x 229 mm (6,38 x 9,01 Zoll)                                                | Х              | $\checkmark$       | x                  |
| <b>B5 Briefumschlag</b><br>176 x 250 mm (6,93 x 9,84 Zoll)                                                | X              | $\checkmark$       | x                  |
| <b>Sonstiger Briefumschlag</b><br>98,4 x 162 mm (3,87 x 6,38 Zoll) bis 176 x 250 mm<br>(6,93 x 9,84 Zoll) | х              | $\checkmark$       | X                  |

### Unterstützte Papiersorten

**Hinweis:** Etiketten, Briefumschläge und Karten werden immer mit einer niedrigeren Druckgeschwindigkeit gedruckt.

| Papiersorte    | 250-Blatt-Fach | Manuelle Zuführung | Zweiseitiger Druck |
|----------------|----------------|--------------------|--------------------|
| Normalpapier   | $\checkmark$   | $\checkmark$       | $\checkmark$       |
| Karten         | x              | $\checkmark$       | x                  |
| Etiketten      | x              | $\checkmark$       | X                  |
| Feinpostpapier | $\checkmark$   | $\checkmark$       | $\checkmark$       |
| Briefumschlag  | x              | $\checkmark$       | x                  |
| Briefbogen     | $\checkmark$   | $\checkmark$       | $\checkmark$       |
| Vorgedruckt    | $\checkmark$   | $\checkmark$       | $\checkmark$       |
| Farbpapier     | $\checkmark$   | $\checkmark$       | $\checkmark$       |
| Leicht         | $\checkmark$   | $\checkmark$       | $\checkmark$       |

| Papiersorte     | 250-Blatt-Fach | Manuelle Zuführung | Zweiseitiger Druck |
|-----------------|----------------|--------------------|--------------------|
| Schwer          | $\checkmark$   | $\checkmark$       | $\checkmark$       |
| Recyclingpapier | $\checkmark$   | $\checkmark$       | $\checkmark$       |

### Unterstütztes Papiergewicht

| 250-Blatt-Fach                              | Manuelle Zufuhr                             | Zweiseitiger Druck                          |
|---------------------------------------------|---------------------------------------------|---------------------------------------------|
| 60-105 g/m <sup>2</sup> (16-28-lb Feinpost) | 60–200 g/m <sup>2</sup> (16–54-lb Feinpost) | 60-105 g/m <sup>2</sup> (16-28-lb Feinpost) |

## Einrichten, Installieren und Konfigurieren

### **Auswahl eines Druckerstandorts**

- Lassen Sie ausreichend Platz zum Öffnen von Papierfächern, Abdeckungen und Klappen sowie für das Installieren von Hardwareoptionen.
- Stellen Sie den Drucker in der Nähe einer Steckdose auf.

**VORSICHT – MÖGLICHE VERLETZUNGSGEFAHR** Um Feuer- und Stromschlaggefahr zu vermeiden, schließen Sie das Netzkabel direkt an eine ordnungsgemäß geerdete Steckdose an, die sich in der Nähe des Geräts befindet und leicht zugänglich ist.

**VORSICHT – STROMSCHLAGGEFAHR:** Um das Risiko eines elektrischen Schlags zu vermeiden, platzieren und verwenden Sie dieses Produkt nicht in der Nähe von Wasser oder an feuchten Standorten.

- Stellen Sie sicher, dass der Luftstrom am Aufstellort der aktuellen Richtlinie ASHRAE 62 bzw. Norm 156 des Europäischen Komitees für Normung (CEN) entspricht.
- Der Drucker muss auf einer flachen, robusten und stabilen Fläche stehen.
- Halten Sie den Drucker
  - Stets sauber, trocken und staubfrei ist
  - Entfernen Sie Heftklammern und Büroklammern.
  - Keinem direkten Luftzug durch Klimaanlagen, Heizungen oder Ventilatoren ausgesetzt ist
  - Weg von direkter Sonneneinstrahlung und extremer Feuchtigkeit
- Halten Sie die empfohlenen Temperaturen ein und vermeiden Sie Temperaturschwankungen.

| Umgebungstemperatur | 10 bis 32,2°C   |  |
|---------------------|-----------------|--|
| Lagerungstemperatur | -40 bis 43,3 °C |  |

• Folgender Platzbedarf ist für eine ausreichende Belüftung erforderlich:

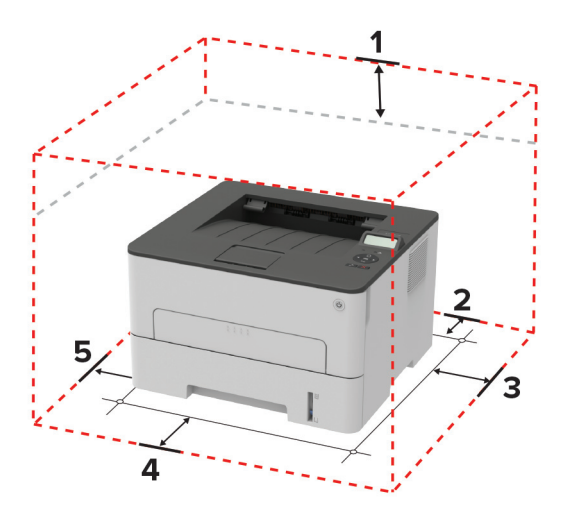

| 1 | Oben         | 120 mm (5 Zoll)  |
|---|--------------|------------------|
| 2 | Rückseite    | 260 mm (10 Zoll) |
| 3 | Rechte Seite | 120 mm (5 Zoll)  |

| 4 | Vorne       | 550 mm (22 Zoll)                                                 |
|---|-------------|------------------------------------------------------------------|
|   |             | Hinweis: Vor dem Drucker werden mindestens 76 mm Platz benötigt. |
| 5 | Linke Seite | 120 mm (5 Zoll)                                                  |

### Anschließen von Kabeln

VORSICHT – STROMSCHLAGGEFAHR: Um das Risiko eines elektrischen Schlags zu vermeiden, sollten Sie dieses Produkt während eines Gewitters nicht einrichten, nicht an andere elektronische Geräte anschließen und keine Kabelverbindungen z. B. mit dem Netzkabel, dem Faxgerät oder dem Telefon herstellen.

**VORSICHT – MÖGLICHE VERLETZUNGSGEFAHR** Um Feuer- und Stromschlaggefahr zu vermeiden, schließen Sie das Netzkabel direkt an eine ordnungsgemäß geerdete Steckdose an, die sich in der Nähe des Geräts befindet und leicht zugänglich ist.

**VORSICHT – MÖGLICHE VERLETZUNGSGEFAHR** Um das Risiko eines Feuers oder elektrischen Schlags zu vermeiden, verwenden Sie ausschließlich das diesem Produkt beiliegende Netzkabel bzw. ein durch den Hersteller zugelassenes Ersatzkabel.

Warnung—Mögliche Schäden: Berühren Sie das USB-Kabel, einen WLAN-Adapter oder einen der angezeigten Druckbereiche nicht während eines Druckvorgangs, um einen Datenverlust oder eine Störung zu vermeiden.

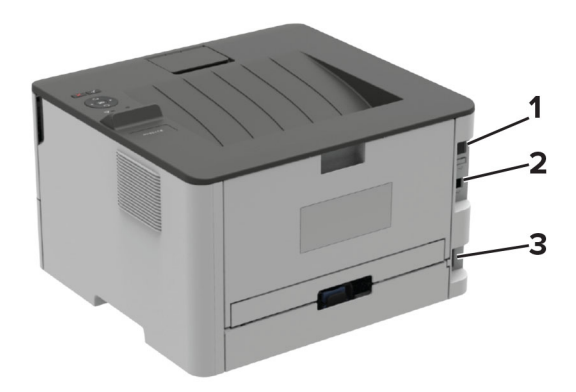

|   | Druckeranschluss     | Funktion                                                |
|---|----------------------|---------------------------------------------------------|
| 1 | Ethernet-Anschluss   | Zum Anschließen des Druckers an ein Netzwerk            |
| 2 | USB-Druckeranschluss | Schließen Sie den Drucker an einen Computer an.         |
| 3 | Netzkabelbuchse      | Anschließen des Druckers an eine elektrische Steckdose. |

### Einlegen von Papier und Spezialdruckmedien

#### **Einstellen von Papierformat und Papiersorte**

**1** Navigieren Sie vom Bedienfeld zu:

> Papier > OK > Fachkonfiguration > OK > Papierformat/-sorte > OK

2 Wählen Sie einen Papiereinzug aus und konfigurieren Sie dann das Papierformat und die Papiersorte.

#### Hinweise:

- Stellen Sie beim zweiseitigen Druck auf A4-Papier sicher, dass die Papierformateinstellungen in der Duplexeinheit auf A4 festgelegt sind.
- Stellen Sie beim zweiseitigen Druck auf Letter-, Legal-, Oficio- oder Folio-Papier sicher, dass die Papierformateinstellungen in der Duplexeinheit auf Letter festgelegt sind.

#### Konfigurieren des Papierformats Universal

1 Navigieren Sie auf dem Bedienfeld zu:

> Papier > OK > Medienkonfiguration > OK > Universal > OK

2 Passen Sie die Einstellungen an, und drücken Sie dann OK .

#### Einlegen von Druckmedien in das Fach

**1** Ziehen Sie das Fach heraus.

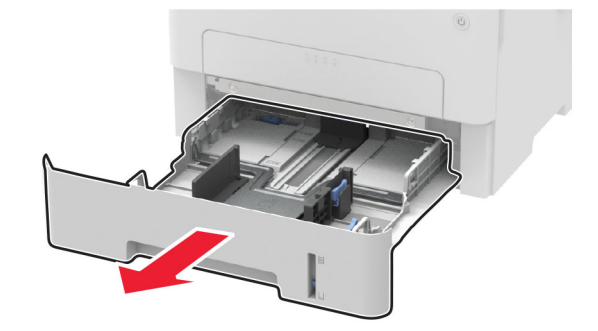

**2** Passen Sie die Papierführungen so an, dass sie dem Format des eingelegten Papiers entsprechen.

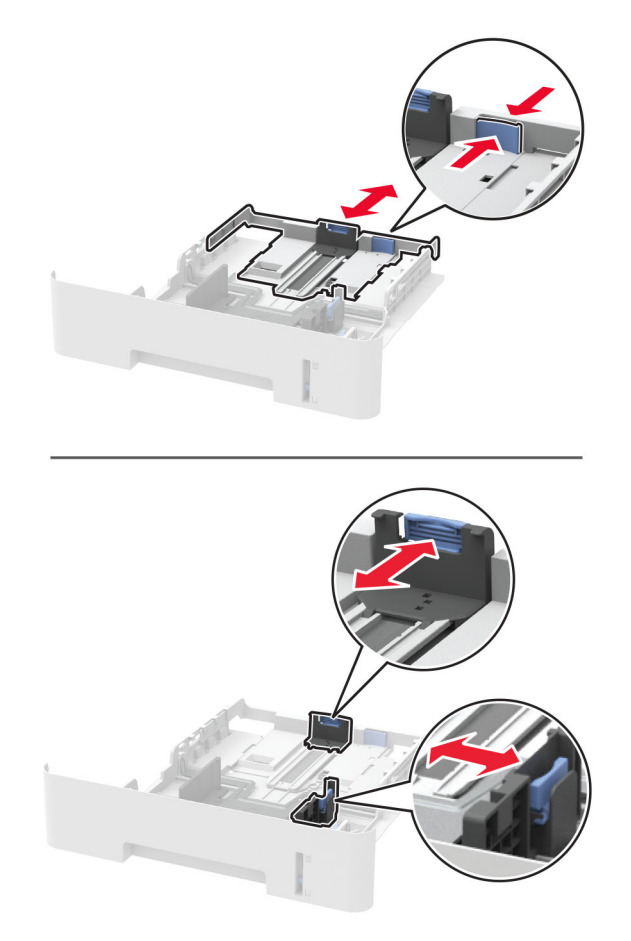

**3** Biegen Sie das Papier vor dem Einlegen in beide Richtungen, fächern Sie es auf, und gleichen Sie die Kanten an.

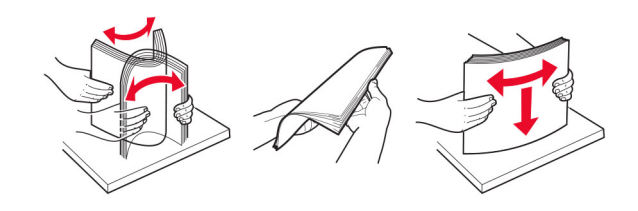

**4** Legen Sie den Papierstapel mit der zu bedruckenden Seite nach oben ein, und stellen Sie anschließend sicher, dass die seitlichen Führungen eng am Papier anliegen.

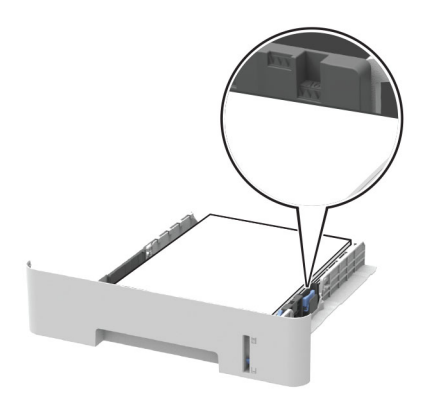

#### **Hinweise:**

- Legen Sie Briefbögen beim einseitigen Drucken mit der Druckseite nach unten so ein, dass die obere Blattkante zur Vorderseite des Fachs weist.
- Legen Sie Briefbögen beim beidseitigen Drucken mit der Druckseite nach oben so ein, dass die untere Blattkante zur Vorderseite des Fachs weist.
- Schieben Sie das Papier nicht in das Fach.
- Um Papierstau zu vermeiden. stellen Sie sicher, dass die Stapelhöhe die Markierung für die maximale Füllhöhe nicht überschreitet.
- **5** Schieben Sie das Fach in den Drucker.

Stellen Sie gegebenenfalls Papierformat und -sorte auf dem Druckerbedienfeld entsprechend dem eingelegten Papier ein.

#### Einlegen von Papier in die manuelle Zuführung

**1** Öffnen Sie die manuelle Zuführung.

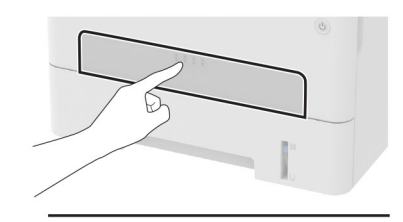

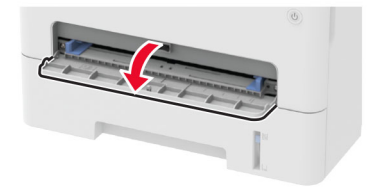

**2** Passen Sie die Führung so an, dass sie dem Format des eingelegten Papiers entspricht.

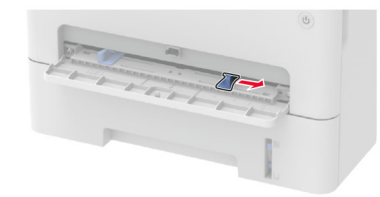

- **3** Legen Sie ein Blatt Papier mit der Druckseite nach oben ein.
  - Legen Sie für einseitiges Drucken Briefbögen mit der Druckseite nach oben und der Vorderkante zuerst in den Drucker ein.
  - Legen Sie für zweiseitiges Drucken Briefbögen mit der Druckseite nach unten und der Vorderkante zuletzt in den Drucker ein.
  - Legen Sie Briefumschläge so ein, dass die Umschlagklappe nach unten und zur linken Seite der Papierführung zeigt.

**Warnung—Mögliche Schäden:** Schieben Sie das Papier nicht zu weit in die manuelle Zufuhr, um Papierstaus zu vermeiden.

# Installation und Aktualisierung der Software, Treiber und Firmware

#### Installieren der Druckersoftware

#### Hinweise:

- Der Druckertreiber ist im Software-Installationspaket enthalten.
- Bei Macintosh-Computern mit macOS-Version 10.7 oder höher müssen Sie den Treiber nicht installieren, um auf einem AirPrint-zertifizierten Drucker zu drucken. Wenn Sie benutzerdefinierte Druckfunktionen wünschen, laden Sie den Druckertreiber herunter.
- 1 Sie benötigen eine Kopie des Softwareinstallationspakets.
  - Von der im Lieferumfang des Druckers enthaltenen Software-CD.
  - Besuchen Sie www.lexmark.com/downloads.
- 2 Führen Sie das Installationsprogramm aus, und folgen Sie den Anweisungen auf dem Computerbildschirm.

#### Hinzufügen von Druckern zu einem Computer

Führen Sie vor Beginn einen der folgenden Schritte aus:

- Schließen Sie den Drucker und den Computer an dasselbe Netzwerk an. Weitere Informationen zum Anschließen des Druckers an ein Netzwerk finden Sie unter <u>"Verbinden des Druckers mit einem Wi-Fi-Netzwerk" auf Seite 25</u>.
- Verbinden Sie den Computer mit dem Drucker. Weitere Informationen finden Sie unter <u>"Anschließen des</u> <u>Scanners an den Drucker" auf Seite 27</u>.

• Schließen Sie den Drucker mit einem USB-Kabel an den Computer an. Weitere Informationen finden Sie unter <u>"Anschließen von Kabeln" auf Seite 18</u>.

Hinweis: Das USB-Kabel ist nicht im Lieferumfang enthalten.

#### Für Windows-Benutzer

1 Installieren Sie den Druckertreiber auf einem Computer.

Hinweis: Weitere Informationen finden Sie unter "Installieren der Druckersoftware" auf Seite 22.

- 2 Öffnen Sie Drucker und Scanner, und klicken Sie dann auf Drucker oder Scanner hinzufügen.
- **3** Führen Sie je nach Druckerverbindung einen der folgenden Schritte aus:
  - Wählen Sie den Drucker aus der Liste aus, und klicken Sie dann auf Gerät hinzufügen.
  - Klicken Sie auf **Wi-Fi Direct-Drucker anzeigen**, wählen Sie einen Drucker aus, und klicken Sie dann auf **Gerät hinzufügen**.
  - Klicken Sie auf **Der gewünschte Drucker ist nicht aufgeführt**, und führen Sie dann im Fenster Drucker hinzufügen die folgenden Schritte aus:
    - a Wählen Sie Drucker mit einer TCP/IP-Adresse oder Host-Name hinzufügen und klicken Sie auf Weiter.
    - **b** Geben Sie im Feld Hostname oder IP-Adresse die IP-Adresse des Druckers ein, und klicken Sie dann auf **Weiter**.

#### Hinweise:

- Zeigen Sie die IP-Adresse des Druckers auf dem Startbildschirm des Druckers an. Die IP-Adresse wird in vier Zahlengruppen angezeigt, die durch Punkte voneinander abgetrennt sind. Beispiel: 123.123.123.123.
- Wenn Sie einen Proxy verwenden, deaktivieren Sie ihn vorübergehend, um die Webseite ordnungsgemäß zu laden.
- c Wählen Sie einen Druckertreiber aus, und klicken Sie dann auf Weiter.
- **d** Wählen Sie **Druckertreiber verwenden, der derzeit installiert ist (empfohlen)**, und klicken Sie dann auf **Weiter**.
- e Geben Sie einen Druckernamen ein, und klicken Sie dann auf Weiter.
- f Wählen Sie eine Option zur Druckerfreigabe aus, und klicken Sie dann auf Weiter.
- g Klicken Sie auf Fertig stellen.

#### Für Macintosh-Benutzer

- 1 Öffnen Sie auf einem Computer Drucker & Scanner.
- 2 Klicken Sie auf +, und wählen Sie dann einen Drucker aus.
- **3** Wählen Sie im Menü Verwenden einen Druckertreiber aus.

#### Hinweise:

- Um den Macintosh-Druckertreiber zu verwenden, wählen Sie entweder AirPrint oder Secure AirPrint aus.
- Wenn Sie benutzerdefinierte Druckfunktionen wünschen, wählen Sie den Lexmark Druckertreiber aus. Informationen zum Installieren des Treibers finden Sie unter <u>"Installieren der Druckersoftware"</u> auf Seite 22.
- 4 Fügen Sie den Drucker hinzu.

#### **Firmware-Aktualisierung**

Einige Anwendungen erfordern eine Mindestversion der Drucker-Firmware, um ordnungsgemäß zu funktionieren.

1 Öffnen Sie einen Webbrowser, und geben Sie die IP-Adresse des Druckers in das Adressfeld ein.

Hinweise:

- Zeigen Sie die IP-Adresse des Druckers auf dem Startbildschirm des Druckers an. Die IP-Adresse wird in vier Zahlengruppen angezeigt, die durch Punkte voneinander abgetrennt sind. Beispiel: 123.123.123.123.
- Wenn Sie einen Proxy verwenden, deaktivieren Sie ihn vorübergehend, um die Webseite ordnungsgemäß zu laden.
- 2 Klicken Sie auf Einstellungen > Gerät > Firmware aktualisieren.
- 3 Führen Sie einen der folgenden Schritte aus:
  - Klicken Sie auf Nach Aktualisierung suchen > Ich stimme zu, Aktualisierung starten.
  - Laden Sie die Flash-Datei hoch.

**Hinweis:** Um die neueste Firmware herunterzuladen, gehen Sie zu <u>www.lexmark.com/downloads</u>, und suchen Sie dann nach Ihrem Druckermodell.

a Navigieren Sie zur Flash-Datei.

Hinweis: Stellen Sie sicher, dass Sie die Firmware-ZIP-Datei extrahiert haben.

b Klicken Sie Auf Hochladen > Start.

#### Exportieren oder Importieren einer Konfigurationsdatei

Sie können die Konfigurationseinstellungen Ihres Druckers in eine Textdatei exportieren, die dann importiert werden können, um die Einstellungen auf andere Drucker anzuwenden.

1 Öffnen Sie einen Webbrowser, und geben Sie die IP-Adresse des Druckers in das Adressfeld ein.

#### Hinweise:

- Zeigen Sie die IP-Adresse des Druckers auf dem Startbildschirm des Druckers an. Die IP-Adresse wird in vier Zahlengruppen angezeigt, die durch Punkte voneinander abgetrennt sind. Zum Beispiel: 123.123.123.123.
- Wenn Sie einen Proxyserver verwenden, deaktivieren Sie ihn vorübergehend, um die Webseite ordnungsgemäß zu laden.
- 2 Klicken Sie im Embedded Web Server auf Konfiguration exportieren oder Konfiguration importieren.
- **3** Befolgen Sie dann die Anweisungen auf dem Bildschirm.
- 4 Wenn der Drucker Anwendungen unterstützt, gehen Sie wie folgt vor:
  - a Klicken Sie auf Apps > und wählen Sie die Anwendung > Konfigurieren.
  - **b** Klicken Sie auf **Exportieren** oder **Importieren**.

### Arbeiten im Netzwerk

#### Verbinden des Druckers mit einem Wi-Fi-Netzwerk

Stellen Sie zu Beginn Folgendes sicher:

- An den Drucker ist kein Ethernet-Kabel angeschlossen.
- Das Menü Aktiver Adapter ist auf Auto festgelegt. Navigieren Sie über das Bedienfeld zu >
   Netzwerk/Anschlüsse > OK > Netzwerkübersicht > OK > Aktiver Adapter > OK > Auto > OK

#### Verwenden des Bedienfelds

**1** Navigieren Sie vom Bedienfeld zu:

> Netzwerk/Anschlüsse > OK > WLAN > OK > Installation auf Druckerbedienfeld > OK

2 Wählen Sie ein WLAN-Netzwerk aus, und geben Sie das Netzwerkkennwort ein.

**Hinweis:** Bei WLAN-fähigen Druckermodellen erscheint bei der Ersteinrichtung eine Aufforderung zur WLAN-Netzwerkeinrichtung.

#### Verwenden des Lexmark Mobile Assistant

- 1 Laden Sie je nach Mobilgerät die Lexmark Mobile Assistant Anwendung entweder im Google Play<sup>™</sup> Store oder im Online-App-Store herunter.
- 2 Navigieren Sie vom Bedienfeld zu:

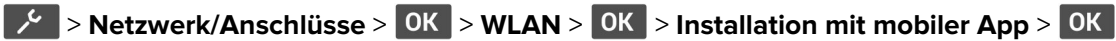

**3** Folgen Sie den Anweisungen auf dem Display, um die Drucker-ID anzuzeigen.

Hinweis: Die Drucker-ID ist die SSID des WLAN-Netzwerks des Druckers.

- 4 Starten Sie die Anwendung von Ihrem Mobilgerät, und akzeptieren Sie dann die Nutzungsbedingungen.
  Hinweis: Erteilen Sie ggf. Berechtigungen.
- 5 Tippen Sie auf Verbindung zum Drucker herstellen > WLAN-Einstellungen aufrufen.
- 6 Verbinden Sie Ihr Mobilgerät mit dem WLAN des Druckers.
- 7 Kehren Sie zur Anwendung zurück, und tippen Sie dann auf WLAN-Verbindung einrichten.
- 8 Wählen Sie ein WLAN-Netzwerk aus, und geben Sie das Netzwerkkennwort ein.
- 9 Tippen Sie auf Fertig.

#### Verbinden des Druckers mit einem WLAN mithilfe von Wi-Fi Protected Setup (WPS)

Stellen Sie zu Beginn Folgendes sicher:

- Der Zugriffspunkt (WLAN-Router) ist WPS-zertifiziert oder WPS-kompatibel. Weitere Informationen finden Sie im Handbuch für den Zugriffspunkt.
- In Ihrem Drucker ist ein WLAN-Adapter installiert. Weitere Informationen finden Sie in der Kurzanleitung des Adapters.

- Stellen Sie sicher, dass die Option Aktiver Adapter auf Auto eingestellt ist. Navigieren Sie auf dem Bedienfeld zu:
  - > Netzwerk/Anschlüsse > 0K > Netzwerkübersicht > 0K > Aktiver Adapter > 0K > Auto > 0K

#### Verwenden der Tastendruckmethode

1 Navigieren Sie auf dem Bedienfeld zu:

> Netzwerk/Anschlüsse > OK > WLAN > OK > Wi-Fi Protected Setup > OK > Tastendruck-Methode starten > OK

2 Befolgen Sie die Anweisungen auf dem Display.

#### Verwenden der persönlichen Identifikationsnummer (PIN)-Methode

1 Navigieren Sie auf dem Bedienfeld zu:

> Netzwerk/Anschlüsse > OK > WLAN > OK > Wi-Fi Protected Setup > OK > PIN-Methode starten > OK

- 2 Kopieren Sie die achtstellige WPS-PIN.
- **3** Öffnen Sie einen Webbrowser, und geben Sie die IP-Adresse Ihres Zugriffspunkts in das Adressfeld ein.

#### Hinweise:

- Um die IP-Adresse zu ermitteln, lesen Sie die dem Zugriffspunkt beigelegte Dokumentation.
- Wenn Sie einen Proxy verwenden, deaktivieren Sie ihn vorübergehend, um die Webseite ordnungsgemäß zu laden.
- **4** Rufen Sie die WPS-Einstellungen auf. Weitere Informationen finden Sie im Handbuch für den Zugriffspunkt.
- 5 Geben Sie die achtstellige PIN ein und speichern Sie die Änderung.

#### Konfigurieren von Wi-Fi Direct

Wi-Fi Direct<sup>®</sup> – eine WLAN-basierte Peer-to-Peer-Technologie, die WLAN-Geräten die direkte Verbindung mit einem Wi-Fi Direct-fähigen Drucker ermöglicht, ohne dass ein WLAN-Zugriffspunkt (WLAN-Router) nötig ist.

**1** Navigieren Sie auf dem Bedienfeld zu:

#### Einstellungen > 0K > Netzwerk/Anschlüsse > 0K > Wi-Fi Direct. > 0K

- **2** Konfigurieren Sie die Einstellungen.
  - Wi-Fi Direct aktivieren: Ermöglicht es dem Drucker, sein eigenes Wi-Fi Direct-Netzwerk zu übertragen.
  - WiFi Direct-Name: Weist dem Wi-Fi Direct-Netzwerk einen Namen zu.
  - WiFi Direct-Kennwort festlegen: Weist das Kennwort für die Verhandlung der WLAN-Sicherheit bei Verwendung der Peer-to-Peer-Verbindung zu.

- Kennwort auf Einrichtungsseite anzeigen: Anzeigen des Kennworts auf der Netzwerk-Konfigurationsseite.
- **Tastendruckanforderungen autom. best.**: Der Drucker akzeptiert automatisch Verbindungsanforderungen.

Hinweis: Das automatische Akzeptieren von Tastendruckanforderungen ist nicht sicher.

#### Verbinden eines Mobilgeräts mit dem Drucker

Stellen Sie vor dem Verbinden des mobilen Geräts sicher, dass Wi-Fi Direct konfiguriert wurde. Weitere Informationen finden Sie unter <u>"Konfigurieren von Wi-Fi Direct" auf Seite 26</u>.

#### Verbindung herstellen mit Wi-Fi Direct

Hinweis: Diese Anweisungen gelten nur für Android-Mobilgeräte.

- 1 Gehen Sie auf dem Mobilgerät zum Menü "Einstellungen".
- 2 Aktivieren Sie das WLAN, und tippen Sie dann auf Wi-Fi Direct.
- **3** Wählen Sie den Wi-Fi Direct-Namen des Druckers aus.
- **4** Bestätigen Sie die Verbindung auf dem Bedienfeld des Druckers.

#### Verbindung mit WLAN herstellen

- 1 Gehen Sie auf dem Mobilgerät zum Menü "Einstellungen".
- 2 Tippen Sie auf WLAN, und wählen Sie den WI-FI Direct-Namen des Druckers aus.

**Hinweis:** Die Zeichenfolge DIRECT-xy (wobei x und y zwei zufällige Zeichen sind) wird vor dem WI-FI Direct-Namen hinzugefügt.

**3** Geben Sie das Wi-Fi Direct-Kennwort ein.

#### Anschließen des Scanners an den Drucker

Stellen Sie vor dem Anschließen des Computers sicher, dass Wi-Fi Direct konfiguriert wurde. Weitere Informationen finden Sie unter <u>"Konfigurieren von Wi-Fi Direct" auf Seite 26</u>.

#### Für Windows-Benutzer

- 1 Öffnen Sie Drucker und Scanner, und klicken Sie dann auf Drucker oder Scanner hinzufügen.
- 2 Klicken Sie auf Wi-Fi Direct-Drucker anzeigen, und wählen Sie dann die SSID des Druckers aus.
- **3** Notieren Sie die achtstellige PIN des Druckers auf dem Druckerdisplay.
- **4** Geben Sie die PIN auf dem Computer ein.

Hinweis: Wenn der Druckertreiber noch nicht installiert ist, lädt Windows den entsprechenden Treiber herunter.

#### Für Macintosh-Benutzer

1 Klicken Sie auf das WLAN-Symbol und wählen Sie dann den Wi-Fi Direct-Namen des Druckers aus.

**Hinweis:** Die Zeichenfolge DIRECT-xy (wobei x und y zwei zufällige Zeichen sind) wird vor der SSID hinzugefügt.

2 Zeigen Sie die Wi-Fi Direct SSID an.

**Hinweis:** Sie können Ihr Mobilgerät nach dem Trennen der Wi-Fi Direct-Verbindung wieder mit dem vorherigen WLAN-Netzwerk verbinden.

#### Deaktivieren des Wi-Fi-Netzwerks

**1** Wechseln Sie auf dem Druckerbedienfeld zu:

```
> Netzwerk/Anschlüsse > OK > Netzwerkübersicht > OK > Aktiver Adapter > OK > Standardnetzwerk > OK
```

2 Befolgen Sie die Anweisungen auf dem Display.

#### Überprüfen der Druckerverbindung

1 Navigieren Sie im Bedienfeld zu:

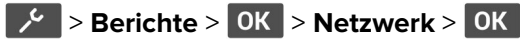

- 2 Wählen Sie Netzwerk-Konfigurationsseite, und drücken Sie dann OK
- **3** Überprüfen Sie im ersten Abschnitt der Netzwerk-Konfigurationsseite, ob als Status "Verbunden" angegeben ist.

Wenn der Status "Nicht verbunden" lautet, ist möglicherweise der LAN-Drop nicht aktiv oder das Netzwerkkabel nicht eingesteckt oder fehlerhaft. Wenden Sie sich an den Administrator, um das Problem zu beheben.

### Drucken der Seite mit den Menüeinstellungen

**1** Navigieren Sie auf dem Bedienfeld zu:

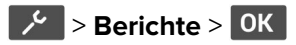

2 Wählen Sie Menüeinstellungsseite, und drücken Sie dann OK .

# Sichern des Druckers

### Löschen des Druckerspeichers

Zum Löschen flüchtiger Speicher oder zwischengespeicherter Daten schalten Sie den Drucker aus.

Zum Löschen nicht flüchtiger Speicher oder einzelner Einstellungen, Geräte- und Netzwerkeinstellungen, Sicherheitseinstellungen und eingebetteter Lösungen gehen Sie wie folgt vor:

**1** Navigieren Sie vom Bedienfeld zu:

Serät > OK > Wartung > OK > Löschen außer Betrieb > OK > Alle Infos im permanenten
Speicher bereinigena > OK

2 Wählen Sie Ja > OK .

3 Wählen Sie entweder Ersteinrichtung starten oder Drucker offline belassen, und drücken Sie dann OK.

### Wiederherstellen der Werksvorgaben

**1** Navigieren Sie vom Bedienfeld zu:

Serät > OK > Werksvorgaben wiederherstellen > OK > Alle Einstellungen wiederherstellen > OK

2 Wählen Sie Ja, und drücken Sie dann OK.

### Hinweis zu flüchtigem Speicher

Ihr Drucker ist mit verschiedenen Speichertypen ausgestattet, die in der Lage sind, Geräte- und Netzwerkeinstellungen sowie Benutzerdaten zu speichern.

| Speichertyp                  | Beschreibung                                                                                                    |
|------------------------------|----------------------------------------------------------------------------------------------------|
| Flüchtiger Speicher          | Ihr Drucker verwendet einen standardmäßigen <i>RAM-Speicher</i> (Random Access Memory), um<br>Benutzerdaten bei einfachen Druckaufträgen vorübergehend zu speichern.                                                                              |
| Nicht flüchtiger<br>Speicher | Ihr Drucker kann zwei Arten von nicht flüchtigem Speicher verwenden: EEPROM und NAND (Flash-<br>Speicher). Beide Arten werden verwendet, um Informationen zum Betriebssystem, zu<br>Geräteeinstellungen sowie Netzwerkinformationen zu speichern. |

Unter folgenden Umständen sollte der Inhalt des installierten Druckerspeichers gelöscht werden:

- Der Drucker wird ausgemustert.
- Der Drucker wird in eine andere Abteilung oder an einen anderen Standort verlegt.
- Der Drucker wird von einem Techniker gewartet, der nicht dem Unternehmen angehört.
- Der Drucker wird aus Wartungsgründen aus den Firmenräumen entfernt.
- Der Drucker wird an ein anderes Unternehmen veräußert.

# Print

### Von einem Computer aus drucken

**Hinweis:** Für Etiketten, Karten und Umschläge müssen das Papierformat und die Papiersorte im Drucker vor dem Senden des Druckauftrags festgelegt werden.

- 1 Öffnen Sie im Dokument, das Sie drucken möchten, das Dialogfeld "Drucken".
- **2** Passen Sie nach Bedarf die Einstellungen an.
- 3 Drucken Sie das Dokument.

### Drucken über ein Mobilgerät

#### Drucken über ein Mobilgerät mithilfe von Lexmark Mobile Print

Lexmark<sup>TM</sup> Mit Mobile Print können Sie Dokumente und Bilder direkt an ein unterstütztes Lexmark Gerät senden.

1 Öffnen Sie zuerst das Dokument, und senden Sie es dann an Lexmark Mobile Print oder geben Sie es an Lexmark Mobile Print frei.

**Hinweis:** Von einigen Drittanbieteranwendungen wird die Sende- oder Freigabefunktion u. U. nicht unterstützt. Weitere Informationen finden Sie in der Dokumentation zur Anwendung.

- 2 Wählen Sie einen Drucker aus.
- **3** Drucken Sie das Dokument.

#### Drucken über ein Mobilgerät mithilfe von Lexmark Print

Lexmark Print ist eine Mobile Printing-Lösung für Mobilgeräte mit Android<sup>TM</sup> Version 6.0 oder höher. Es ermöglicht das Senden von Dokumenten und Bildern an Drucker mit Netzwerkverbindung und Druckmanagement-Server.

#### Hinweise:

- Stellen Sie sicher, dass Sie die Lexmark Print-Anwendung von Google Play herunterladen und in Ihrem Mobilgerät aktivieren.
- Stellen Sie sicher, dass der Drucker und das Mobilgerät mit demselben Netzwerk verbunden sind.
- 1 Öffnen Sie auf Ihrem Mobilgerät ein Dokument, und wählen Sie im Dateimanager ein Dokument aus.
- **2** Sie müssen das Dokument an die Anwendung "Lexmark Druck" senden oder dafür freigeben.

**Hinweis:** Von einigen Drittanbieteranwendungen wird die Sende- oder Freigabefunktion u. U. nicht unterstützt. Weitere Informationen finden Sie in der Dokumentation zur Anwendung.

- **3** Wählen Sie einen Drucker aus, und passen Sie die Einstellungen ggf. an.
- 4 Drucken Sie das Dokument.

#### Drucken von einem Mobilgerät mit dem Mopria-Druckdienst

Mopria<sup>®</sup> Der Druckdienst ist eine Mobile Printing-Lösung für Mobilgeräte mit Android Version 5.0 oder höher. So können Sie direkt auf jedem Mopria-zertifizierten Drucker drucken.

**Hinweis:** Stellen Sie sicher, dass Sie die Mopria-Druckdienst-Anwendung aus Google Play herunterladen und in Ihrem Mobilgerät aktivieren.

- **1** Öffnen Sie auf Ihrem mobilen Android-Gerät eine kompatible Anwendung, oder wählen Sie ein Dokument aus dem Dateimanager.
- **2** Tippen Sie auf **> Drucken**.
- **3** Wählen Sie einen Drucker aus, und passen Sie die Einstellungen ggf. an.
- 4 Tippen Sie auf 💾.

#### Drucken über ein Mobilgerät mithilfe von AirPrint

Die AirPrint-Softwarefunktion ist eine mobile Drucklösung, mit der Sie direkt von Apple-Geräten auf einem AirPrint-zertifizierten-Drucker drucken können.

#### Hinweise:

- Stellen Sie sicher, dass das Apple-Gerät und der Drucker mit demselben Netzwerk verbunden sind. Wenn das Netzwerk über mehrere drahtlose Hubs verfügt, stellen Sie sicher, dass beide Geräte mit demselben Subnetz verbunden sind.
- Diese Anwendung wird nur von einigen Apple-Geräten unterstützt.
- **1** Wählen Sie auf Ihrem Mobilgerät ein Dokument aus Ihrem Dateimanager aus, oder starten Sie eine kompatible Anwendung.
- **2** Tippen Sie auf  $\begin{bmatrix} -i \\ \end{bmatrix} >$  **Drucken**.
- **3** Wählen Sie einen Drucker aus, und passen Sie die Einstellungen ggf. an.
- 4 Drucken Sie das Dokument.

#### Drucken über ein Mobilgerät mithilfe von Wi-Fi Direct®

Wi-Fi Direct ist ein Druckdienst, mit dem Sie auf jedem Wi-Fi Direct-fähigen Drucker drucken können.

**Hinweis:** Stellen Sie sicher, dass das Mobilgerät an das WLAN des Druckers angeschlossen ist. Weitere Informationen finden Sie unter <u>"Verbinden eines Mobilgeräts mit dem Drucker" auf Seite 27</u>.

- **1** Öffnen Sie auf Ihrem Mobilgerät eine kompatible Anwendung, oder wählen Sie ein Dokument aus dem Dateimanager.
- **2** Abhängig von Ihrem Mobilgerät befolgen Sie einen der folgenden Schritte:
  - Tippen Sie auf > Drucken.
  - Tippen Sie auf  $\begin{bmatrix} 1 \\ \end{bmatrix} >$ Drucken.
  - Tippen Sie auf ••• > Drucken.

- **3** Wählen Sie einen Drucker aus, und passen Sie die Einstellungen ggf. an.
- 4 Drucken Sie das Dokument.

### Konfigurieren vertraulicher Druckaufträge

1 Öffnen Sie einen Webbrowser, und geben Sie die IP-Adresse des Druckers in das Adressfeld ein.

Hinweise:

- Zeigen Sie die IP-Adresse des Druckers auf dem Startbildschirm an. Die IP-Adresse wird in vier Zahlengruppen angezeigt, die durch Punkte voneinander getrennt sind. Beispiel: 123.123.123.123.
- Wenn Sie einen Proxy verwenden, deaktivieren Sie ihn vorübergehend, um die Webseite ordnungsgemäß zu laden.
- 2 Klicken Sie auf Einstellungen > Sicherheit > Einstellungen für den vertraulichen Druck.
- **3** Konfigurieren Sie die Einstellungen.

| Funktion                               | Beschreibung                                                                                                    |
|----------------------------------------|----------------------------------------------------------------------------------------------------|
| Maximale ungültige PINs                | Beschränken Sie die Anzahl ungültiger PIN-Eingaben.                                                                                 |
|                                        | <b>Hinweis:</b> Ist der Grenzwert erreicht, werden die Druckaufträge für diesen Benutzernamen gelöscht.                             |
| Zeitlimit für vertrauliche             | Legen Sie den Ablaufszeitraum für vertrauliches Drucken fest.                                                                       |
| Aufträge                               | <b>Hinweis:</b> Angehaltene Aufträge "Vertraulich" werden im Drucker gespeichert, bis sie freigegeben oder manuell gelöscht werden. |
| Zeitlimit für                          | Legen Sie den Ablaufzeitraum für einen wiederholten Druckauftrag fest.                                                              |
| Druckwiederholung                      | Hinweis: Wiederholen Sie im Druckerspeicher gespeicherte Aufträge.                                                                  |
| Zeitlimit für Abgleichauftrag          | Legen Sie das Zeitlimit so fest, dass der Drucker eine Kopie ausdruckt, bevor er die restlichen Exemplare druckt.                   |
|                                        | Hinweis: Bestätigte Aufträge drucken eine Kopie, damit Sie diese überprüfen können, bevor die restlichen Exemplare gedruckt werden. |
| Zeitlimit für gespeicherte<br>Aufträge | Legen Sie die zeitliche Begrenzung für das Speichern von Druckaufträgen im Drucker fest.                                            |
|                                        | Hinweis: Angehaltene Aufträge "Reserviert" werden nach dem Drucken automatisch gelöscht.                                            |
| Anhalten aller Aufträge<br>erfordern   | Stellen Sie ein, dass der Drucker alle Druckaufträge anhält.                                                                        |
| Doppelte Dokumente<br>beibehalten      | Stellen Sie den Drucker so ein, dass alle Dokumente mit demselben Dateinamen gedruckt werden.                                       |

### Drucken von vertraulichen und anderen angehaltenen Druckaufträgen

#### Für Windows-Benutzer

- 1 Klicken Sie bei einem geöffneten Dokument auf **Datei** > **Drucken**.
- 2 Wählen Sie einen Drucker aus, und klicken Sie anschließend auf Eigenschaften, Einstellungen, Optionen oder Einrichtung.
- 3 Klicken Sie auf Drucken und Zurückhalten.
- 4 Wählen Sie "Drucken und Zurückhalten" verwenden aus, und weisen Sie dann einen Benutzernamen zu.
- 5 Wählen Sie den Druckauftragstyp aus (vertraulich, wiederholt, reserviert oder bestätigt).

Wenn Sie **Vertraulich** auswählen, sichern Sie den Druckauftrag mit einer persönlichen Identifikationsnummer (PIN).

- 6 Klicken Sie auf OK oder Drucken.
- 7 Geben Sie den Druckauftrag am Druckerbedienfeld frei.
  - Navigieren Sie bei vertraulichen Druckaufträgen zu:
    - Angehaltene Aufträge > OK > Benutzernamen auswählen > OK > Vertraulich > OK > PIN eingeben
    - > OK > Druckauftrag auswählen > OK > Einstellungen konfigurieren > OK > Drucken > OK
  - Navigieren Sie bei anderen Druckaufträgen zu:

Angehaltene Aufträge > OK > Benutzernamen auswählen > OK > Druckauftrag auswählen > OK >Einstellungen konfigurieren > OK > Drucken > OK

#### Für Macintosh-Benutzer

#### Verwenden von AirPrint

- 1 Wählen Sie bei geöffnetem Dokument **Datei** > **Drucken** aus.
- 2 Wählen Sie einen Drucker aus, und wählen Sie anschließend im Dropdown-Menü hinter dem Menü Ausrichtung die Option **PIN-Druck** aus.
- **3** Aktivieren Sie **Drucken mit PIN**, und geben Sie dann eine vierstellige PIN ein.
- 4 Klicken Sie auf Drucken.
- **5** Geben Sie den Druckauftrag am Druckerbedienfeld frei. Navigieren Sie zu:

Angehaltene Aufträge > OK > Computernamen auswählen > OK > Vertraulich > OK > PIN eingeben >OK > Druckauftrag auswählen > OK > Drucken > OK

#### Verwenden des Druckertreibers

- 1 Wählen Sie bei geöffnetem Dokument **Datei** > **Drucken** aus.
- 2 Wählen Sie einen Drucker aus, und wählen Sie anschließend im Dropdown-Menü hinter dem Menü Ausrichtung die Option **Drucken und Zurückhalten** aus.
- **3** Wählen Sie **Vertraulicher Druck** aus, und geben Sie anschließend eine vierstellige PIN ein.

- 4 Klicken Sie auf Drucken.
- 5 Geben Sie den Druckauftrag am Druckerbedienfeld frei. Navigieren Sie zu:

Angehaltene Aufträge > OK > Computernamen auswählen > OK > Vertraulich OK > OK > Druckauftrag auswählen > OK > PIN eingeben > OK > Drucken > OK

### Drucken von Schriftartmusterlisten

1 Navigieren Sie auf dem Bedienfeld zu:

Serichte > OK > Drucken > OK > Schriftarten drucken > OK

2 Wählen Sie PCL-Schriftarten aus, und drücken Sie dann OK

### Einfügen von Trennseiten zwischen Kopien

1 Navigieren Sie auf dem Bedienfeld zu:

> Drucken > 0K > Layout > 0K > Trennseiten > 0K > Zwischen Kopien > 0K

**2** Drucken Sie das Dokument.

### Abbrechen eines Druckauftrags

#### Über die Druckerbedienerkonsole

- 1 Drücken Sie auf dem Druckerbedienfeld zweimal und anschließend
- 2 Wählen Sie einen Druckauftrag aus, den Sie abbrechen möchten, und drücken Sie dann OK.

#### Computer

- 1 Führen Sie je nach Betriebssystem einen der folgenden Schritte aus:
  - Öffnen Sie den Ordner "Drucker", und wählen Sie dann Ihren Drucker aus.
  - Navigieren Sie über die Systemeinstellungen im Apple-Menü zu Ihrem Drucker.
- 2 Wählen Sie einen Druckauftrag zum Abbrechen aus.

### Anpassen des Tonerauftrags

1 Navigieren Sie vom Bedienfeld zu:

> Druck > OK > Qualität > OK > Tonerauftrag

2 Passen Sie die Einstellung an, und drücken Sie dann OK.

## Verwenden der Druckermenüs

### Menüzuordnung

| Gerät                                                   | <ul> <li><u>Einstellungen</u></li> <li><u>Eco-Modus</u></li> <li><u>Druckerferne Bedienerkonsole</u>*</li> <li><u>Benachrichtigungen</u></li> <li>Energiemanagement</li> </ul> | <ul> <li><u>Erfassung anonymer Daten</u></li> <li><u>Werksvorgaben wiederherstellen</u></li> <li><u>Wartung</u></li> <li><u>Druckerinformationen</u></li> </ul>   |
|---------------------------------------------------------|----------------------------------------------------------------------------------------------------|----------------------------------------------------------------------------------------------------|
| Drucken                                                 | <ul> <li><u>Layout</u></li> <li><u>Einrichtung</u></li> <li><u>Qualität</u></li> </ul>                                                                                         | • <u>PCL</u><br>• <u>Bild</u>                                                                                                    |
| Papier                                                  | <u>Fachkonfiguration</u>                                                                                                    | Medien-Konfiguration                                                                                                    |
| Netzwerk/Anschlüsse                                     | <ul> <li><u>Netzwerkübersicht</u></li> <li><u>WLAN</u></li> <li><u>Wi-Fi Direct</u></li> <li><u>Ethernet</u></li> <li><u>TCP/IP</u></li> <li><u>SNMP</u></li> </ul>            | <ul> <li>IPSec</li> <li>802.1x</li> <li>LPD-Konfiguration</li> <li>HTTP-/FTP-Einstellungen</li> <li>USB</li> <li>Externen Netzwerkzugriff einschränken</li> </ul> |
| Sicherheit*                                             | <ul> <li><u>Anmeldemethoden</u></li> <li><u>Zertifikatsverwaltung</u></li> <li><u>Anmeldeeinschränkung</u></li> </ul>                                                          | <ul> <li><u>Druckeinrichtung für vertrauliche Aufträge</u></li> <li><u>Temporäre Dateien löschen</u></li> <li><u>Verschiedenes</u></li> </ul>                     |
| Berichte                                                | <ul> <li><u>Menüeinstellungen (Seite)</u></li> <li><u>Gerät</u></li> </ul>                                                                                                    | <ul> <li><u>Drucken</u></li> <li><u>Netzwerk</u></li> </ul>                                                                                                    |
| <b>Fehlerbehebung</b>                                   | Testseite drucken                                                                                                    |                                                                                                    |
| * Dieses Menü ist nur im Embedded Web Server verfügbar. |                                                                                                    |                                                                                                    |

### Gerät

#### Einstellungen

| Menüoption                                      | Beschreibung                                                                                                    |
|-------------------------------------------------|----------------------------------------------------------------------------------------------------|
| Anzeigesprache<br>[Sprachenliste]               | Legt fest, in welcher Sprache der Text auf dem Display angezeigt wird.                                             |
| Land/Region<br>[Länderliste]                    | Identifizieren Sie das Land oder die Region, in dem bzw. in der der Drucker<br>für den Betrieb konfiguriert wurde. |
| <b>Ersteinrichtung ausführen</b><br>Ja<br>Nein* | Ausführen des Konfigurationsassistenten.                                                                           |

Hinweis: Ein Sternchen (\*) neben einem Wert zeigt die Werksstandardeinstellungen an.

| Menüoption                                                                                                    | Beschreibung                                                                                                    |  |
|----------------------------------------------------------------------------------------------------|----------------------------------------------------------------------------------------------------|--|
| Angezeigte Informationen<br>Anzeigetext 1<br>Anzeigetext 2                                                                                                    | Wählen Sie die auf dem Startbildschirm anzuzeigenden Informationen aus.                                                                                                    |  |
| Datum und Uhrzeit<br>Konfigurieren<br>Aktuelle Datum/Uhrzeit<br>Datum & Uhrzeit manuell festlegen<br>Datumsformat [MM-TT-JJJJ*]<br>Zeitformat [12 Stunden AM/PM*]<br>Zeitzone [GMT*]<br>Network Time Protocol (NTP)<br>NTP aktivieren<br>NTP-Server | Konfigurieren Sie Druckerdatum und -uhrzeit.                                                                                                    |  |
| Papierformate<br>U.S.*<br>Metrische Werte<br>Einstellung "Anzeige-Zeitsperre"                                                                                                    | <ul> <li>Gibt die Maßeinheit für Papierformate an.</li> <li>Hinweis: Das Land oder die Region, die während der Ersteinrichtung<br/>ausgewählt wurden, bestimmen die Anfangseinstellung für das<br/>Papierformat.</li> <li>Stellen Sie die inaktive Zeit des Druckers in Sekunden ein, die vergehen muss,</li> </ul> |  |
| 10-300 (60*)<br>Hinweis: Ein Sternchen (*) neben einem W                                                                                                    | bevor das Display den Startbildschirm anzeigt oder der Drucker sich<br>automatisch von einem Benutzerkonto abmeldet.<br>'ert zeigt die Werksstandardeinstellungen an.                                                                                                    |  |

### Sparmodus

| Menüeintrag                                                                                                    | Beschreibung                                                           |  |
|----------------------------------------------------------------------------------------------------|------------------------------------------------------------------------|--|
| <b>Drucken</b><br>Seiten<br>Einseitig*                                                                                                    | Geben Sie an, ob das Papier ein- oder zweiseitig bedruckt werden soll. |  |
| Beidseitig                                                                                                    |                                                                        |  |
| Drucken<br>Seiten pro Seite<br>Aus*<br>2 Seiten pro Seite<br>3 Seiten pro Seite<br>4 Seiten pro Seite<br>6 Seiten pro Seite<br>9 Seiten pro Seite<br>12 Seiten pro Seite<br>16 Seiten pro Seite | Drucken Sie mehrseitige Bilder auf einem Blatt Papier.                 |  |
| <b>Drucken</b><br>Tonerauftrag<br>Leichtes Papier<br>Normal*<br>Dunkel                                                                                                    | Legen Sie die Helligkeit bzw. Dunkelheit von Textbildern fest.         |  |
| Hinweis: Ein Sternchen (*) neben einem Wert zeigt die Werksstandardeinstellungen an.                                                                                                    |                                                                        |  |
| Menüoption                                                                           | Beschreibung                                                                                                    |
|--------------------------------------------------------------------------------------|----------------------------------------------------------------------------------------------------|
| Externe VNC-Verbindung<br>Nicht zulassen*<br>Zulassen                                | Schließen Sie einen externen Virtual Network Computing (VNC) Client an das druckerferne<br>Bedienfeld an.                                                                                                    |
| Authentifizierungstyp<br>Keine*<br>Standardauthentifizierung                         | Stellen Sie den Authentifizierungstyp beim Zugriff auf den VNC-Client-Server ein.                                                                                                    |
| VNC-Passwort                                                                         | Geben Sie das Passwort für die Verbindung mit dem VNC-Clientserver ein.<br><b>Hinweis:</b> Diese Menüoption wird nur angezeigt, wenn "Authentifizierungstyp" auf<br>"Standardauthentifizierung eingestellt ist. |
| Hinweis: Ein Sternchen (*) neben einem Wert zeigt die Werksstandardeinstellungen an. |                                                                                                    |

## Druckerferne Bedienerkonsole

# Benachrichtigungen

| Menüoption                                                                                                    | Beschreibung                                                                                                    |
|----------------------------------------------------------------------------------------------------|----------------------------------------------------------------------------------------------------|
| Verbrauchsmaterialien<br>Verbrauchsmaterialschätzungen anzeigen<br>Schätzungen anzeigen*<br>Schätzungen nicht anzeigen                                                                                                    | Zeigt den geschätzten Status der Verbrauchsmaterialien an.                                                                                                    |
| <b>Verbrauchsmaterialien</b><br>Ben.definierte Materialbenachr.                                                                                                    | Konfigurieren Sie die Benachrichtigungseinstellungen für<br>den Fall, dass ein Benutzereingriff erforderlich ist.<br><b>Hinweis:</b> Diese Menüoption wird nur im Embedded Web<br>Server angezeigt. |
| E-Mail-Alarm-Einrichtung<br>E-Mail-Einrichtung<br>Primäres SMTP-Gateway<br>Primärer SMTP-Gateway-Anschluss (25*)<br>Sekundäres SMTP-Gateway-Anschluss (25*)<br>SMTP-Zeitsperre (30 Sekunden*)<br>Rückantwort an<br>Immer SMTP-Standardantwortadresse verwenden<br>(Aus*)<br>SSL/TLS verwenden (Deaktiviert*)<br>Vertrauenswürdiges Zertifikat erforderlich (Ein*)<br>SMTP-Server-Authentifizierung (Keine<br>Authentifizierung erforderlich*)<br>Vom Gerät initiierte E-Mail (Keine*)<br>Geräte-Benutzer-ID<br>Gerätekennwort<br>NTLM-Domäne | Konfigurieren Sie die E-Mail-Einstellungen des Druckers.<br><b>Hinweis:</b> Diese Menüoption wird nur im Embedded Web<br>Server angezeigt.                                                          |
| Hinweis: Ein Sternchen (*) neben einem Wert zeigt die We                                                                                                    | rksstandardeinstellungen an.                                                                                                    |

| Menüoption                                                                                        | Beschreibung                                                                                                    |
|---------------------------------------------------------------------------------------------------|----------------------------------------------------------------------------------------------------|
| Fehlerverhinderung<br>Stauassistent<br>Aus<br>Ein*                                                | Legen Sie fest, dass der Drucker automatisch nach gestautem Papier sucht.                                                                                                    |
| <b>Fehlerverhinderung</b><br>Auto. fortfahren<br>Deaktiviert<br>5-255 (5*)                        | Lassen Sie den Drucker Druckaufträge automatisch weiter<br>verarbeiten oder drucken, nachdem bestimmte<br>Aufmerksamkeitsbedingungen automatisch behoben<br>wurden.          |
| <b>Fehlerverhinderung</b><br>Automatischer Neustart<br>Automatischer Neustart (immer neustarten*) | Legen Sie fest, dass der Drucker neu startet, wenn ein Fehler<br>auftritt.                                                                                                   |
| <b>Fehlerverhinderung</b><br>Automatischer Neustart<br>Max. automatische Neustarts (2*)           | Legen Sie die Anzahl automatischer Neustarts fest, die der<br>Drucker durchführen kann.                                                                                      |
| <b>Fehlerverhinderung</b><br>Automatischer Neustart<br>Fenster für automatische Neustarts (720*)  | Legen Sie die Anzahl der Sekunden fest, die vergehen<br>müssen, bevor der Drucker einen automatischen Neustart<br>durchführt.                                                |
| <b>Fehlerverhinderung</b><br>Automatischer Neustart<br>Zähler für automatische Neustarts          | Zeigen Sie den schreibgeschützten Status des<br>Neustartzählers an.                                                                                                    |
| <b>Fehlerverhinderung</b><br>Fehler "Papier ist zu kurz" anz.<br>Auto-Löschen*                    | Legen Sie fest, dass der Drucker eine Meldung anzeigt, wenn<br>der Fehler "Papier ist zu kurz" auftritt.<br><b>Hinweis:</b> "Papier ist zu kurz" bezieht sich auf das Format |
| Ein                                                                                               | des eingelegten Papiers.                                                                                                    |
| Fehlerverhinderung<br>Seitenschutz<br>Aus*<br>Ein                                                 | Stellen Sie ein, dass der Drucker die gesamte Seite im<br>Speicher ablegt, bevor er diese druckt.                                                                            |
| Stauinhalt-Wiederherstellung<br>Nach Stau weiter<br>Auto*<br>Aus<br>Ein                           | Stellen Sie ein, dass der Drucker gestaute Seiten neu<br>ausdruckt.                                                                                                    |
| Hinweis: Ein Sternchen (*) neben einem Wert zeigt die Werksstandardeinstellungen an.              |                                                                                                    |

## Energiemanagement

| reibung                                                                                                    |
|----------------------------------------------------------------------------------------------------|
| Sie den Drucker so ein, dass er nach dem Drucken<br>dus "Bereit" verbleibt oder in den<br>esparmodus zurückwechselt. |
| en Leerlaufzeitraum fest, bevor der Drucker in den<br>esparmodus wechselt.                                           |
| Sie die Zeit ein, bevor der Drucker abgeschaltet                                                                     |
| Sie Ruhemodus-Zeitsperre fest, um den Drucker<br>schalten, während eine aktive Ethernet-Verbindung<br>iden ist.      |
|                                                                                                    |

## **Erfassung anonymer Daten**

| Menüeintrag                                                                          | Beschreibung                                                                      |
|--------------------------------------------------------------------------------------|-----------------------------------------------------------------------------------|
| Erfassung anonymer Daten zulassen<br>Ja                                              | Senden Sie den Druckerverbrauch und Informationen zur Druckerleistung an Lexmark. |
| Hinweis: Ein Sternchen (*) neben einem Wert zeigt die Werksstandardeinstellungen an. |                                                                                   |

# Werksvorgaben wiederherstellen

| Menüoption                         | Beschreibung                                           |
|------------------------------------|--------------------------------------------------------|
| Einstellungen wiederherstellen     | Stellen Sie die Werksvorgaben des Druckers wieder her. |
| Alle Einstellungen zurücksetzen    |                                                        |
| Druckereinstellungen zurücksetzen  |                                                        |
| Netzwerkeinstellungen zurücksetzen |                                                        |

# Wartung

## Konfigurationsmenü

| Menüeintrag                                                                                                | Beschreibung                                                                                                    |
|----------------------------------------------------------------------------------------------------|----------------------------------------------------------------------------------------------------|
| USB-Konfiguration<br>USB PnP<br>1*<br>2                                                                    | Ändern Sie den USB-Treiber-Modus des Druckers, um dessen<br>Kompatibilität mit einem PC zu verbessern.                        |
| <b>USB-Konfiguration</b><br>USB-Geschwindigkeit<br>Voll<br>Auto*                                           | Stellen Sie ein, dass der USB-Anschluss mit voller Geschwindigkeit arbeitet<br>und deaktivieren Sie dessen Hi-Speed-Funktion. |
| Fachkonfiguration<br>Meldung "Facheinschub" anzeigen<br>Aus<br>Nur für unbekannte Papiergrößen*<br>Immer   | Zeigen Sie nach dem Einsetzen des Fachs eine Meldung an, dass Sie<br>Papierformat und -sorte auswählen sollen.                |
| Fachkonfiguration<br>A5 einlegen<br>Kurze Kante<br>Lange Kante*                                            | Geben Sie die Seitenausrichtung für den Einzug von Papier im A5-Format<br>an.                                                 |
| Fachkonfiguration<br>Papieraufforderungen<br>Auto*<br>Papier manuell                                       | Stellen Sie die Papierzuführung ein, die der Benutzer füllt, wenn er zum<br>Einlegen von Papier aufgefordert wird.            |
| Fachkonfiguration<br>Umschlagaufforderungen<br>Auto*<br>Briefumschlag manuell                              | Stellen Sie die Papierzuführung ein, die der Benutzer füllt, wenn er zum<br>Einlegen von Umschlägen aufgefordert wird.        |
| <b>Fachkonfiguration</b><br>Aktion für Aufford.<br>Benutzer auffordern*<br>Fortfahren<br>Aktuell verwenden | Richten Sie den Drucker so ein, dass er Eingabeaufforderungen in Bezug<br>auf Papier- bzw. Umschlagwechsel ausgibt.           |
| <b>Berichte</b><br>Menüeinstellungen (Seite)<br>Ereignisprotokoll<br>Ereignisprotokollzusammenfassung      | Drucken Sie Berichte zu den Menüeinstellungen des Druckers, Status- und<br>Ereignisprotokolle.                                |
| Verbrauchsmaterialien und Zähler<br>Verlauf des Verbrauchsmaterials löschen                                | Setzen Sie den Verbrauchsmaterial-Druckseitenzähler zurück, oder lassen<br>Sie die Gesamtzahl der gedruckten Seiten anzeigen. |

| Menüeintrag                                                                                   | Beschreibung                                                                                                    |
|-----------------------------------------------------------------------------------------------|----------------------------------------------------------------------------------------------------|
| Druckeremulation<br>Emulator-Sicherheit<br>Seiten-Timeout<br>0-60 (60*)                       | Stellen Sie das Seiten-Timeout während der Emulation ein.                                                                                                    |
| Druckeremulation<br>Emulator-Sicherheit<br>Emulator nach Auftrag zurücksetzen<br>Aus*<br>Ein  | Setzen Sie den Emulator nach einem Druckauftrag zurück.                                                                                                    |
| Druckeremulation<br>Emulator-Sicherheit<br>Druckermeldungszugriff deaktivieren<br>Aus<br>Ein* | Deaktivieren Sie den Zugriff auf die Druckermeldung während der<br>Emulation.                                                                                                    |
| Druckkonfiguration<br>Schriftartverschärfung<br>0-150 (24*)                                   | Legen Sie einen Höchstwert für die Punktgröße des Textes fest, unter dem<br>beim Drucken von Schriftartdaten Hochfrequenzbildschirme verwendet<br>werden.                                |
| Druckkonfiguration<br>Deckungsgrad<br>Deaktiviert<br>1-5 (3*)                                 | Passen Sie die Tonerdichte beim Drucken von Dokumenten an.                                                                                                    |
| Betriebsdauer Gerät<br>Stiller Modus<br>Ein<br>Aus*                                           | Stellen Sie den Drucker ein, um die Geräuschentwicklung des Druckers<br>beim Drucken zu reduzieren.<br><b>Hinweis:</b> Diese Einstellung verlangsamt die Gesamtleistung des<br>Druckers. |
| <b>Betriebsdauer Gerät</b><br>Konsolenmenüs<br>Aktivieren*<br>Deaktivieren                    | Richten Sie den Drucker für den Zugriff auf die Menüs des Bedienfelds ein.<br><b>Hinweis:</b> Dieses Menü kann nur über den Embedded Web Server<br>konfiguriert werden.                  |
| Betriebsdauer Gerät<br>Benutzerdefinierten Status löschen                                     | Alle benutzerdefinierten Meldungen löschen.                                                                                                    |
| Hinweis: Ein Sternchen (*) neben einem Wert                                                   | zeigt die Werksstandardeinstellungen an.                                                                                                    |

#### Löschen außerhalb des Betriebs

| Menüoption                                      | Beschreibung                                                                                            |  |
|-------------------------------------------------|----------------------------------------------------------------------------------------------------|--|
| Zuletzt bereinigter Druckerspeicher             | Löschen Sie alle Einstellungen und Kurzbefehle, die im Drucker                                          |  |
| Alle Infos im permanenten Speicher bereinigen   | gespeichert sind.                                                                                       |  |
| Alle Drucker- und Netzwerkeinst. löschen        | Hinweis: Alle Kurzwahlnummern und -einstellungen löschen ist nur auf einigen Druckermodellen verfügbar. |  |
| Alle Kurzwahlnummern und -einstellungen löschen |                                                                                                    |  |

## Druckerinformationen

| Menüoption            | Beschreibung                                                                 |
|-----------------------|------------------------------------------------------------------------------|
| Bestandsetikett       | Zeigt die Seriennummer des Druckers an.                                      |
| Standort des Druckers | Identifiziert den Druckerstandort. Die maximale Länge beträgt 63 Zeichen.    |
| Kontaktieren Sie den  | Personalisieren Sie den Druckernamen. Die maximale Länge beträgt 63 Zeichen. |
| Sendeprotokolle       | Senden Sie Diagnoseinformationen an Lexmark.                                 |
| Abbrechen             |                                                                              |
| Senden                |                                                                              |

# Print

# Papierausgabe

| Menüoption                                                                               | Beschreibung                                                                                                    |
|------------------------------------------------------------------------------------------|----------------------------------------------------------------------------------------------------|
| Seiten<br>Einseitig*<br>Beidseitiges Drucken                                             | Geben Sie an, ob das Papier ein- oder beidseitig bedruckt werden soll.                                                                                                    |
| Stil "Umblättern"<br>Lange Kante*                                                        | Bestimmt, welche Seite des Papiers (Lange Kante oder Kurze Kante) gebunden wird, wenn beidseitig gedruckt wird.                                                                |
| K. Kante                                                                                 | <b>Hinweis:</b> Je nachdem, welche Option aktiviert wurde, versetzt der Drucker automatisch jede gedruckte Information auf der Seite, damit der Auftrag korrekt gebunden wird. |
| Leere Seiten<br>Drucken<br>Nicht drucken*                                                | Leere Seiten in einen Druckauftrag ausdrucken.                                                                                                    |
| <b>Sortieren</b><br>Aus [1,1,1,2,2,2]<br>An [1,2,1,2,1,2]*                               | Die Reihenfolge der Seiten eines Druckauftrags beibehalten, insbesondere beim<br>Drucken mehrerer Exemplare eines Druckauftrags.                                               |
| <b>Trennseiten</b><br>Keine*<br>Zwischen Kopien<br>Zwischen Aufträgen<br>Zwischen Seiten | Beim Drucken mehrere leere Trennblätter einfügen.                                                                                                    |
| <b>Trennseitenquelle</b><br>Fach [x] (1*)                                                | Legt fest, aus welchem Papiereinzug die Trennseite zugeführt wird.                                                                                                    |
| Hinweis: Ein Sternchen (*) neben einem Wert zeigt die Werksstandardeinstellungen an.     |                                                                                                    |

| Menüoption                                                                                                    | Beschreibung                                                                                                    |
|----------------------------------------------------------------------------------------------------|----------------------------------------------------------------------------------------------------|
| Seiten pro Seite<br>Aus*<br>2 Seiten pro Seite<br>3 Seiten pro Seite<br>4 Seiten pro Seite<br>6 Seiten pro Seite<br>9 Seiten pro Seite<br>12 Seiten pro Seite<br>16 Seiten pro Seite | Drucken Sie mehrseitige Bilder auf einem Blatt Papier.                                                                                                    |
| Seiten pro Seite (Anordnung)<br>Horizontal*<br>Umgekehrt horizontal<br>Vertikal<br>Umgekehrt vertikal                                                                                | Legen Sie beim Mehrseitendruck die Position der Seitenbilder fest, wenn Sie "Seiten pro<br>Seite" verwenden.<br><b>Hinweis:</b> Die Position hängt von der Anzahl der Seitenbilder sowie von deren<br>Ausrichtung ab. |
| Seiten pro Seite (Ausrichtung)<br>Auto*<br>Querformat<br>Hochf.                                                                                                    | Legen Sie beim Mehrseitendruck die Ausrichtung der Dokumente fest, wenn Sie "Seiten pro Seite" verwenden.                                                                                                    |
| <b>Seiten pro Seite (Rand)</b><br>Keine*<br>Seitenrand drucken                                                                                                    | Drucken Sie einen Rahmen um die einzelnen Seitenbilder bei der Verwendung von<br>"Seiten pro Seite".                                                                                                    |
| <b>Kopien</b><br>1-9999 (1*)                                                                                                    | Geben Sie die Anzahl der Kopien für jeden Druckauftrag an.                                                                                                    |
| <b>Druckbereich</b><br>Normal*<br>Ganze Seite                                                                                                    | Legen Sie den bedruckbaren Bereich auf einem Blatt Papier fest.                                                                                                    |
| Hinweis: Ein Sternchen (*) neben einem Wert zeigt die Werksstandardeinstellungen an.                                                                                                 |                                                                                                    |

# Konfiguration

| Menüoption                                                                           | Beschreibung                                                                                                   |
|--------------------------------------------------------------------------------------|----------------------------------------------------------------------------------------------------|
| Druckersprache<br>PCL-Emulation                                                      | Legen Sie die Druckersprache fest.                                                                             |
| Alle Druckaufträge drucken<br>Alphabetisch*<br>Neueste zuerst<br>Älteste zuerst      | Legen Sie die Reihenfolge fest, wenn Sie alle vertraulichen und angehaltenen<br>Druckaufträge drucken möchten. |
| Hinweis: Ein Sternchen (*) neben einem Wert zeigt die Werksstandardeinstellungen an. |                                                                                                    |

## Qualität

| Menüoption                                                                           | Beschreibung                                                                           |
|--------------------------------------------------------------------------------------|----------------------------------------------------------------------------------------|
| Auflösung                                                                            | Legen Sie die Auflösung für den Text und die Bilder auf der Druckausgabe fest.         |
| 300 dpi                                                                              | Hinweis: Die Auflösung wird durch die Punkte pro Zoll oder die Bildqualität angegeben. |
| 600 dpi*                                                                             |                                                                                        |
| 1200 Bild-Q                                                                          |                                                                                        |
| 2400 Bild-Q                                                                          |                                                                                        |
| Tonerauftrag                                                                         | Ermitteln Sie die Helligkeit bzw. Dunkelheit von Textbildern.                          |
| Leicht                                                                               |                                                                                        |
| Normal*                                                                              |                                                                                        |
| Dunkel                                                                               |                                                                                        |
| Halbton                                                                              | Verbessert die Druckausgabe mit weicheren Linien mit schärferem Rand.                  |
| Normal*                                                                              |                                                                                        |
| Details                                                                              |                                                                                        |
| Hinweis: Ein Sternchen (*) neben einem Wert zeigt die Werksstandardeinstellungen an. |                                                                                        |

## PCL

| Menüoption                                                                                               | Beschreibung                                                                                                    |
|----------------------------------------------------------------------------------------------------|----------------------------------------------------------------------------------------------------|
| Schriftartname<br>[Liste der verfügbaren<br>Schriftarten] (Courier*)                                     | Wählen Sie eine Schriftart aus der angegebenen Schriftartquelle aus.                                                                                                    |
| Zeichensatz                                                                                              | Legen Sie den Zeichensatz für die einzelnen Schriftartnamen fest.                                                                                                    |
| [Liste der verfügbaren<br>Zeichensätze] (10U PC-8*)                                                      | <b>Hinweis:</b> Unter Zeichensatz versteht man einen Satz von alphabetischen und<br>numerischen Zeichen, Interpunktionszeichen und Sonderzeichen. Zeichensätze<br>unterstützen die verschiedenen Anforderungen für Texte in verschiedenen Sprachen<br>oder für bestimmte Fachgebiete, wie z. B. mathematische Symbole für<br>wissenschaftliche Texte. |
| <b>Teilung</b><br>0,08-100 (10*)                                                                         | Geben Sie die Teilung der Schriftarten mit festgelegtem oder einheitlichem Zeichenabstand an.                                                                                                    |
|                                                                                                    | <b>Hinweis:</b> Die Teilung bezieht sich auf die Anzahl der Zeichen mit festem Abstand pro horizontalem Zoll.                                                                                                    |
| Ausrichtung<br>Hochformat <sup>*</sup><br>Querformat<br>Umgekehrtes Hochformat<br>Umgekehrtes Querformat | Legen Sie die Ausrichtung von Text und Grafiken auf der Seite fest.                                                                                                    |
| Hinweis: Ein Sternchen (*) neben einem Wert zeigt die werksseitigen Standardeinstellungen an.            |                                                                                                    |

| Menüoption                                                                                    | Beschreibung                                                                                                    |
|-----------------------------------------------------------------------------------------------|----------------------------------------------------------------------------------------------------|
| Zeilen pro Seite<br>1-255                                                                     | Legen Sie die Anzahl der Textzeilen für jede gedruckte Seite fest. Gedruckt wird über den PCL® Datenstrom.                                                                                        |
|                                                                                               | Hinweise:                                                                                                    |
|                                                                                               | <ul> <li>Diese Menüoption aktiviert den vertikalen Vorschub. Dieser veranlasst, dass die<br/>Anzahl an erforderlichen Zeilen zwischen den Standardrändern der Seite<br/>gedruckt wird.</li> </ul> |
|                                                                                               | <ul> <li>60 ist die Werkseinstellung in den USA. Die internationale Werkseinstellung<br/>lautet "64".</li> </ul>                                                                                  |
| PCL5 Minimale Linienbreite<br>1-30 (2*)                                                       | Stellen Sie die anfängliche Mindeststrichbreite für alle Druckaufträge auf 1200 dpi ein.                                                                                                    |
| PCLXL Minimale Linienbreite<br>1-30 (2*)                                                      |                                                                                                    |
| A4-Breite                                                                                     | Stellen Sie die Breite der logischen Seite für das Format A4 ein.                                                                                                    |
| 198 mm*<br>203 mm                                                                             | <b>Hinweis:</b> Die logische Seite ist der Bereich auf der physischen Seite, auf den Daten gedruckt werden.                                                                                       |
| Auto WR nach ZV<br>Aus*                                                                       | Stellen Sie ein, dass der Drucker nach einem Steuerbefehl zum Zeilenvorschub automatisch einen Wagenrücklauf durchführt.                                                                          |
| Ein                                                                                           | <b>Hinweis:</b> Der Wagenrücklauf ist eine Vorrichtung, die dem Drucker befiehlt, die Position des Cursors an die erste Position auf der derselben Zeile zu rücken.                               |
| Auto ZV nach WR<br>Aus*<br>Ein                                                                | Stellen Sie ein, dass der Drucker nach einem Steuerbefehl zum Wagenrücklauf automatisch einen Zeilenvorschub durchführt.                                                                          |
| Druckzeitsperre<br>Deaktiviert<br>Aktiviert*                                                  | Legen Sie fest, dass der Drucker einen Druckauftrag beendet, nachdem er für die<br>angegebene Zeit (in Sekunden) im Energiesparmodus war.                                                         |
| Zeit für Druckzeitsperre<br>1-255 (90*)                                                       | Legen Sie die Zeit (in Sekunden) fest, nach der ein Druckauftrag vom Drucker beendet wird, nachdem er im Energiesparmodus war.                                                                    |
|                                                                                               | Hinweis: Diese Menüoption wird nur angezeigt, wenn Druckzeitsperre aktiviert ist.                                                                                                    |
| Hinweis: Ein Sternchen (*) neben einem Wert zeigt die werksseitigen Standardeinstellungen an. |                                                                                                    |

## Bild

| Menüoption                                                                           | Beschreibung                                                                                                    |  |
|--------------------------------------------------------------------------------------|----------------------------------------------------------------------------------------------------|--|
| Autom. anpassen<br>Ein                                                               | Wählen Sie das beste verfügbare Papierformat und die gewünschte Ausrichtung für ein Bild aus.                                  |  |
| Aus*                                                                                 | <b>Hinweis:</b> Bei Auswahl von Ein überschreibt diese Menüoption die Skalierungs- und Ausrichtungseinstellungen für das Bild. |  |
| Invertieren                                                                          | Invertiert Schwarzweißbilder.                                                                                                  |  |
| Aus*                                                                                 | Hinweis: Diese Menüoption kann bei GIF- oder JPEG-Grafikformaten nicht verwendet                                               |  |
| Ein                                                                                  | werden.                                                                                                    |  |
| Hinweis: Ein Sternchen (*) neben einem Wert zeigt die Werksstandardeinstellungen an. |                                                                                                    |  |

| Menüoption                                                                           | Beschreibung                                                                      |
|--------------------------------------------------------------------------------------|-----------------------------------------------------------------------------------|
| Skalieren                                                                            | Passen Sie das Bild optimal an den Druckbereich an.                               |
| Oben links verankern                                                                 | Hinweis: Wenn die Option Autom. anpassen auf Ein gesetzt ist, wird als Skalierung |
| Beste Anpassung*                                                                     | automatisch Beste Anpassung festgelegt.                                           |
| Mittig verankern                                                                     |                                                                                   |
| Höhe/Breite anpassen                                                                 |                                                                                   |
| Höhe anpassen                                                                        |                                                                                   |
| Breite anpassen                                                                      |                                                                                   |
| Ausrichtung                                                                          | Festlegen der Ausrichtung von Text und Grafiken auf der Seite.                    |
| Hochformat*                                                                          |                                                                                   |
| Querformat                                                                           |                                                                                   |
| Umgekehrt Hochformat                                                                 |                                                                                   |
| Umgekehrt Querformat                                                                 |                                                                                   |
| Hinweis: Ein Sternchen (*) neben einem Wert zeigt die Werksstandardeinstellungen an. |                                                                                   |

# Papier

# Fachkonfiguration

| Menüoption                                                                            | Beschreibung                                                                                                    |  |
|---------------------------------------------------------------------------------------|----------------------------------------------------------------------------------------------------|--|
| <b>Standardeinzug</b><br>Fach [x] (1*)<br>Manuelle Zuführung<br>Briefumschlag manuell | Legen Sie den Papiereinzug für alle Druckaufträge fest.                                                                                                    |  |
| Papierformat/-sorte<br>Fach [x] (1*)<br>Manuelle Zuführung<br>Briefumschlag manuell   | Geben Sie das Papierformat oder die Papiersorte an, die in die jeweilige Papierquelle<br>eingelegt wird.                                                                                                    |  |
| Ersatzformat<br>Aus<br>Letter/A4                                                      | Legen Sie fest, dass der Drucker ein angegebenes Papierformat durch ein anderes ersetzt,<br>wenn das angeforderte Papierformat in keinem der Papiereinzüge eingelegt ist.<br><b>Hinweise:</b>                                                                                                    |  |
| Alle Aufgelisteten*                                                                   | <ul> <li>Bei Auswahl von Aus wird der Benutzer aufgefordert, das angeforderte Papierformat<br/>einzulegen.</li> <li>Letter/A4 druckt Dokumente im Format A4 auf Letter-Papier und Aufträge im Letter auf<br/>A4-Papier, wenn Papier im A4-Format eingezogen wird.</li> <li>Alle Aufgelisteten ersetzt Letter/A4.</li> </ul> |  |
| Hinweis: Ein Sternchen (*) neben einem Wert zeigt die Werksstandardeinstellungen an.  |                                                                                                    |  |

# **Medien-Konfiguration**

#### Konfiguration Universal

| Menüoption                                                                           | Beschreibung                                                                                                    |
|--------------------------------------------------------------------------------------|----------------------------------------------------------------------------------------------------|
| Maßeinheiten                                                                         | Geben Sie die Maßeinheit für das Papierformat "Universal" an.                                                          |
| Zoll<br>Millimeter                                                                   | <b>Hinweis:</b> Zoll ist die Werksvorgabe in den USA. Die internationale Werksvorgabe lautet<br>Millimeter.            |
| Hochformatbreite<br>3,00 bis 14,17 Zoll (8,50*)<br>76-360 mm (216*)                  | Einstellen der Hochformatbreite des Papierformats "Universal".                                                         |
| Hochformathöhe<br>3,00 bis 14,17 Zoll (14*)<br>76-360 mm (356*)                      | Einstellen der Hochformathöhe des Papierformats "Universal".                                                           |
| Einzugsrichtung<br>K. Kante*                                                         | Stellen Sie ein, dass der Drucker das Papier entweder über die kurze Kante oder die lange<br>Kante einzieht.           |
| Lange Kante                                                                          | <b>Hinweis:</b> Lange Kante wird nur angezeigt, wenn die längste Kante kürzer als die maximal unterstützte Breite ist. |
| Hinweis: Ein Sternchen (*) neben einem Wert zeigt die Werksstandardeinstellungen an. |                                                                                                    |

### Druckmedien

| Menüoption      | Beschreibung                                                                        |
|-----------------|-------------------------------------------------------------------------------------|
| Normalpapier    | Geben Sie die Struktur, das Gewicht und die Ausrichtung des eingelegten Papiers an. |
| Karten          |                                                                                     |
| Recyclingpapier |                                                                                     |
| Etiketten       |                                                                                     |
| Feinpostpapier  |                                                                                     |
| Briefumschlag   |                                                                                     |
| Briefbogen      |                                                                                     |
| Vorgedruckt     |                                                                                     |
| Farbpapier      |                                                                                     |
| Leicht          |                                                                                     |
| Schwer          |                                                                                     |

# Netzwerk/Anschlüsse

## Netzwerkübersicht

| Menüoption                                                            | Beschreibung                                                                                                    |
|-----------------------------------------------------------------------|----------------------------------------------------------------------------------------------------|
| Aktiver Adapter<br>Auto*<br>Standard-Netzwerk<br>WLAN                 | Geben Sie den Typ der Netzwerkverbindung an.                                                                                                    |
| Netzwerkstatus                                                        | Zeigen Sie den Verbindungsstatus des Druckernetzwerks an.                                                                                                |
| <b>Netzwerkstatus am Drucker anzeiger</b><br>Aus<br>Ein*              | Zeigen Sie den Netzwerkstatus auf dem Display an.                                                                                                    |
| Geschwindigkeit, Duplex                                               | Zeigen Sie die Geschwindigkeit der momentan aktiven Netzwerkkarte an.                                                                                    |
| IPv4                                                                  | Zeigen Sie die IPv4-Adresse an.                                                                                                    |
| Alle IPv6-Adressen                                                    | Zeigen Sie alle IPv6-Adressen an.                                                                                                    |
| Druckserver zurücksetzen<br>Starten                                   | Setzen Sie alle aktiven Netzwerkverbindungen am Drucker zurück.<br><b>Hinweis:</b> Diese Einstellung entfernt alle Netzwerk-Konfigurationseinstellungen. |
| <b>Netzwerk-Auftrags-Zeitsperre</b><br>Aus<br>Ein* (90 Sekunden)      | Legen Sie den Zeitraum fest, nach dessen Ablauf der Drucker einen Netzwerk-<br>Druckauftrag abbricht.                                                    |
| <b>Deckblatt</b><br>Aus*<br>Ein                                       | Drucken Sie ein Deckblatt.                                                                                                    |
| <b>Netzwerkverbindungen aktivieren</b><br>Aktivieren*<br>Deaktivieren | Aktivieren oder deaktivieren Sie alle Netzwerkverbindungen.                                                                                              |
| <b>LLDP aktivieren</b><br>Aus*<br>Ein                                 | Aktivieren Sie Link Layer Discovery Protocol (LLDP) auf dem Drucker.                                                                                     |

## WLAN

**Hinweis:** Dieses Menü ist nur bei Druckern verfügbar, die mit einem WLAN verbunden sind, oder bei Druckern mit einem Drahtlos-Modul.

| Menüoption                   | Beschreibung                                                                   |
|------------------------------|--------------------------------------------------------------------------------|
| Installation mit mobiler App | Konfigurieren Sie die WLAN-Verbindung mit der App Lexmark Mobile<br>Assistant. |

| Menüoption                                                                                                    | Beschreibung                                                                                                    |
|----------------------------------------------------------------------------------------------------|----------------------------------------------------------------------------------------------------|
| Installation auf Druckerbedienfeld<br>Netzwerk auswählen<br>Wi-Fi-Netzwerk hinzufügen<br>Netzwerkname<br>Netzwerkmodus<br>WLAN-Sicherheitsmodus<br>Deaktiviert*<br>WPA2/WPA - Personal<br>WPA2 - Personal<br>WPA3-Personal<br>802.1x - RADIUS | Legen Sie fest, mit welchem WLAN der Drucker verbunden werden soll.<br><b>Hinweis:</b> Diese Menüoption wird als <i>WLAN-Verbindung einrichten</i> im<br>Embedded Web Server angezeigt.                                                                                                    |
| <b>Wi-Fi Protected Setup</b><br>Tastendruck-Methode starten<br>Start durch PIN-Eingabe                                                                                                    | <ul> <li>Richten Sie ein WLAN ein, und aktivieren Sie die Netzwerksicherheit.</li> <li>Hinweise:</li> <li>Durch die Start durch Tastendruck-Methode wird der Drucker mit<br/>einem WLAN verbunden, indem innerhalb einer bestimmten<br/>Zeitspanne die entsprechenden Tasten sowohl am Drucker als auch<br/>am Zugriffspunkt (WLAN-Router) gedrückt werden.</li> <li>Mit Start durch PIN-Eingabe wird der Drucker mit einem WLAN<br/>verbunden, wenn eine PIN auf dem Drucker in die WLAN-<br/>Einstellungen des Zugriffspunkts eingegeben wird.</li> </ul> |
| Kompatibilität<br>802.11b/g/n (2,4 GHz)*<br>802.11a/b/g/n/ac (2,4 GHz/5 GHz)<br>802.11a/n/ac (5 GHz)                                                                                                    | Geben Sie den WLAN-Standard für das WLAN an.<br><b>Hinweis:</b> 802.11a/b/g/n/ac (2,4 GHz/5 GHz) und 802.11a/n/ac (5 GHz)<br>werden nur angezeigt, wenn ein Drahtlos-Modul installiert ist.                                                                                                    |
| WLAN-Sicherheitsmodus<br>Deaktiviert*<br>WPA2/WPA - Personal<br>WPA2-Personal<br>WPA2/WPA3-Personal<br>WPA3-Personal<br>802.1x - RADIUS                                                                                                    | Wählen Sie den Sicherheitstyp, um den Drucker mit drahtlosen Geräten zu verbinden.                                                                                                    |
| WPA2/WPA - Personal<br>AES*                                                                                                    | Aktivieren Sie die WLAN-Sicherheit mithilfe von WPA2/WPA.<br><b>Hinweis:</b> Diese Menüoption wird nur angezeigt, wenn der WLAN-<br>Sicherheitsmodus auf WPA2/WPA-Personal eingestellt ist.                                                                                                    |
| PSK festlegen                                                                                                    | Legen Sie das Kennwort für eine sichere WLAN-Verbindung fest.<br><b>Hinweis:</b> Diese Menüoption wird nur angezeigt, wenn der WLAN-<br>Sicherheitsmodus auf WPA2/WPA-Personal oder WPA2 – Personal<br>eingestellt ist.                                                                                                    |
| WPA2-Personal<br>AES*                                                                                                    | Aktivieren Sie die WLAN-Sicherheit mithilfe von WPA2.<br><b>Hinweis:</b> Diese Menüoption wird nur angezeigt, wenn der WLAN-<br>Sicherheitsmodus auf WPA2 – Personal eingestellt ist.                                                                                                    |

| Menüoption                                                                    | Beschreibung                                                                                                    |
|-------------------------------------------------------------------------------|----------------------------------------------------------------------------------------------------|
| 802.1x-Verschlüsselungsmodus<br>WPA+<br>WPA2*<br>WPA2 + PMF*                  | Aktivieren Sie die WLAN-Sicherheit mit der Standardoption 802.1x.<br><b>Hinweis:</b> Diese Menüoption wird nur angezeigt, wenn der WLAN-<br>Sicherheitsmodus auf 802.1x - RADIUS eingestellt ist.                                                                                                    |
| IPv4<br>DHCP aktivieren<br>Ein*<br>Aus                                        | <ul> <li>Aktivieren Sie das Dynamic Host Configuration Protocol (DHCP).</li> <li>Hinweis: DHCP ist ein Standardprotokoll, das es einem Server ermöglicht, jedem Gerät im Netzwerk dynamisch eine IP-Adresse und andere Netzwerkkonfigurationsparameter zuzuweisen, damit es mit anderen IP-Netzwerken kommunizieren kann.</li> </ul> |
| IPv4<br>Statische IP-Adresse einrichten<br>IP-Adresse<br>Netzmaske<br>Gateway | Richten Sie die statische IP-Adresse Ihres Druckers ein.                                                                                                    |
| <b>IPv6</b><br>IPv6 aktivieren<br>Ein*<br>Aus                                 | Aktivieren Sie IPv6 im Drucker.                                                                                                    |
| IPv6<br>DHCPv6 aktivieren<br>Ein<br>Aus*                                      | Aktivieren Sie DHCPv6 im Drucker.                                                                                                    |
| IPv6<br>Zustandslose<br>Adressenautokonfiguration<br>Ein*<br>Aus              | Legen Sie über diese Option fest, dass der Netzwerkadapter die von einem<br>Router zur Verfügung gestellten automatischen IPv6-<br>Adressenkonfigurationseinträge akzeptiert.                                                                                                    |
| IPv6<br>DNS-Serveradresse                                                     | Geben Sie die DNS-Serveradresse an.                                                                                                    |
| IPv6<br>Manuell zugewiesene IPv6-Adresse                                      | Weisen Sie die IPv6-Adresse zu.<br>Hinweis: Dieses Menüelement wird nur auf einigen Druckermodellen<br>unterstützt.                                                                                                    |
| IPv6<br>Manuell zugewiesener IPv6-Router                                      | Weisen Sie die Adresse des IPv6-Routers zu.<br>Hinweis: Dieses Menüelement wird nur auf einigen Druckermodellen<br>unterstützt.                                                                                                    |
| IPv6<br>Adressen-Präfix<br>0-128 (64*)                                        | Geben Sie das Adressen-Präfix an.                                                                                                    |
| IPv6<br>Alle IPv6-Adressen                                                    | Zeigen Sie alle IPv6-Adressen an.                                                                                                    |
| IPv6<br>Alle IPv6-Router-Adressen                                             | Lassen Sie alle IPv6-Routeradressen anzeigen.                                                                                                    |

| Menüoption                          | Beschreibung                                                                                                    |
|-------------------------------------|----------------------------------------------------------------------------------------------------|
| Netzwerkadresse<br>UAA<br>LAA       | Zeigt die Netzwerkadressen an.                                                                                                    |
| PCL-SmartSwitch<br>Ein*<br>Aus      | Konfigurieren Sie den Drucker so, dass er ungeachtet der Standardsprache<br>des Druckers automatisch zur PCL-Emulation wechselt, wenn ein<br>Druckauftrag dies erfordert.<br><b>Hinweis:</b> Wenn PCL-SmartSwitch ausgeschaltet ist, werden die<br>eingehenden Daten vom Drucker nicht geprüft, und die im Menü<br>Installation festgelegte Standarddruckersprache wird verwendet.                                            |
| PS-SmartSwitch<br>Ein*<br>Aus       | Konfigurieren Sie den Drucker so, dass er ungeachtet der Standardsprache<br>des Druckers automatisch zur PS-Emulation wechselt, wenn ein<br>Druckauftrag dies erfordert.<br><b>Hinweise:</b>                                                                                                    |
|                                     | <ul> <li>Dieses Menüelement wird nur auf einigen Druckermodellen<br/>unterstützt.</li> <li>Wenn PS-SmartSwitch ausgeschaltet ist, werden die eingehenden<br/>Daten vom Drucker nicht geprüft, und die im Menü Einrichtung<br/>festgelegte Standarddruckersprache wird verwendet.</li> </ul>                                                                                                    |
| Job-Pufferung<br>Ein<br>Aus*        | Speichern Sie Druckaufträge vor dem Drucken vorübergehend auf der<br>Festplatte oder dem intelligenten Speicher (ISD).<br><b>Hinweis:</b> Diese Menüoption wird nur angezeigt, wenn eine Festplatte oder<br>ein ISD installiert ist.                                                                                                    |
| MAC-Binär-PS<br>Auto*<br>Ein<br>Aus | <ul> <li>Konfiguriert den Drucker für die Verarbeitung von binären Macintosh-<br/>PostScript® Druckaufträgen.</li> <li>Hinweise: <ul> <li>Dieses Menüelement wird nur auf einigen Druckermodellen<br/>unterstützt.</li> <li>Bei Ein werden unformatierte binäre PostScript-Druckaufträge<br/>verarbeitet.</li> <li>Bei Aus werden Druckaufträge unter Verwendung des<br/>Standardarstalsolle gefiltert</li> </ul> </li> </ul> |

## Wi-Fi Direct

| Menüeintrag                                                                                                    | Beschreibung                                                                                    |
|----------------------------------------------------------------------------------------------------|-------------------------------------------------------------------------------------------------|
| <b>Wi-Fi Direct aktivieren</b><br>Ein<br>Aus*                                                                                          | Wählen Sie diese Einstellung, wenn sich der Drucker direkt mit WLAN-<br>Geräten verbinden soll. |
| Wi-Fi Direct-Name                                                                                                    | Geben Sie den Namen des WLAN-Netzwerks an.                                                      |
| Wi-Fi Direct-KennwortLegen Sie das Kennwort für die Authentifizierung und Validierung von<br>Benutzern über eine WLAN-Verbindung fest. |                                                                                                 |
| Hinweis: Ein Sternchen (*) neben einem Wert zeigt die Werksstandardeinstellungen an.                                                   |                                                                                                 |

| Menüeintrag                                                                          | Beschreibung                                                                                                    |
|--------------------------------------------------------------------------------------|----------------------------------------------------------------------------------------------------|
| Kennwort auf Einrichtungsseite anzeigen<br>Aus<br>Ein*                               | Zeigen Sie das Wi-Fi Direct-Kennwort auf der Netzwerk-Konfigurationsseite.                                                                                          |
| Bevorzugte Kanalnummer<br>1-11<br>Auto*                                              | Legen Sie den bevorzugten Kanal des WLAN-Netzwerks fest.                                                                                                    |
| IP-Adresse des Gruppenbesitzers                                                      | Geben Sie die IP-Adresse des Gruppenbesitzers an.                                                                                                    |
| <b>Tastendruckanforderungen autom. best.</b><br>Aus*<br>Ein                          | Akzeptieren Sie Anfragen, um die Verbindung zum Netzwerk automatisch<br>herzustellen.<br><b>Hinweis:</b> Das automatische Akzeptieren von Clients ist nicht sicher. |
| Hinweis: Ein Sternchen (*) neben einem Wert zeigt die Werksstandardeinstellungen an. |                                                                                                    |

## Ethernet

| Menüeintrag                                                           | Beschreibung                                                                                                    |
|-----------------------------------------------------------------------|----------------------------------------------------------------------------------------------------|
| Netzwerkgeschwindigkeit                                               | Zeigen Sie die Geschwindigkeit eines aktiven Netzwerkadapters an.                                                                                                    |
| IPv4                                                                  | Aktivieren Sie das Dynamic Host Configuration Protocol (DHCP).                                                                                                    |
| DHCP aktivieren<br>Ein*                                               | Hinweis: DHCP ist ein Standardprotokoll, mit dem ein Server dynamisch<br>IP-Adressen und Konfigurationsinformationen an Kunden vergeben kann.                                 |
| Aus                                                                   |                                                                                                    |
| IPv4                                                                  | Richten Sie die statische IP-Adresse Ihres Druckers ein.                                                                                                    |
| Statische IP-Adresse einrichten<br>IP-Adresse<br>Netzmaske<br>Gateway |                                                                                                    |
| <b>IPv6</b><br>IPv6 aktivieren<br>Ein*<br>Aus                         | Aktivieren Sie IPv6 im Drucker.                                                                                                    |
| <b>IPv6</b><br>DHCPv6 aktivieren<br>Aus*<br>Ein                       | Aktivieren Sie DHCPv6 im Drucker.                                                                                                    |
| IPv6<br>Zustandslose Adressenautokonfiguration<br>Ein*<br>Aus         | Legen Sie über diese Option fest, dass der Netzwerkadapter die von einem<br>Router zur Verfügung gestellten automatischen IPv6-<br>Adressenkonfigurationseinträge akzeptiert. |
| IPv6<br>DNS-Adresse                                                   | Geben Sie die DNS-Serveradresse an.                                                                                                    |
| IPv6<br>Adressen-Präfix<br>0-128 (64*)                                | Geben Sie das Adressen-Präfix an.                                                                                                    |
| Hinweis: Ein Sternchen (*) neben einem Wert                           | zeigt die Werksstandardeinstellungen an.                                                                                                    |

| Menüeintrag                                                                          | Beschreibung                                                                                                    |
|--------------------------------------------------------------------------------------|----------------------------------------------------------------------------------------------------|
| IPv6<br>Alle IPv6-Adressen                                                           | Zeigen Sie alle IPv6-Adressen an.                                                                                                    |
| IPv6<br>Alle IPv6-Router-Adressen                                                    | Lassen Sie alle IPv6-Routeradressen anzeigen.                                                                                                    |
| Netzwerkadresse<br>UAA<br>LAA                                                        | Zeigen Sie die MAC-Adressen (Media Access Control;<br>Medienzugriffssteuerung) des Druckers an: Die lokal verwaltete Adresse<br>(Locally Administered Address, LAA) und die unveränderbare<br>zugewiesene Adresse (Universally Administered Address, UAA). |
|                                                                                      | Hinweis: Sie können die LAA des Drucker manuell ändern.                                                                                                    |
| PCL-SmartSwitch<br>Ein*<br>Aus                                                       | Konfigurieren Sie den Drucker so, dass er ungeachtet der Standardsprache<br>des Druckers automatisch zur PCL-Emulation wechselt, wenn ein<br>Druckauftrag dies erfordert.                                                                                  |
|                                                                                      | <b>Hinweis:</b> Wenn PCL-SmartSwitch ausgeschaltet ist, werden die eingehenden Daten vom Drucker nicht geprüft, und die im Menü Installation festgelegte Standarddruckersprache wird verwendet.                                                            |
| Energieeffizientes Ethernet<br>Auto*<br>Ein<br>Aus                                   | Reduzieren Sie den Stromverbrauch, wenn der Drucker keine Daten vom<br>Ethernet-Netzwerk empfängt.                                                                                                    |
| Hinweis: Ein Sternchen (*) neben einem Wert zeigt die Werksstandardeinstellungen an. |                                                                                                    |

## TCP/IP

**Hinweis:** Dieses Menü wird nur für Netzwerkdrucker und an Druckserver angeschlossene Drucker angezeigt.

| Menüeintrag                                                                          | Beschreibung                                                                                                    |
|--------------------------------------------------------------------------------------|----------------------------------------------------------------------------------------------------|
| Hostnamen festlegen                                                                  | Legen Sie den aktuellen TCP/IP-Hostnamen fest.                                                                                           |
| Domänename                                                                           | Legen Sie den Domänennamen fest.<br><b>Hinweis:</b> Diese Menüontion wird nur im Embedded Web Server angezeigt                           |
| Aktualisierung des NTP-Servers<br>durch DHCP/BOOTP zulassen<br>Ein*<br>Aus           | Lassen Sie zu, dass die DHCP-/BOOTP-Clients die NTP-Einstellungen des<br>Druckers aktualisieren können.                                  |
| Name für konfigurationsfreie<br>Lösung                                               | Geben Sie einen Dienstnamen für das Zeroconf-Netzwerk an.<br><b>Hinweis:</b> Diese Menüoption wird nur im Embedded Web Server angezeigt. |
| Auto-IP aktivieren<br>Ein*<br>Aus                                                    | Weisen Sie automatisch eine IP-Adresse zu.                                                                                               |
| DNS-Adresse                                                                          | Geben Sie die Server-Adresse des aktuellen Domain Name System (DNS) ein.                                                                 |
| Hinweis: Ein Sternchen (*) neben einem Wert zeigt die Werksstandardeinstellungen an. |                                                                                                    |

| Menüeintrag                                                                         | Beschreibung                                                                                                    |
|-------------------------------------------------------------------------------------|----------------------------------------------------------------------------------------------------|
| Ersatz-DNS                                                                          | Geben Sie die Ersatz-DNS-Serveradressen an.                                                                                                    |
| Ersatz-DNS 2                                                                        |                                                                                                    |
| Ersatz-DNS 3                                                                        |                                                                                                    |
| Domänen-Suchfolge                                                                   | Geben Sie eine Liste von Domänennamen zum Auffinden des Druckers und seiner<br>Ressourcen ein, die sich in unterschiedlichen Domänen im Netzwerk befinden.                                                   |
|                                                                                     | Hinweis: Diese Menüoption wird nur im Embedded Web Server angezeigt.                                                                                                    |
| <b>DDNS aktivieren</b><br>Aus*<br>Ein                                               | Aktualisieren Sie die dynamischen DNS-Einstellungen.                                                                                                    |
| DDNS-TTL                                                                            | Geben Sie die aktuellen DDNS-Einstellungen an.                                                                                                    |
| Standard-TTL                                                                        |                                                                                                    |
| DDNS-Aktualisierungszeit                                                            |                                                                                                    |
| mDNS aktivieren<br>Ein*<br>Aus                                                      | Aktualisieren Sie die Multicast-DNS-Einstellungen.                                                                                                    |
| WINS-Adresse                                                                        | Geben Sie eine Serveradresse für den Windows Internet Name Service (WINS)<br>ein.                                                                                                    |
| <b>BOOTP aktivieren</b><br>Aus*<br>Ein                                              | Lassen Sie den BOOTP eine Drucker-IP-Adresse zuweisen.                                                                                                    |
| Eingeschränkte Serverliste                                                          | Geben Sie eine IP-Adresse für die TCP-Verbindungen ein.                                                                                                    |
|                                                                                     | Hinweise:                                                                                                    |
|                                                                                     | <ul> <li>Diese Menüoption wird nur im Embedded Web Server angezeigt.</li> <li>Setzen Sie ein Komma, um die einzelnen IP-Adressen abzutrennen.</li> <li>Sie können bis zu 50 IP-Adressen eingeben.</li> </ul> |
| Optionen für die eingeschränkte<br>Serverliste                                      | Legen Sie fest, wie die IP-Adressen in der Liste auf die Druckerfunktion zugreifen können.                                                                                                    |
| Alle Ports sperren*<br>Nur Drucken sperren<br>Nur Drucken und HTTP sperren          | Hinweis: Diese Menüoption wird nur im Embedded Web Server angezeigt.                                                                                                    |
| МТО                                                                                 | Legen Sie einen Parameter für die Maximale Transmission Unit (MTU) für TCP-<br>Verbindungen fest.                                                                                                    |
| Raw Print-Anschluss<br>1-65535 (9100*)                                              | Geben Sie eine Raw-Anschlussnummer für die im Netzwerk angeschlossenen<br>Drucker an.                                                                                                    |
| Ausgehender Datenverkehr –<br>maximale Geschwindigkeit<br>Deaktiviert*<br>Aktiviert | Aktivieren Sie die maximale Übertragungsrate des Druckers.                                                                                                    |
| TLSv1.0 aktivieren<br>Ein*<br>Aus                                                   | Aktivieren Sie das TLSv1.0-Protokoll.                                                                                                    |

| Menüeintrag                                                                          | Beschreibung                                                                                                    |
|--------------------------------------------------------------------------------------|----------------------------------------------------------------------------------------------------|
| TLSv1.1 aktivieren                                                                   | Aktivieren Sie das TLSv1.1-Protokoll.                                                                                   |
| Ein*                                                                                 |                                                                                                    |
| Aus                                                                                  |                                                                                                    |
| SSL-Ziffernliste                                                                     | Legen Sie die Verschlüsselungsalgorithmen fest, die für die SSL- oder die TLS-<br>Verbindungen verwendet werden sollen. |
| Hinweis: Ein Sternchen (*) neben einem Wert zeigt die Werksstandardeinstellungen an. |                                                                                                    |

## **SNMP**

| Menüoption                                                                                    | Beschreibung                                                                                      |
|-----------------------------------------------------------------------------------------------|---------------------------------------------------------------------------------------------------|
| SNMP-Versionen 1 und 2c                                                                       | Konfigurieren Sie die Versionen 1 und 2c des Simple<br>Network Management Protocol (SNMP) für die |
| Aus                                                                                           | Installation von Druckertreibern und Anwendungen.                                                 |
| Ein*                                                                                          |                                                                                                   |
| SNMP-Einstellung zulassen                                                                     |                                                                                                   |
| Aus                                                                                           |                                                                                                   |
| Ein*                                                                                          |                                                                                                   |
| AÜP-MIB aktivieren                                                                            |                                                                                                   |
| Aus                                                                                           |                                                                                                   |
| Ein*                                                                                          |                                                                                                   |
| SNMP-Gemeinschaft                                                                             |                                                                                                   |
| Hinweis: Ein Sternchen (*) neben einem Wert zeigt die werksseitigen Standardeinstellungen an. |                                                                                                   |

| Menüoption                                                      | Beschreibung                                           |
|-----------------------------------------------------------------|--------------------------------------------------------|
| SNMP Version 3                                                  | Konfigurieren Sie die Version 3 des SNMP zur           |
| Aktiviert                                                       | Installation und Aktualisierung der Druckersicherheit. |
| Aus                                                             |                                                        |
| Ein*                                                            |                                                        |
| Kontextname                                                     |                                                        |
| Anmeldeinformationen mit lese-/schreibgeschützt festlegen       |                                                        |
| Benutzername                                                    |                                                        |
| Authentifizierungskennwort                                      |                                                        |
| Datenschutz-Kennwort                                            |                                                        |
| Anmeldeinformationen mit Lesezugriff festlegen                  |                                                        |
| Benutzername                                                    |                                                        |
| Authentifizierungskennwort                                      |                                                        |
| Datenschutz-Kennwort                                            |                                                        |
| Authentifizierungs-Hash                                         |                                                        |
| MD5                                                             |                                                        |
| SHA1*                                                           |                                                        |
| Mindest-Authentifizierungsstufe                                 |                                                        |
| Keine Authentifizierung, kein Datenschutz                       |                                                        |
| Authentifizierung, kein Datenschutz                             |                                                        |
| Authentifizierung, Datenschutz*                                 |                                                        |
| Datenschutz-Algorithmus                                         |                                                        |
| DES                                                             |                                                        |
| AES-128*                                                        |                                                        |
| Hinweis: Ein Sternchen (*) neben einem Wert zeigt die werksseit | tigen Standardeinstellungen an.                        |

## **IPSec**

| Menüoption                                                                           | Beschreibung                                                            |
|--------------------------------------------------------------------------------------|-------------------------------------------------------------------------|
| IPSec aktivieren                                                                     | Aktivieren Sie das IP-Sicherheitsprotokoll (IPSec).                     |
| Aus*                                                                                 |                                                                         |
| Ein                                                                                  |                                                                         |
| Grundkonfiguration                                                                   | Richten Sie die IPSec-Grundkonfiguration ein.                           |
| Standard*                                                                            | Hinweis: Diese Menüoption wird nur angezeigt, wenn für IPSec aktivieren |
| Kompatibilität                                                                       | die Einstellung Ein gewählt wurde.                                      |
| Sicher                                                                               |                                                                         |
| DH-Gruppenvorschlag (Diffie-Hellman)                                                 | Legen Sie die IPSec-Verschlüsselung fest.                               |
| modp2048 (14)*                                                                       | Hinweis: Diese Menüoption wird nur angezeigt, wenn die                  |
| modp3072 (15)                                                                        | Grundkonfiguration auf Kompatibilität gesetzt ist.                      |
| modp4096 (16)                                                                        |                                                                         |
| modp6144 (17)                                                                        |                                                                         |
| Hinweis: Ein Sternchen (*) neben einem Wert zeigt die Werksstandardeinstellungen an. |                                                                         |

| Menüoption                                      | Beschreibung                                                                                                    |
|-------------------------------------------------|----------------------------------------------------------------------------------------------------|
| Vorgeschlagener Verschlüsselungsmodus           | Legen Sie eine Verschlüsselungsmethode fest.                                                                          |
|                                                 | Hinweis: Diese Menüoption wird nur angezeigt, wenn die Grundkonfiguration auf Kompatibilität gesetzt ist.             |
| Vorgeschlagene                                  | Legen Sie eine Authentifizierungsmethode fest.                                                                        |
| Authentifizierungsmethode                       | <b>Hinweis:</b> Diese Menüoption wird nur angezeigt, wenn die Grundkonfiguration auf Kompatibilität gesetzt ist.      |
| Laufzeit IKE SA (Stunden)                       | Legen Sie die IKE SA-Ablauffrist fest.                                                                                |
|                                                 | Hinweis: Diese Menüoption wird nur angezeigt, wenn die Grundkonfiguration auf Sicher gesetzt ist.                     |
| Laufzeit IPSec SA (Stunden)                     | Legen Sie die IPSec SA-Ablauffrist fest.                                                                              |
|                                                 | Hinweis: Diese Menüoption wird nur angezeigt, wenn die Grundkonfiguration auf Sicher gesetzt ist.                     |
| IPSec-Gerätezertifikat                          | Geben Sie ein IPSec Zertifikat aus.                                                                                   |
|                                                 | Hinweis: Diese Menüoption wird nur angezeigt, wenn die Grundkonfiguration auf Kompatibilität oder Sicher gesetzt ist. |
| Mit vorläufigem gemeinsamem Schlüssel           | Konfigurieren Sie die authentifizierten Verbindungen des Druckers.                                                    |
| authentifizierte Verbindungen                   | Hinweis: Diese Menüoptionen werden nur angezeigt, wenn für IPSec                                                      |
| Adresse                                         | aktivieren die Einstellung ein gewahlt wurde.                                                                         |
| Schlüssel                                       |                                                                                                    |
| Mit Zertifikat authentifizierte<br>Verbindungen |                                                                                                    |
| Host [x] Adresse[/Subnetz]                      |                                                                                                    |
| Adresse[/Subnetz]                               | zeigt die Werkestanderdeinstellungen en                                                                               |

## 802.1x

**Hinweis:** Dieses Menü wird nur bei Netzwerkdruckern oder Druckern angezeigt, die an Druckserver angeschlossen sind.

| Menüoption                                                                           | Beschreibung                                                                                                    |
|--------------------------------------------------------------------------------------|----------------------------------------------------------------------------------------------------|
| Aktiv<br>Aus*                                                                        | Erlauben Sie, dass der Drucker eine Verbindung zu Netzwerken herstellt, die vor dem Zugriff eine<br>Authentifizierung erfordern. |
| EIN                                                                                  |                                                                                                    |
| Hinweis: Ein Sternchen (*) neben einem Wert zeigt die Werksstandardeinstellungen an. |                                                                                                    |

## **LPD-Konfiguration**

| Menüoption                               | Beschreibung                                                                                                    |
|------------------------------------------|----------------------------------------------------------------------------------------------------|
| LPD-Zeitsperre<br>0-65535 Sekunden (90*) | Stellen Sie einen Wert für die automatische Abschaltung ein, damit das LPD-<br>Programm (Line Printer Daemon) nicht unbegrenzte Zeit auf hängende oder<br>ungültige Druckaufträge wartet. |
| LPD-Deckblatt                            | Drucken Sie ein Deckblatt für alle LPD-Druckaufträge aus.                                                                                                    |
| Aus*                                     | Hinweis: Ein Deckblatt ist die erste Seite eines Druckauftrags. Es wird zur                                                                                                    |
| Ein                                      | Trennung von Druckaufträgen und zur Identifizierung des Urhebers der<br>Druckanforderung verwendet.                                                                                       |
| LPD-Folgeseite                           | Drucken Sie eine Folgeseite für alle LPD-Druckaufträge aus.                                                                                                    |
| Aus*                                     | Hinweis: Eine Folgeseite ist die letzte Seite eines Druckauftrags.                                                                                                    |
| Ein                                      |                                                                                                    |
| LPD-Wagenrücklaufkonvertierung           | Aktivieren Sie "Wagenrücklaufkonvertierung".                                                                                                    |
| Aus*                                     | Hinweis: Der Wagenrücklauf ist eine Vorrichtung, die dem Drucker befiehlt, die                                                                                                    |
| Ein                                      | Position des Cursors an die erste Position auf der derselben Zeile zu rücken.                                                                                                    |
| Hinweis: Ein Sternchen (*) neben eir     | nem Wert zeigt die Werksstandardeinstellungen an.                                                                                                    |

# HTTP-/FTP-Einstellungen

| Menüoption                                         | Beschreibung                                                                                         |
|----------------------------------------------------|----------------------------------------------------------------------------------------------------|
| HTTP-Server aktivieren<br>Aus<br>Ein*              | Greifen Sie auf den Embedded Web Server zu, um den Drucker zu<br>überwachen und zu verwalten.        |
| HTTPS aktivieren<br>Aus<br>Ein*                    | Konfigurieren Sie die Einstellungen für das Protokoll HyperText Transfer<br>Protocol Secure (HTTPS). |
| <b>HTTPS-Verbindungen erzwingen</b><br>Aus*<br>Ein | Legen Sie fest, dass der Drucker die HTTPS-Verbindungen verwenden muss.                              |
| FTP/TFTP aktivieren<br>Aus<br>Ein*                 | Versenden Sie Dateien mit FTP.                                                                       |
| IP-Adresse – HTTP-Proxy                            | Konfigurieren Sie die Einstellungen der HTTP- und FTP-Server.                                        |
| IP-Adresse – FTP-Proxy                             | Hinweis: Diese Funktion ist nur auf einigen Druckermodellen verfügbar.                               |
| HTTP IP-Standardanschluss<br>1-65535 (80*)         |                                                                                                    |
| HTTPS-Gerätezertifikat                             |                                                                                                    |
| FTP IP-Standardanschluss<br>1-65535 (21*)          |                                                                                                    |
| Hinweis: Ein Sternchen (*) neben einem We          | rt zeigt die werksseitigen Standardeinstellungen an.                                                 |

| Menüoption                                                                                    | Beschreibung                                                               |
|-----------------------------------------------------------------------------------------------|----------------------------------------------------------------------------|
| Zeitsperre für HTTP/FTP-Anforderungen<br>1-299 (30*)                                          | Legen Sie den Zeitraum fest, bevor die Serververbindung unterbrochen wird. |
| Wiederholversuche für HTTP/FTP-<br>Anforderungen<br>1-299 (3*)                                | Legen Sie die Anzahl der Einwahlversuche beim HTTP/FTP-Server fest.        |
| Hinweis: Ein Sternchen (*) neben einem Wert zeigt die werksseitigen Standardeinstellungen an. |                                                                            |

## USB

| Menüoption                                                                           | Beschreibung                                                                                                    |
|--------------------------------------------------------------------------------------|----------------------------------------------------------------------------------------------------|
| PCL-SmartSwitch<br>Aus<br>Ein*                                                       | Konfiguriert den Drucker so, dass er ungeachtet der Standardsprache des Druckers zur PCL-<br>Emulation wechselt, wenn ein über einen USB-Anschluss empfangener Druckauftrag dies<br>erfordert.   |
|                                                                                      | <b>Hinweis:</b> Wenn PCL-SmartSwitch ausgeschaltet ist, werden die eingehenden Daten vom Drucker nicht geprüft, und die im Menü Konfiguration festgelegte Standarddruckersprache wird verwendet. |
| USB-Anschluss aktivieren                                                             | Standard-USB-Anschluss aktivieren.                                                                                                    |
| Aktivieren*                                                                          |                                                                                                    |
| Deaktivieren                                                                         |                                                                                                    |
| Hinweis: Ein Sternchen (*) neben einem Wert zeigt die Werksstandardeinstellungen an. |                                                                                                    |

# Externen Netzwerkzugriff einschränken

| Menüoption                               | Beschreibung                                                                   |
|------------------------------------------|--------------------------------------------------------------------------------|
| Externen Netzwerkzugriff<br>einschränken | Zugriff auf Netzwerkseiten einschränken                                        |
| Aus*                                     |                                                                                |
| Ein                                      |                                                                                |
| Externe Netzwerkadresse                  | Geben Sie die Netzwerkadressen mit eingeschränktem Zugang an.                  |
| E-Mail-Adresse für Benachrichtigung      | Geben Sie eine E-Mail-Adresse zum Zusenden von protokollierten Ereignissen an. |
| <b>Pingintervall</b><br>1-300 (10*)      | Geben Sie das Netzwerkabfrageintervall in Sekunden an.                         |
| Betreff                                  | Geben Sie den Betreff und den Text der Benachrichtigungs-E-Mail ein.           |
| Meldung                                  |                                                                                |
| Hinweis: Ein Sternchen (*) neben einem \ | Vert zeigt die Werksstandardeinstellungen an.                                  |

# Sicherheit

## Anmeldemethoden

## Öffentlich

| Menüoption                                 | Beschreibung                                                      |
|--------------------------------------------|-------------------------------------------------------------------|
| Berechtigungen verwalten                   | Steuern Sie den Zugriff auf die Druckerfunktionen.                |
| Funktionszugriff                           |                                                                   |
| Zugriff auf angehaltene Druckaufträge      |                                                                   |
| Aufträge am Gerät abbrechen                |                                                                   |
| Sprache ändern                             |                                                                   |
| Internet Printing Protocol (IPP)           |                                                                   |
| S/W-Druck                                  |                                                                   |
| Netzwerkordner – Scan                      |                                                                   |
| Berechtigungen verwalten                   | Kontrollieren Sie den Zugriff auf Druckermenüs.                   |
| Verwaltungsmenüs                           |                                                                   |
| Menü "Sicherheit"                          |                                                                   |
| Menü "Netzwerk/Anschlüsse"                 |                                                                   |
| Menü "Papier"                              |                                                                   |
| Menü "Berichte"                            |                                                                   |
| Menüs "Funktionskonfiguration"             |                                                                   |
| Menü "Verbrauchsmaterial"                  |                                                                   |
| SE-Menü                                    |                                                                   |
| Gerätemenü                                 |                                                                   |
| Berechtigungen verwalten                   | Steuern Sie den Zugriff auf die Verwaltungsoptionen des Druckers. |
| Geräteverwaltung                           |                                                                   |
| Remote-Verwaltung                          |                                                                   |
| Firmware-Aktualisierungen                  |                                                                   |
| Alle Einstellungen importieren/exportieren |                                                                   |
| Löschen außer Betrieb                      |                                                                   |
| Zugriff auf Embedded Web Server            |                                                                   |

### Lokale Konten

| Menüoption                                                                      | Beschreibung                                                                        |
|---------------------------------------------------------------------------------|-------------------------------------------------------------------------------------|
| Benutzer hinzufügen<br>Benutzername/Passwort<br>Benutzername<br>Kennwort<br>PIN | Erstellen Sie lokale Konten zur Verwaltung des Zugangs zu den<br>Druckerfunktionen. |

| Menüoption                       | Beschreibung                                                     |
|----------------------------------|------------------------------------------------------------------|
| Gruppen/Berechtigungen verwalten | Kontrollieren Sie den Zugriff von Gruppen oder Benutzern auf die |
| Gruppe hinzufügen                | Druckerfunktionen, Anwendungen und Sicherheitseinstellungen.     |
| Zugriffssteuerungen importieren  |                                                                  |
| Funktionszugriff                 |                                                                  |
| Verwaltungsmenüs                 |                                                                  |
| Geräteverwaltung                 |                                                                  |
| Alle Benutzer                    |                                                                  |
| Zugriffssteuerungen importieren  |                                                                  |
| Funktionszugriff                 |                                                                  |
| Verwaltungsmenüs                 |                                                                  |
| Geräteverwaltung                 |                                                                  |
| Admin                            |                                                                  |
| Funktionszugriff                 |                                                                  |
| Verwaltungsmenüs                 |                                                                  |
| Geräteverwaltung                 |                                                                  |

# Zertifikatsverwaltung

| Menüoption                         | Menüoption                                                   |
|------------------------------------|--------------------------------------------------------------|
| Zertifikatsstandards konfigurieren | Legen Sie die Standardwerte für generierte Zertifikate fest. |
| Gemeinsamer Name                   |                                                              |
| Name der Organisation              |                                                              |
| Abteilungsname                     |                                                              |
| Land/Region                        |                                                              |
| Bundesland                         |                                                              |
| Ort                                |                                                              |
| Alternativer Name                  |                                                              |
| Gerätezertifikate                  | Generieren, löschen oder zeigen Sie Gerätezertifikate an.    |
| CA-Zertifikate verwalten           | Laden, löschen oder zeigen Sie CA-Zertifikate an.            |

# Anmeldeeinschränkung

| Menüoption                                                                           | Beschreibung                                                                                                    |
|--------------------------------------------------------------------------------------|----------------------------------------------------------------------------------------------------|
| Anmeldefehler<br>1–10 (3*)                                                           | Legen Sie die Anzahl der fehlgeschlagenen Anmeldeversuche fest, bevor der<br>Benutzer gesperrt wird.            |
| Fehlerzeitrahmen<br>1–60 Min. (5*)                                                   | Legen Sie den Zeitraum zwischen den fehlgeschlagenen Anmeldeversuchen fest, bevor der Benutzer gesperrt wird.   |
| Sperrzeit<br>1–60 Min. (5*)                                                          | Legen Sie die Dauer der Sperrung fest.                                                                          |
| Zeitsperre für die Web-Anmeldung<br>1–120 Min. (10*)                                 | Legen Sie die Verzögerung für eine druckerferne Anmeldung fest, bevor der Benutzer automatisch abgemeldet wird. |
| Hinweis: Ein Sternchen (*) neben einem Wert zeigt die Werksstandardeinstellungen an. |                                                                                                    |

# Druckeinrichtung für vertrauliche Aufträge

| Menüoption                                                                                    | Beschreibung                                                                                                    |  |  |
|-----------------------------------------------------------------------------------------------|----------------------------------------------------------------------------------------------------|--|--|
| Max. ungültige PINs                                                                           | Beschränken Sie die Anzahl ungültiger PIN-Eingaben.                                                                                                    |  |  |
| 2 – 10                                                                                        | Hinweise:                                                                                                    |  |  |
|                                                                                               | <ul> <li>Der Wert Null setzt diese Einstellung außer Kraft.</li> <li>Ist der Grenzwert erreicht, werden die Druckaufträge für diesen<br/>Benutzernamen und diese PIN gelöscht.</li> </ul>                                                                                                    |  |  |
| Ablauffrist für vertrauliche Aufträge                                                         | Legen Sie den Ablaufzeitraum für vertrauliches Drucken fest.                                                                                                    |  |  |
| Aus*                                                                                          | Hinweise:                                                                                                    |  |  |
| 1 Stunde<br>4 Stunden<br>24 Stunden<br>1 Woche                                                | <ul> <li>Wenn diese Menüoption geändert wird, während sich vertrauliche<br/>Druckaufträge im RAM oder auf der Festplatte befinden, wird die Ablauffrist<br/>für diese Druckaufträge nicht auf den neuen Standardwert geändert.</li> <li>Wenn der Drucker ausgeschaltet wird, werden alle vertraulichen<br/>Druckaufträge im Speicher des Druckers gelöscht.</li> </ul> |  |  |
| Zeitlimit für Wiederholungsaufträge                                                           | Legen Sie das Zeitlimit für einen Druckauftrag fest, den Sie wiederholen möchten.                                                                                                    |  |  |
| Aus*<br>1 Stunde<br>4 Stunden<br>24 Stunden<br>1 Woche                                        |                                                                                                    |  |  |
| Zeitlimit für Abgleichauftrag<br>Aus*<br>1 Stunde<br>4 Stunden<br>24 Stunden<br>1 Woche       | Legen Sie die Ablauffrist so fest, dass der Drucker eine Kopie für den Benutzer zur<br>Qualitätsprüfung ausdruckt, bevor er die restlichen Exemplare druckt.                                                                                                    |  |  |
| Zeitlimit für gespeicherte Aufträge<br>Aus*<br>1 Stunde<br>4 Stunden<br>24 Stunden<br>1 Woche | Legen Sie die zeitliche Begrenzung für das Speichern von Druckaufträgen fest, die erst später gedruckt werden können.                                                                                                    |  |  |
| Anhalten aller Aufträge erfordern<br>Aus*<br>Ein                                              | Stellen Sie ein, dass der Drucker alle Druckaufträge anhält.                                                                                                    |  |  |
| Doppelte Dokumente beibehalten<br>Aus*<br>Ein                                                 | Legen Sie fest, dass der Drucker andere Dokumente mit dem gleichen Namen druckt, ohne dass Druckaufträge überschrieben werden.                                                                                                    |  |  |
| Hinweis: Ein Sternchen (*) neben einem Wert zeigt die Werksstandardeinstellungen an.          |                                                                                                    |  |  |

## Temporäre Dateien löschen

| Menüoption                                                                          | Beschreibung                                 |  |
|-------------------------------------------------------------------------------------|----------------------------------------------|--|
| In Onboard-Speicher gesp.                                                           | Löschen Sie alle Dateien im Druckerspeicher. |  |
| Aus*                                                                                |                                              |  |
| Ein                                                                                 |                                              |  |
| Hinweis: Ein Sternchen (*) neben einem Wert zeigt die Werksstandardeinstellungen an |                                              |  |

## Verschiedenes

| Menüeintrag                                                             | Beschreibung                                                                                                    |  |
|-------------------------------------------------------------------------|----------------------------------------------------------------------------------------------------|--|
| <b>Druckberechtigung</b><br>Aus*<br>Ein                                 | Erteilen Sie dem Benutzer Druckerlaubnis.                                                                                                    |  |
| Anmeldung für Standard-<br>Druckbereich                                 | Die Standardberechtigung wird angezeigt, die beim Drucken für den Benutzer verwendet wird.                                                                                                    |  |
|                                                                         | <b>Hinweis:</b> Diese Einstellung wird nur angezeigt, wenn mindestens eine Anmeldemethode erstellt wurde.                                                                                                    |  |
| Sicherheits-Reset-Jumper<br>Gastzugriff aktivieren*<br>Keine Auswirkung | <ul> <li>Anmendementode ersteht wurde.</li> <li>Definieren Sie den Benutzerzugriff auf den Drucker.</li> <li>Hinweise: <ul> <li>Der Jumper befindet sich neben einem Sperrsymbol auf der Steuerungsplatine.</li> <li>Mit Gastzugriff aktivieren kann eine beliebige Person auf alle Aspekte des Druckers zugreifen.</li> <li>Mit Keine Auswirkung kann auf den Drucker möglicherweise nicht zugegriffen werden, wenn die erforderlichen Sicherheitsinformationen nicht verfügbar sind.</li> </ul> </li> </ul> |  |
| Minimale Kennwort-Länge<br>0-32                                         | Geben Sie die Länge des Kennworts an.                                                                                                    |  |
| Hinweis: Ein Sternchen (*) neben ein                                    | em Wert zeigt die Werksstandardeinstellungen an.                                                                                                    |  |

# Berichte

# Menüeinstellungsseite

| Menüoption            | Beschreibung                                             |  |
|-----------------------|----------------------------------------------------------|--|
| Menüeinstellungsseite | Drucken Sie einen Bericht, der die Druckermenüs enthält. |  |

## Gerät

| Menüoption          | Beschreibung                                                           |
|---------------------|------------------------------------------------------------------------|
| Geräteinformationen | Drucken Sie einen Bericht, der Informationen über den Drucker enthält. |

| Menüoption      | Beschreibung                                                                                                    |  |
|-----------------|----------------------------------------------------------------------------------------------------|--|
| Gerätestatistik | Drucken Sie einen Bericht, der Informationen über die Verwendung des Druckers und den Verbrauchsmaterialstatus enthält. |  |
| Profilliste     | Drucken Sie eine Liste der im Drucker gespeicherten Profile.                                                            |  |
| Bestandsbericht | Drucken Sie einen Bericht mit Bestandsinformationen wie Seriennummer und Modellname des Druckers.                       |  |

## Drucken

| Menüoption           | Beschreibung                                                                            |
|----------------------|-----------------------------------------------------------------------------------------|
| Schriftarten drucken | Drucken von Mustern und Informationen der Schriftarten, die in jeder Druckersprache zur |
| PCL-Schriftarten     | Verfügung stehen.                                                                       |

### Netzwerk

| Menüoption                         | Beschreibung                                                                                                    |  |
|------------------------------------|----------------------------------------------------------------------------------------------------|--|
| Netzwerk-<br>Konfigurationsseite   | Drucken Sie eine Seite, die das konfigurierte Netzwerk und die WLAN-Einstellungen au dem Drucker anzeigt.               |  |
|                                    | <b>Hinweis:</b> Diese Menüoption wird nur für Netzwerkdrucker und an Druckserver angeschlossene Drucker angezeigt.      |  |
| Wi-Fi Direct verbundene<br>Clients | Drucken Sie eine Seite, auf der alle Geräte aufgelistet sind, die mit dem Drucker über Wi-<br>Fi Direct verbunden sind. |  |
|                                    | Hinweis: Diese Menüoption wird nur angezeigt, wenn Wi-Fi Direct aktivieren auf Ein festgelegt ist.                      |  |

# Fehlerbehebung

| Menüoption                       | Beschreibung                                                                      |
|----------------------------------|-----------------------------------------------------------------------------------|
| Seiten zum Qualitätstest drucken | Drucken Sie Testseiten, um Druckqualitätsmängel zu identifizieren und zu beheben. |

# Wartung des Druckers

# Überprüfen des Status der Druckerverbrauchsmaterialien und -teile

**1** Navigieren Sie im Bedienfeld zu:

Serichte > OK > Gerät > OK > Gerätestatistikberichte > OK

2 Überprüfen Sie im Bereich "Materialinfo" der gedruckten Seiten den Teile- und Verbrauchsmaterialstatus.

# Materialbenachrichtigungen konfigurieren

1 Öffnen Sie einen Webbrowser, und geben Sie die IP-Adresse des Druckers in das Adressfeld ein.

#### Hinweise:

- Zeigen Sie die IP-Adresse des Druckers auf dem Startbildschirm des Druckers an. Die IP-Adresse wird in vier Zahlengruppen angezeigt, die durch Punkte voneinander abgetrennt sind. Zum Beispiel: 123.123.123.123.
- Wenn Sie einen Proxyserver verwenden, deaktivieren Sie ihn vorübergehend, um die Webseite ordnungsgemäß zu laden.
- 2 Klicken Sie Einstellungen > Gerät > Benachrichtigungen.
- 3 Über das Menü "Material" auf Benutzerdefinierte Materialbenachrichtigungen klicken.
- 4 Wählen Sie eine Benachrichtigung für jedes Verbrauchsmaterial.
- 5 Wenden Sie die Änderungen an.

# Einrichten von E-Mail-Benachrichtigungen

Richten Sie den Drucker so ein, dass er E-Mail-Benachrichtigungen sendet, wenn die Verbrauchsmaterialien fast aufgebraucht sind oder das Papier ausgewechselt, neu eingelegt bzw. gestautes Papier entfernt werden muss.

1 Öffnen Sie einen Webbrowser, und geben Sie die IP-Adresse des Druckers in das Adressfeld ein.

#### Hinweise:

- Zeigen Sie die IP-Adresse des Druckers auf dem Startbildschirm des Druckers an. Die IP-Adresse wird in vier Zahlengruppen angezeigt, die durch Punkte voneinander getrennt sind. Beispiel: 123.123.123.123.
- Wenn Sie einen Proxy verwenden, deaktivieren Sie ihn vorübergehend, um die Webseite ordnungsgemäß zu laden.
- 2 Klicken Sie auf Einstellungen > Gerät > Benachrichtigungen > E-Mail-Alarm-Einrichtung, und konfigurieren Sie dann die Einstellungen.

Hinweis: Weitere Informationen zu SMTP-Einstellungen erhalten Sie von Ihrem E-Mail-Anbieter.

- 3 Klicken Sie auf E-Mail-Listen und Warnungen einrichten, und konfigurieren Sie dann die Einstellungen.
- 4 Wenden Sie die Änderungen an.

# Anzeigen von Berichten

**1** Navigieren Sie auf dem Bedienfeld zu:

Einstellungen > OK > Berichte > OK

2 Wählen Sie den anzuzeigenden Bericht aus, und drücken Sie dann OK.

# Bestellen von Verbrauchsmaterialien und Teilen

In den USA erhalten Sie unter der Nummer 1-800-539-6275 Informationen zu autorisierten Händlern für Lexmark Verbrauchsmaterial in Ihrer Nähe. Hinweise für andere Länder oder Regionen finden Sie unter <u>www.lexmark.com</u> oder wenden Sie sich an den Fachhändler, bei dem Sie den Drucker erworben haben.

**Hinweis:** Die geschätzte Lebensdauer aller Verbrauchsmaterialien bezieht sich auf die Verwendung von Normalpapier im Letter- oder A4-Format.

**Warnung—Mögliche Schäden:** Falls der Drucker nicht ordnungsgemäß gewartet bzw. Teile und Verbrauchsmaterialien nicht ausgetauscht werden, kann das Gerät beschädigt werden.

#### Verwenden von Originalzubehör und -verbrauchsmaterialien von Lexmark

Eine optimale Funktionsweise Ihres Lexmark Druckers kann nur mit Originalteilen und -verbrauchsmaterialien von Lexmark gewährleistet werden. Die Verwendung von Verbrauchsmaterialien oder Teilen von Drittanbietern könnte die Leistung, Zuverlässigkeit oder Lebensdauer des Druckers und seiner Bildkomponenten beeinträchtigen. Außerdem wird die Garantiedeckung beeinträchtigt. Schäden, die durch die Verwendung von Verbrauchsmaterialien oder Teilen von Drittanbietern entstanden sind, werden nicht durch die Garantie abgedeckt. Sämtliche Lebensdauerindikatoren sind darauf ausgerichtet, dass Verbrauchsmaterialien und Teile von Lexmark verwendet werden. Werden Verbrauchsmaterialien oder Teile von Drittanbietern verwendet, kann dies zu unvorhersehbaren Ergebnissen führen. Werden Bildkomponenten länger als vorgesehen verwendet, können der Lexmark Drucker oder entsprechende Komponenten dadurch beschädigt werden.

**Warnung—Mögliche Schäden:** Verbrauchsmaterialien und Teile ohne Bedingungen des Rückgabe-Programms können zurückgesetzt und wiederaufbereitet werden. Die Herstellergarantie deckt jedoch keine Schäden, die durch nicht originale Verbrauchsmaterialien oder Teile entstehen. Zurücks. der Zähler auf das Verbr.mat. oder Teil ohne ordnungsgem. Aufber. kann zu einer Besch. des Druckers führen. Nach dem Zurücks. d. Verbr.mat. oder Teilez., kann der Drucker Fehler zum Vorhandensein d. zurückges. Elements anzeigen.

## Bestellen von Tonerkassetten

#### Hinweise:

- Die geschätzte Kassettenkapazität basiert auf dem ISO/IEC 19752-Standard.
- Eine sehr geringe Deckung über einen längeren Zeitraum kann sich negativ auf die tatsächliche Kapazität auswirken.

#### Rückgabe-Tonerkassetten

| Artikel                                                    | Vereinigte<br>Staaten und<br>Kanada | Europäischer<br>Wirtschaftsraum | Asien und<br>Pazifikraum | Lateinamerika | Restliches<br>Europa,<br>Naher Osten<br>und Afrika | Australien<br>und<br>Neuseeland |
|------------------------------------------------------------|-------------------------------------|---------------------------------|--------------------------|---------------|----------------------------------------------------|---------------------------------|
| Rückgabe-<br>Tonerkassette                                 | B221000                             | B222000                         | B223000                  | B224000       | B225000                                            | B226000                         |
| Rückgabe-<br>Tonerkassette mit<br>hoher Kapazität          | B221H00                             | B222H00                         | B223H00                  | B224H00       | B225H00                                            | B226H00                         |
| Rückgabe-<br>Tonerkassette mit<br>extra hoher<br>Kapazität | B221X00                             | B222X00                         | B223X00                  | B224X00       | B225X00                                            | B226X00                         |

#### Standard-Tonerkassette

| Artikel                                 | Weltweit |
|-----------------------------------------|----------|
| Tonerkassette mit extra hoher Kapazität | B220XA0  |

### Bestellen einer Belichtungseinheit

Eine sehr geringe Deckung über einen längeren Zeitraum kann dazu führen, dass Teile der Belichtungseinheit ausfallen, bevor der Toner aufgebraucht ist.

| Artikel            | Teilenummer |
|--------------------|-------------|
| Belichtungseinheit | B220Z00     |

# Ersetzen von Verbrauchsmaterialien und Teilen

#### Austauschen der Tonerkassette

**1** Öffnen Sie die vordere Klappe.

**Warnung—Mögliche Schäden:** Berühren Sie den freiliegenden Metallrahmen des Druckers, bevor Sie den Drucker öffnen oder den Innenbereich des Druckers berühren, um Schäden durch elektrostatische Entladungen zu vermeiden.

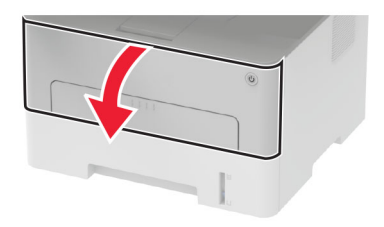

**2** Entfernen Sie die Belichtungseinheit.

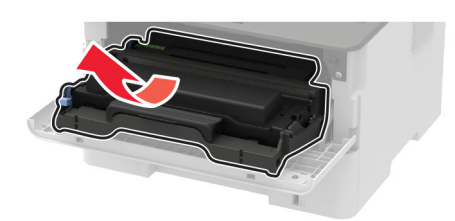

**3** Nehmen Sie die verbrauchte Tonerkassette aus der Belichtungseinheit heraus.

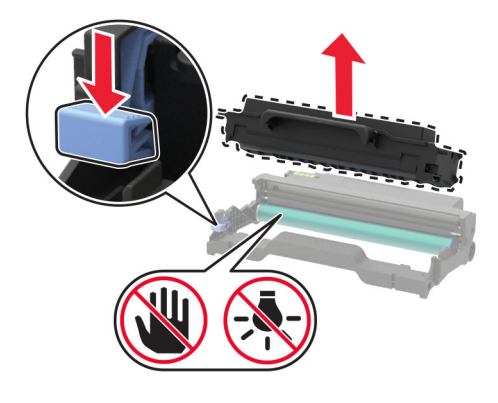

- 4 Nehmen Sie die neue Tonerkassette aus der Verpackung.
- **5** Schütteln Sie die Tonerkassette, um den Toner gleichmäßig zu verteilen.

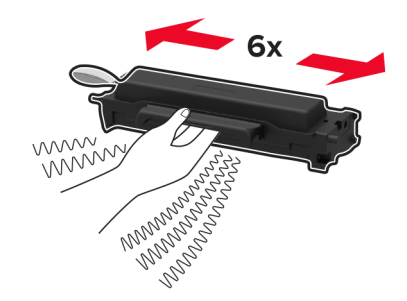

6 Entfernen Sie die Dichtung und dann die Abdeckung.

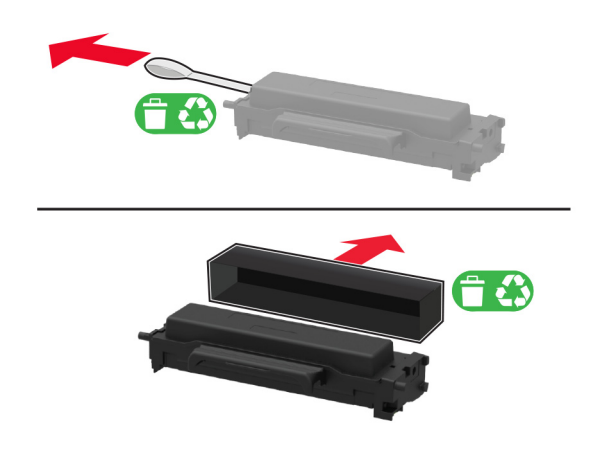

7 Setzen Sie die neue Tonerkassette in die Belichtungseinheit ein.

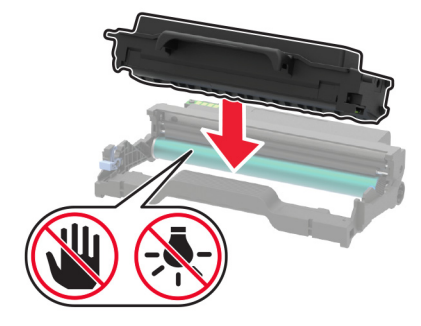

8 Setzen Sie die Belichtungseinheit ein.

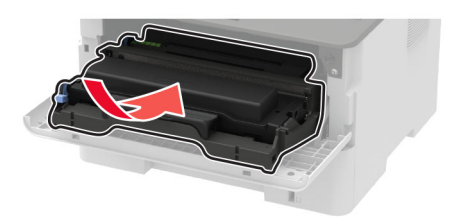

9 Schließen Sie die Klappe.

#### Austauschen der Belichtungseinheit

1 Öffnen Sie die vordere Klappe.

**Warnung—Mögliche Schäden:** Berühren Sie den freiliegenden Metallrahmen des Druckers, bevor Sie den Drucker öffnen oder den Innenbereich des Druckers berühren, um Schäden durch elektrostatische Entladungen zu vermeiden.

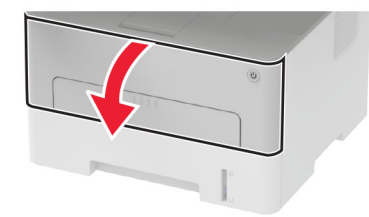

2 Entfernen Sie die gebrauchte Belichtungseinheit.

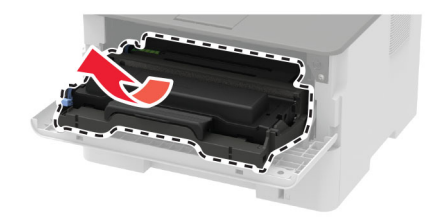

**3** Nehmen Sie die Tonerkassette aus der benutzten Belichtungseinheit heraus.

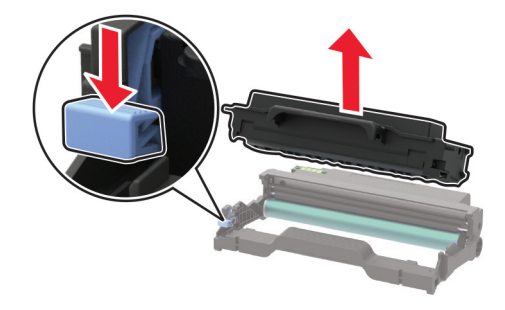

4 Nehmen Sie die neue Belichtungseinheit aus der Verpackung und setzen Sie dann die Tonerkassette ein.

**Warnung—Mögliche Schäden:** Setzen Sie die Belichtungseinheit nicht länger als zehn Minuten direktem Licht aus. Wenn die Belichtungseinheit längere Zeit Licht ausgesetzt wird, kann dies zu Problemen mit der Druckqualität führen.

**Warnung—Mögliche Schäden:** Berühren Sie nicht die Fotoleitereinheit. Dies kann sich negativ auf die Qualität zukünftiger Druckaufträge auswirken.

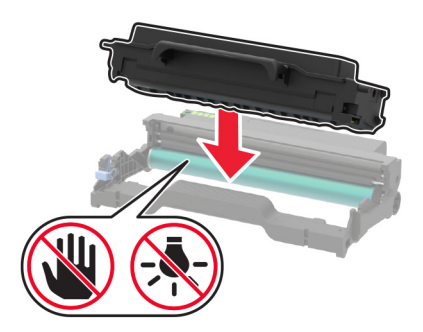

**5** Setzen Sie die neue Belichtungseinheit ein.

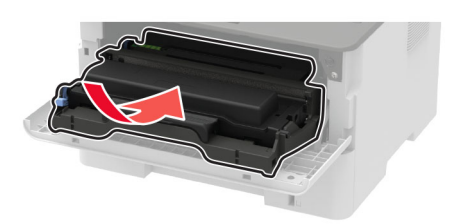

6 Schließen Sie die Klappe.

## Austauschen der Duplexeinheit

**1** Entfernen Sie die gebrauchte Duplexeinheit.

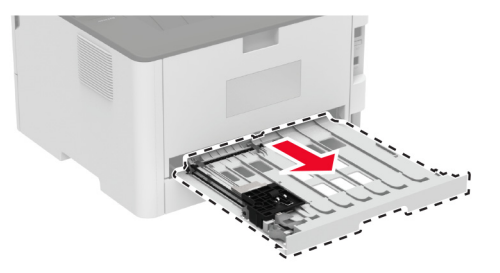

- **2** Nehmen Sie die neue Duplexeinheit aus der Verpackung.
- **3** Setzen Sie die neue Duplexeinheit ein.

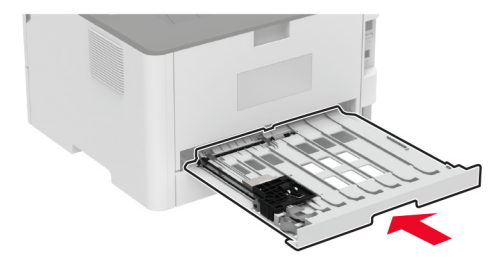

### Austauschen des Fachs

**1** Entfernen Sie das gebrauchte Fach.

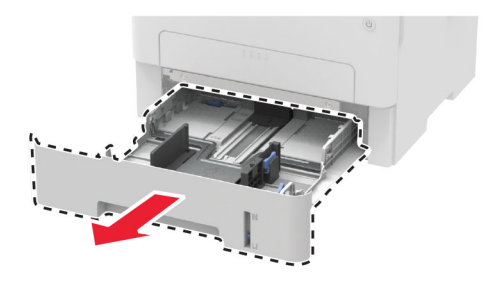

- **2** Nehmen Sie das neue Fach aus der Verpackung.
- 3 Setzen Sie das neue Fach ein.

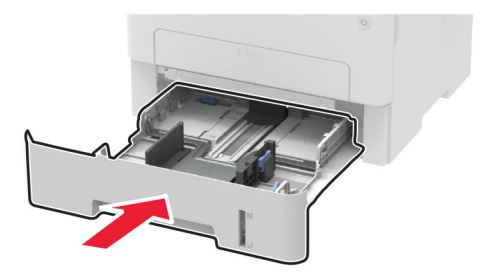

#### zurücksetzen der Verbrauchsmaterialzähler

**1** Navigieren Sie auf dem Bedienfeld zu:

Serät > 0K > Wartung > 0K > Menü Konfig > 0K > Verbrauchsmaterial und Zähler > 0K

2 Wählen Sie den Zähler aus, den Sie zurücksetzen möchten.

**Warnung—Mögliche Schäden:** Verbrauchsmaterialien und Teile ohne Bedingungen des Rückgabe-Programms können zurückgesetzt und wiederaufbereitet werden. Die Herstellergarantie deckt jedoch keine Schäden, die durch nicht originale Verbrauchsmaterialien oder Teile entstehen. Das Zurücksetzen der Zähler auf das Verbrauchsmaterial oder Teil ohne ordnungsgemäße Aufbereitung kann zu einer Beschädigung des Druckers führen. Nach dem Zurücksetzen des Verbrauchsmaterial- oder Teilezählers kann der Drucker Fehler zum Vorhandensein des zurückgesetzten Elements anzeigen.

# Reinigen des Druckers

**VORSICHT – STROMSCHLAGGEFAHR:** Um das Risiko eines elektrischen Schlags beim Reinigen des Druckergehäuses zu vermeiden, ziehen Sie das Netzkabel aus der Steckdose, und ziehen Sie alle Kabel vom Drucker ab, bevor Sie fortfahren.

#### Hinweise:

- Führen Sie diese Aufgabe alle paar Monate durch.
- Die Gewährleistung für den Drucker schließt Schäden aus, die durch eine unsachgemäße Behandlung des Druckers verursacht werden.
- 1 Schalten Sie den Drucker aus, und ziehen Sie das Netzkabel aus der Steckdose.
- **2** Entfernen Sie Papier aus der Standardablage.
- **3** Entfernen Sie Staub, Flusen und Papierteile am Drucker mit Hilfe einer weichen Bürste oder eines Staubsaugers.
- **4** Wischen Sie die Außenseite des Druckers mit einem feuchten, weichen, fusselfreien Tuch ab.

#### **Hinweise:**

• Verwenden Sie keine Reinigungsmittel, da diese die Oberfläche des Druckers beschädigen können.
- Stellen Sie sicher, dass alle Bereiche des Druckers nach der Reinigung trocken sind.
- **5** Schließen Sie das Netzkabel an die Steckdose an und schalten Sie den Drucker ein.
  - VORSICHT MÖGLICHE VERLETZUNGSGEFAHR Um das Risiko eines Feuers oder eines elektrischen Schlags zu vermeiden, schließen Sie das Netzkabel an eine ordnungsgemäß geerdete Steckdose an, die sich in der Nähe des Geräts befindet und leicht zugänglich ist.

## Sparen von Energie und Papier

### Konfigurieren der Stromsparmodus-Einstellungen

#### Energiesparmodus

1 Navigieren Sie auf dem Bedienfeld zu:

| ۴ | > | Gerät > OK | > Energiemanagement | > OK > Zeitsperren > | OK > | > Energiesparmodus > | OK |
|---|---|------------|---------------------|----------------------|------|----------------------|----|
|---|---|------------|---------------------|----------------------|------|----------------------|----|

2 Geben Sie die Zeit ein, die der Drucker bis zur Aktivierung des Energiesparmodus warten soll.

#### Ruhemodus

**1** Navigieren Sie auf dem Bedienfeld zu:

Serät > 0K > Energiemanagement > 0K > Zeitsperren > 0K > Ruhemodus-Zeitsperre > 0K

2 Wählen Sie den Zeitraum, bevor der Drucker in den Ruhezustand wechselt.

#### Hinweise:

- Stellen Sie sicher, dass der Ruhezustand beendet wurde, bevor Sie einen neuen Druckauftrag senden.
- Drücken Sie die Netztaste, um den Ruhemodus des Druckers zu beenden.
- Der Embedded Web Server ist deaktiviert, wenn sich der Drucker im Ruhezustand befindet.

#### Einsparen von Verbrauchsmaterial

• Beidseitiges Bedrucken von Papier.

Hinweis: Beidseitiges Drucken ist die Standardeinstellung im Druckertreiber.

- Drucken Sie mehrere Seiten auf einem Blatt Papier.
- Nutzen Sie die Preview-Funktion, um vor dem Drucken zu sehen, wie das Dokument aussieht.
- Drucken Sie zunächst eine Kopie des Dokuments, und prüfen Sie, ob Inhalt und Format korrekt sind.

## Umsetzen des Druckers an einen anderen Standort

**VORSICHT – MÖGLICHE VERLETZUNGSGEFAHR** Wenn der Drucker mehr als 20 kg wiegt, sind zum sicheren Anheben mindestens zwei Personen notwendig.

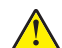

**VORSICHT – MÖGLICHE VERLETZUNGSGEFAHR** Um das Risiko eines Feuers oder elektrischen Schlags zu vermeiden, verwenden Sie ausschließlich das diesem Produkt beiliegende Netzkabel bzw. ein durch den Hersteller zugelassenes Ersatzkabel. **VORSICHT – MÖGLICHE VERLETZUNGSGEFAHR** Befolgen Sie vor dem Umsetzen des Druckers diese Anweisungen, um Verletzungen vorzubeugen und Schäden am Drucker zu vermeiden:

- Stellen Sie sicher, dass alle Klappen und Fächer geschlossen sind.
- Schalten Sie den Drucker aus, und ziehen Sie das Netzkabel aus der Steckdose.
- Ziehen Sie alle Kabel vom Drucker ab.
- Wenn der Drucker mit optionalen separaten Standfächern ausgestattet oder mit Ausgabeoptionen verbunden ist, trennen Sie diese vor dem Umsetzen des Druckers.
- Wenn der Drucker über eine Grundplatte mit Rollen verfügt, rollen Sie ihn vorsichtig an den neuen Standort. Seien Sie beim Passieren von Türschwellen oder Rissen im Boden besonders vorsichtig.
- Wenn der Drucker keine Grundplatte mit Rollen hat, aber mit optionalen Fächern oder Ausgabeoptionen ausgestattet ist, entfernen Sie die Ausgabeoptionen, und heben Sie den Drucker aus den Fächern. Versuchen Sie nicht, den Drucker und die Ausgabeoptionen gleichzeitig anzuheben.
- Greifen Sie immer in die seitlichen Griffmulden am Drucker, um diesen anzuheben.
- Wenn Sie zum Umsetzen des Druckers einen Transportwagen verwenden, muss dieser auf seiner Oberfläche die gesamte Standfläche des Druckers tragen können.
- Beim Umsetzen der Hardware-Optionen mit einem Transportwagen muss dessen Oberfläche die Optionen mit ihren gesamten Abmessungen aufnehmen können.
- Achten Sie darauf, dass der Drucker in einer waagerechten Position bleibt.
- Vermeiden Sie heftige Erschütterungen.
- Halten Sie den Drucker beim Absetzen so, dass sich Ihre Finger nicht unter dem Drucker befinden.
- Stellen Sie sicher, dass um den Drucker herum ausreichend Platz vorhanden ist.

**Hinweis:** Die Gewährleistung für den Drucker schließt Schäden aus, die durch unsachgemäßes Umsetzen des Druckers verursacht werden.

## **Transportieren des Druckers**

Anweisungen zum Transport finden Sie unter <u>http://support.lexmark.com</u>, oder wenden Sie sich an den zuständigen Kundendienst.

# **Beheben eines Problems**

## Druckqualitätsprobleme

Suchen Sie nach dem Bild, das Ihrem Problem hinsichtlich der Druckqualität entspricht, und klicken Sie anschließend auf den nachstehenden Link, um Anweisungen zum Lösen des Problems zu erhalten.

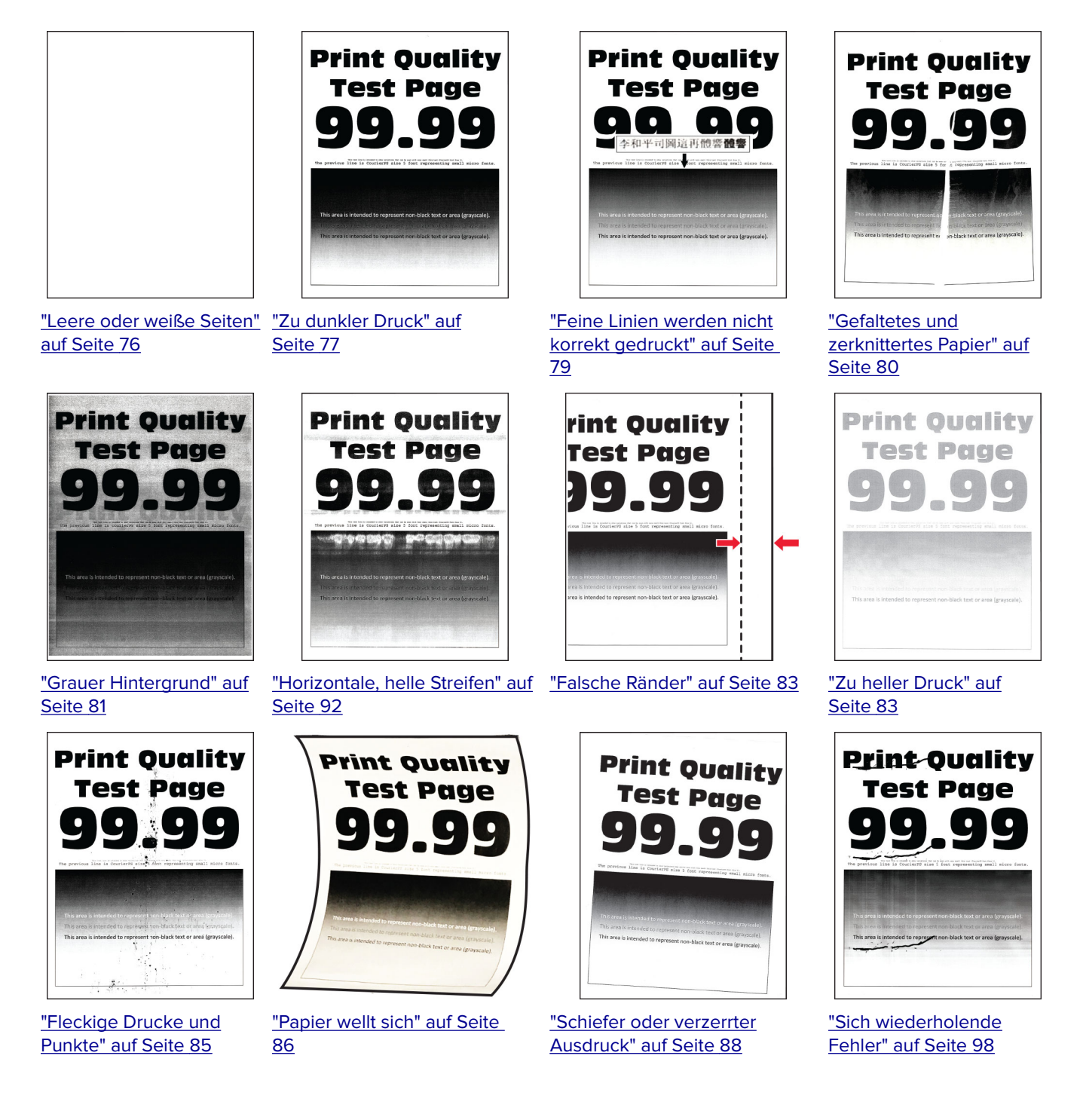

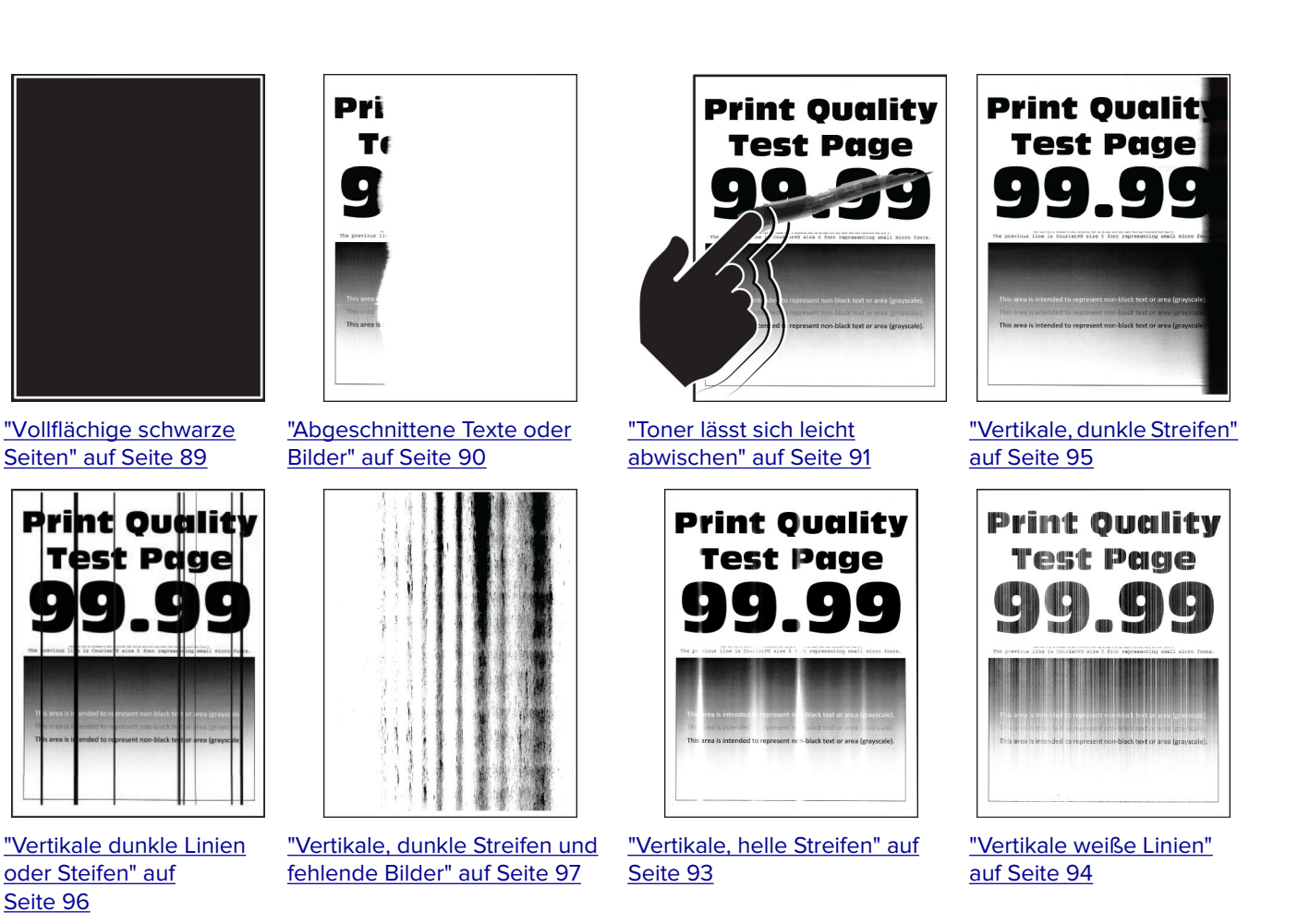

## Druckprobleme

### Druckqualität ist schlecht

#### Leere oder weiße Seiten

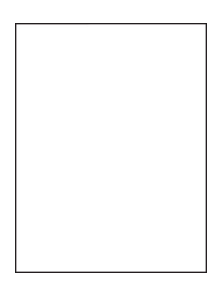

| Aktion                                                                                                    | Ja                            | Nein                          |
|----------------------------------------------------------------------------------------------------|-------------------------------|-------------------------------|
| <ul> <li>Schritt 1</li> <li>a Überprüfen Sie, ob der Drucker eine Lexmark-eigene und unterstützte Tonerkassette verwendet.</li> <li>Hinweis: Wenn die Kassette nicht unterstützt wird, setzen Sie eine unterstützte Kassette ein.</li> <li>b Drucken Sie das Dokument.</li> </ul>                                                                                                    | Wechseln Sie zu<br>Schritt 2. | Das Problem wurde<br>behoben. |
| <ul> <li>Schritt 2</li> <li>a Entfernen Sie die Belichtungseinheit.</li> <li>Warnung-Mögliche Schäden: Setzen Sie die Belichtungseinheit nicht länger als zehn Minuten direktem Licht aus. Wenn die Belichtungseinheit längere Zeit Licht ausgesetzt wird, kann dies zu Problemen mit der Druckqualität führen.</li> <li>Warnung-Mögliche Schäden: Berühren Sie nicht die Fotoleitertrommel unter der Belichtungseinheit. Dies kann sich negativ auf die Qualität zukünftiger Druckaufträge auswirken.</li> <li>b Überprüfen Sie die Bildeinheit auf Schäden.</li> <li>Hinweis: Stellen Sie sicher, dass der Kontakt der Fotoleitertrommel nicht verbogen oder verrutscht ist.</li> <li>c Schütteln Sie die Belichtungseinheit, um den Toner neu zu verteilen.</li> <li>d Setzen Sie die Belichtungseinheit ein.</li> <li>e Drucken Sie das Dokument.</li> </ul> | Wechseln Sie zu<br>Schritt 3. | Das Problem wurde<br>behoben. |
| Schritt 3<br>Tauschen Sie die Tonerkassette aus.<br>Gibt der Drucker leere oder weiße Seiten aus?                                                                                                    | Wechseln Sie zu<br>Schritt 4. | Das Problem wurde<br>behoben. |
| Tauschen Sie die Belichtungseinheit aus.<br>Gibt der Drucker leere oder weiße Seiten aus?                                                                                                    | Kundendienst.                 | behoben.                      |

#### Zu dunkler Druck

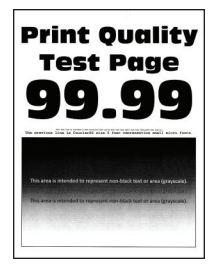

| Aktion                                                                                                    | Ja              | Nein              |
|----------------------------------------------------------------------------------------------------|-----------------|-------------------|
| Schritt 1                                                                                                    | Wechseln Sie zu | Das Problem wurde |
| a Überprüfen Sie, ob der Drucker eine Lexmark-eigene und<br>unterstützte Tonerkassette verwendet.                                                                                          | Schritt 2.      | behoben.          |
| Hinweis: Wenn die Kassette nicht unterstützt wird, setzen Sie eine unterstützte Kassette ein.                                                                                              |                 |                   |
| <b>b</b> Drucken Sie das Dokument.                                                                                                    |                 |                   |
| Ist der Ausdruck dunkel?                                                                                                    |                 |                   |
| Schritt 2                                                                                                    | Wechseln Sie zu | Das Problem wurde |
| <ul> <li>a Schalten Sie den Drucker aus, warten Sie etwa 10 Sekunden lang<br/>und schalten Sie den Drucker dann wieder ein.</li> </ul>                                                     | Schritt 3.      | behoben.          |
| <ul> <li><b>b</b> Reduzieren Sie den Tonerauftrag.</li> <li>Navigieren Sie vom Bedienfeld zu:</li> </ul>                                                                                   |                 |                   |
| Einstellungen > Drucken > Qualität > Tonerauftrag                                                                                                    |                 |                   |
| c Drucken Sie das Dokument.                                                                                                    |                 |                   |
|                                                                                                    |                 |                   |
| Ist der Ausdruck dunkel?                                                                                                    |                 |                   |
| Schritt 3                                                                                                    | Wechseln Sie zu | Das Problem wurde |
| <ul> <li>a Geben Sie die Papiersorte je nach Betriebssystem im Dialogfeld</li> <li>"Druckeinstellungen" oder "Drucken" an.</li> </ul>                                                      | Schnu 4.        | benoben.          |
| Hinweise:                                                                                                    |                 |                   |
| <ul> <li>Stellen Sie sicher, dass die Einstellung dem eingelegten<br/>Papier entspricht.</li> </ul>                                                                                        |                 |                   |
| <ul> <li>Sie können die Einstellung auch auf dem Bedienfeld des<br/>Druckers ändern. Gehen Sie zu Einstellungen &gt; Papier &gt;<br/>Fachkonfiguration &gt; Papierformat/-sorte</li> </ul> |                 |                   |
| <b>b</b> Drucken Sie das Dokument.                                                                                                    |                 |                   |
| Ist der Ausdruck dunkel?                                                                                                    |                 |                   |
| Schritt 4                                                                                                    | Wechseln Sie zu | Fahren Sie mit    |
| Überprüfen Sie, ob das Papier eine strukturierte oder raue Oberfläche<br>hat.                                                                                                    | Schritt 5.      | Schritt 6 fort.   |
| Drucken Sie auf strukturiertem oder rauem Papier?                                                                                                    |                 |                   |
| Schritt 5                                                                                                    | Wechseln Sie zu | Das Problem wurde |
| <b>a</b> Ersetzen Sie das strukturierte Papier durch Normalpapier.                                                                                                    | Schritt 6.      | behoben.          |
| <b>b</b> Drucken Sie das Dokument.                                                                                                    |                 |                   |
| Ist der Ausdruck dunkel?                                                                                                    |                 |                   |

| Aktion                                                                                                    | Ja                                                  | Nein                          |
|----------------------------------------------------------------------------------------------------|-----------------------------------------------------|-------------------------------|
| <ul> <li>Schritt 6</li> <li>a Legen Sie Papier aus einem neuen Paket ein.</li> <li>Hinweis: Papier kann bei hoher Luftfeuchtigkeit feucht werden.<br/>Bewahren Sie Papier in der Originalverpackung auf, bis Sie es verwenden.</li> <li>b Drucken Sie das Dokument.</li> <li>Ist der Ausdruck dunkel?</li> </ul>                                                                                                    | Wechseln Sie zu<br>Schritt 7.                       | Das Problem wurde<br>behoben. |
| <ul> <li>Schritt 7</li> <li>a Nehmen Sie die Belichtungseinheit heraus und setzen Sie sie wieder ein.</li> <li>Warnung-Mögliche Schäden: Setzen Sie den Fotoleiter nicht länger als zehn Minuten direktem Licht aus. Wenn die Imaging-Einheit für längere Zeit dem Sonnenlicht ausgesetzt wird, kann es zu Problemen mit der Druckqualität können.</li> <li>Warnung-Mögliche Schäden: Berühren Sie nicht die Fotoleitertrommel unter der Belichtungseinheit. Dies kann sich negativ auf die Qualität zukünftiger Druckaufträge auswirken.</li> <li>b Drucken Sie das Dokument.</li> </ul> | Wechseln Sie zu<br>Schritt 8.                       | Das Problem wurde<br>behoben. |
| <ul> <li>Schritt 8</li> <li>a Tauschen Sie den Fotoleiter aus.</li> <li>b Drucken Sie das Dokument.</li> <li>Ist der Ausdruck dunkel?</li> </ul>                                                                                                    | Kontaktieren Sie den<br><mark>Kundendienst</mark> . | Das Problem wurde<br>behoben. |

#### Feine Linien werden nicht korrekt gedruckt

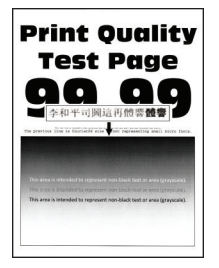

| Aktion                                                                                                    | Ja                            | Nein                          |
|----------------------------------------------------------------------------------------------------|-------------------------------|-------------------------------|
| <ul> <li>Schritt 1</li> <li>a Überprüfen Sie, ob der Drucker eine Lexmark-eigene und<br/>unterstützte Tonerkassette verwendet.</li> </ul> | Wechseln Sie zu<br>Schritt 2. | Das Problem wurde<br>behoben. |
| Hinweis: Wenn die Kassette nicht unterstützt wird, setzen Sie eine unterstützte Kassette ein.                                             |                               |                               |
| <b>b</b> Drucken Sie das Dokument.                                                                                                    |                               |                               |
| Werden feine Linien korrekt gedruckt?                                                                                                    |                               |                               |
| Schritt 2                                                                                                    | Kontaktieren Sie den          | Das Problem wurde             |
| a Erhöhen Sie den Tonerauftrag.                                                                                                    | Kundendienst.                 | behoben.                      |
| Navigieren Sie vom Bedienfeld zu:                                                                                                    |                               |                               |
| Einstellungen > Drucken > Qualität > Tonerauftrag                                                                                         |                               |                               |
| <b>b</b> Drucken Sie das Dokument.                                                                                                    |                               |                               |
| Werden feine Linien korrekt gedruckt?                                                                                                    |                               |                               |

#### **Gefaltetes und zerknittertes Papier**

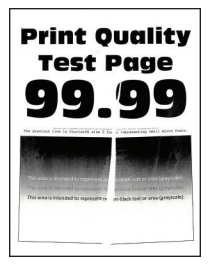

| Aktion                                                                                                    | Ja                            | Nein                          |
|----------------------------------------------------------------------------------------------------|-------------------------------|-------------------------------|
| <ul> <li>Schritt 1</li> <li>a Überprüfen Sie, ob der Drucker eine Lexmark-eigene und unterstützte Tonerkassette verwendet.</li> </ul> | Wechseln Sie zu<br>Schritt 2. | Das Problem wurde<br>behoben. |
| <b>Hinweis:</b> Wenn die Kassette nicht unterstützt wird, setzen Sie eine unterstützte Kassette ein.                                  |                               |                               |
| <b>b</b> Drucken Sie das Dokument.                                                                                                    |                               |                               |
| Ist das Papier gefaltet oder zerknittert?                                                                                             |                               |                               |

| Aktion                                                                                                    | Ja                                   | Nein                          |
|----------------------------------------------------------------------------------------------------|--------------------------------------|-------------------------------|
| <ul> <li>Schritt 2</li> <li>a Legen Sie Papier aus einem neuen Paket ein.</li> <li>Hinweis: Papier kann bei hoher Luftfeuchtigkeit feucht werden.<br/>Bewahren Sie Papier in der Originalverpackung auf, bis Sie es</li> </ul> | Wechseln Sie zu<br>Schritt 3.        | Das Problem wurde<br>behoben. |
| verwenden. <ul> <li>b Drucken Sie das Dokument.</li> </ul> Ist das Papier gefaltet oder zerknittert?                                                                                                    |                                      |                               |
| <ul> <li>Schritt 3</li> <li>a Geben Sie die Papiersorte je nach Betriebssystem im Dialogfeld<br/>"Druckeinstellungen" oder "Drucken" an.</li> </ul>                                                                            | Kontaktieren Sie den<br>Kundendienst | Das Problem wurde<br>behoben. |
| <ul><li>Hinweise:</li><li>Stellen Sie sicher, dass die Einstellung dem eingelegten</li></ul>                                                                                                    |                                      |                               |
| <ul> <li>Papier entspricht.</li> <li>Sie können die Einstellung auch auf dem Bedienfeld des<br/>Druckers ändern. Gehen Sie zu Einstellungen &gt; Papier &gt;<br/>Fachkonfiguration &gt; Papierformat/-sorte</li> </ul>         |                                      |                               |
| <b>b</b> Drucken Sie das Dokument.                                                                                                    |                                      |                               |
| Ist das Papier gefaltet oder zerknittert?                                                                                                    |                                      |                               |

#### **Grauer Hintergrund**

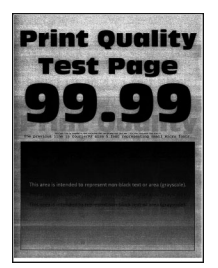

|                                                                                                    | Aktion                                                                                 | Ja                            | Nein                          |
|----------------------------------------------------------------------------------------------------|----------------------------------------------------------------------------------------|-------------------------------|-------------------------------|
| <ul> <li>Schritt 1</li> <li>a Schalten Sie den Drucker aus, warten Sie 10 Sekunden lang, und schalten Sie den Drucker dann wieder ein.</li> </ul> |                                                                                        | Wechseln Sie zu<br>Schritt 2. | Das Problem wurde<br>behoben. |
|                                                                                                    | <b>b</b> Reduzieren Sie den Tonerauftrag.<br>Navigieren Sie auf dem Bedienfeld zu:     |                               |                               |
|                                                                                                    | Einstellungen > Drucken > Qualität > Tonerauftrag                                      |                               |                               |
|                                                                                                    | c Drucken Sie das Dokument.<br>Ist auf den Ausdrucken ein grauer Hintergrund zu sehen? |                               |                               |

| Aktion                                                                                                    | Ja                   | Nein              |
|----------------------------------------------------------------------------------------------------|----------------------|-------------------|
| Schritt 2                                                                                                    | Wechseln Sie zu      | Das Problem wurde |
| <ul> <li>überprüfen Sie, ob der Drucker eine Lexmark-eigene und<br/>unterstützte Tonerkassette verwendet.</li> </ul>                                                                                                    | Schritt 3.           | behoben.          |
| <b>Hinweis:</b> Wenn die Tonerkassette nicht unterstützt wird, setzen<br>Sie eine unterstützte Kassette ein.                                                                                                    |                      |                   |
| <b>b</b> Drucken Sie das Dokument.                                                                                                    |                      |                   |
| Ist auf den Ausdrucken ein grauer Hintergrund zu sehen?                                                                                                    |                      |                   |
| Schritt 3                                                                                                    | Wechseln Sie zu      | Das Problem wurde |
| <b>a</b> Geben Sie die Papiersorte je nach Betriebssystem im Dialogfeld<br>"Druckeinstellungen" oder "Drucken" an.                                                                                                    | Schritt 4.           | behoben.          |
| Hinweise:                                                                                                    |                      |                   |
| <ul> <li>Stellen Sie sicher, dass die Einstellung dem eingelegten<br/>Papier entspricht.</li> </ul>                                                                                                    |                      |                   |
| <ul> <li>Sie können die Einstellung auch auf dem Bedienfeld des<br/>Druckers ändern. Gehen Sie zu Einstellungen &gt; Papier &gt;<br/>Fachkonfiguration &gt; Papierformat/-sorte.</li> </ul>                                                 |                      |                   |
| <b>b</b> Drucken Sie das Dokument.                                                                                                    |                      |                   |
| Ist auf den Ausdrucken ein grauer Hintergrund zu sehen?                                                                                                    |                      |                   |
| Schritt 4                                                                                                    | Wechseln Sie zu      | Das Problem wurde |
| <b>a</b> Nehmen Sie die Belichtungseinheit heraus, und setzen Sie sie wieder ein.                                                                                                    | Schritt 5.           | behoben.          |
| Warnung—Mögliche Schäden: Setzen Sie die Belichtungseinheit<br>nicht länger als zehn Minuten direktem Licht aus. Wenn die<br>Belichtungseinheit längere Zeit Licht ausgesetzt wird, kann dies<br>zu Problemen mit der Druckqualität führen. |                      |                   |
| Warnung—Mögliche Schäden: Berühren Sie nicht die<br>Fotoleitertrommel unter der Belichtungseinheit. Dies kann sich<br>negativ auf die Qualität zukünftiger Druckaufträge auswirken.                                                         |                      |                   |
| <b>b</b> Drucken Sie das Dokument.                                                                                                    |                      |                   |
| Ist auf den Ausdrucken ein grauer Hintergrund zu sehen?                                                                                                    |                      |                   |
| Schritt 5                                                                                                    | Wechseln Sie zu      | Das Problem wurde |
| <b>a</b> Aktualisieren Sie die Drucker-Firmware. Weitere Informationen finden Sie unter <u>"Firmware-Aktualisierung" auf Seite 24</u> .                                                                                                    | Schritt 6.           | behoben.          |
| <b>b</b> Drucken Sie das Dokument.                                                                                                    |                      |                   |
| Ist auf den Ausdrucken ein grauer Hintergrund zu sehen?                                                                                                    |                      |                   |
| Schritt 6                                                                                                    | Kontaktieren Sie den | Das Problem wurde |
| a Tauschen Sie die Belichtungseinheit aus.                                                                                                    | Kundendienst.        | behoben.          |
| <b>b</b> Drucken Sie das Dokument.                                                                                                    |                      |                   |
| Ist auf den Ausdrucken ein grauer Hintergrund zu sehen?                                                                                                    |                      |                   |

#### Falsche Ränder

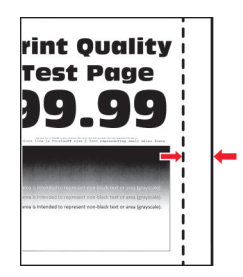

| Aktion                                                                                                    | Ja                            | Nein                                 |
|----------------------------------------------------------------------------------------------------|-------------------------------|--------------------------------------|
| <ul> <li>Schritt 1</li> <li>a Schieben Sie die Papierführungen in die für das eingelegte Papier vorgesehene Position.</li> <li>b Drucken Sie das Dokument.</li> <li>Sind die Ränder richtig?</li> </ul>                                                                                                    | Das Problem wurde<br>behoben. | Wechseln Sie zu<br>Schritt 2.        |
| <ul> <li>Schritt 2 <ul> <li>a Legen Sie das Papierformat fest.</li> <li>Navigieren Sie vom Bedienfeld zu:</li> <li>Einstellungen &gt; Papier &gt; Fachkonfiguration &gt; Papierformat/-sorte</li> <li>b Drucken Sie das Dokument.</li> </ul> </li> <li>Sind die Ränder richtig?</li> </ul>                                   | Das Problem wurde<br>behoben. | Wechseln Sie zu<br>Schritt 3.        |
| <ul> <li>Schritt 3</li> <li>a Geben Sie die Papiergröße je nach Betriebssystem im Dialogfeld<br/>"Druckeinstellungen" oder "Drucken" an.</li> <li>Hinweis: Stellen Sie sicher, dass die Einstellung dem eingelegten<br/>Papier entspricht.</li> <li>b Drucken Sie das Dokument.</li> <li>Sind die Ränder richtig?</li> </ul> | Das Problem wurde<br>behoben. | Kontaktieren Sie den<br>Kundendienst |

#### Zu heller Druck

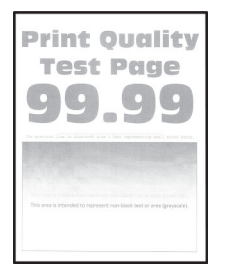

| Aktion                                                                                                    | Ja                            | Nein                          |
|----------------------------------------------------------------------------------------------------|-------------------------------|-------------------------------|
| <ul> <li>Schritt 1</li> <li>a Überprüfen Sie, ob der Drucker eine Lexmark-eigene und unterstützte Tonerkassette verwendet.</li> <li>Hinweis: Wenn die Kassette nicht unterstützt wird, setzen Sie eine unterstützte Kassette ein.</li> <li>b Drucken Sie das Dokument.</li> <li>Ist der Ausdruck blass?</li> </ul>                                                                                                    | Wechseln Sie zu<br>Schritt 2. | Das Problem wurde<br>behoben. |
| <ul> <li>Schritt 2</li> <li>a Schalten Sie den Drucker aus, warten Sie etwa 10 Sekunden lang, und schalten Sie den Drucker dann wieder ein.</li> <li>b Erhöhen Sie den Tonerauftrag.<br/>Navigieren Sie auf dem Bedienfeld zu:<br/>Einstellungen &gt; Drucken &gt; Qualität &gt; Tonerauftrag</li> <li>c Drucken Sie das Dokument.</li> <li>lst der Ausdruck blass?</li> </ul>                                                                                                    | Wechseln Sie zu<br>Schritt 3. | Das Problem wurde<br>behoben. |
| <ul> <li>Schritt 3 <ul> <li>a Geben Sie die Papiersorte je nach Betriebssystem im Dialogfeld "Druckeinstellungen" oder "Drucken" an.</li> <li>Hinweise: <ul> <li>Stellen Sie sicher, dass die Einstellung dem eingelegten Papier entspricht.</li> <li>Sie können die Einstellung auch auf dem Bedienfeld des Druckers ändern. Gehen Sie zu Einstellungen &gt; Papier &gt; Fachkonfiguration &gt; Papierformat/-sorte.</li> <li>b Drucken Sie das Dokument.</li> </ul> </li> </ul></li></ul> | Wechseln Sie zu<br>Schritt 4. | Das Problem wurde<br>behoben. |
| <ul> <li>Schritt 4</li> <li>a Geben Sie die Druckauflösung je nach Betriebssystem im<br/>Dialogfeld "Druckeinstellungen" oder "Drucken" an.</li> <li>b Setzen Sie die Auflösung auf 600 dpi.</li> <li>c Drucken Sie das Dokument.</li> <li>Ist der Ausdruck blass?</li> </ul>                                                                                                    | Wechseln Sie zu<br>Schritt 5. | Das Problem wurde<br>behoben. |

| A   | xtion                                                                                                    | Ja                   | Nein                 |
|-----|----------------------------------------------------------------------------------------------------|----------------------|----------------------|
| Sc  | chritt 5                                                                                                    | Wechseln Sie zu      | Das Problem wurde    |
| a   | Entfernen Sie die Belichtungseinheit.                                                                                                    | Schritt 6.           | behoben.             |
|     | Warnung—Mögliche Schäden: Setzen Sie die Belichtungseinheit<br>nicht länger als zehn Minuten direktem Licht aus. Wird es dem<br>Licht zu lange ausgesetzt, kann dies zu Problemen bei der<br>Druckqualität führen. |                      |                      |
|     | Warnung—Mögliche Schäden: Berühren Sie nicht die<br>Fotoleitertrommel unter der Belichtungseinheit. Dies kann sich<br>negativ auf die Qualität zukünftiger Druckaufträge auswirken.                                |                      |                      |
| b   | Schütteln Sie die Belichtungseinheit, um den Toner neu zu verteilen.                                                                                                    |                      |                      |
| с   | Setzen Sie die Belichtungseinheit ein.                                                                                                    |                      |                      |
| d   | Schalten Sie den Drucker aus, warten Sie 10 Sekunden lang, und schalten Sie den Drucker dann wieder ein.                                                                                                    |                      |                      |
| e   | Drucken Sie das Dokument.                                                                                                    |                      |                      |
| Ist | der Ausdruck blass?                                                                                                    |                      |                      |
| Sc  | chritt 6                                                                                                    | Wechseln Sie zu      | Kontaktieren Sie den |
| a   | Überprüfen Sie den Status der Tonerkassette.                                                                                                    | Schritt 7.           | Kundendienst.        |
|     | Navigieren Sie auf dem Bedienfeld zu:                                                                                                    |                      |                      |
|     | Einstellungen > Berichte > Gerät > Gerätestatistik                                                                                                    |                      |                      |
| b   | Überprüfen Sie im Bereich "Materialinfo" der gedruckten Seiten<br>den Status der Tonerkassette.                                                                                                    |                      |                      |
| lst | die Tonerkassette fast verbraucht?                                                                                                    |                      |                      |
| Sc  | :hritt 7                                                                                                    | Kontaktieren Sie den | Das Problem wurde    |
| a   | Tauschen Sie die Tonerkassette aus.                                                                                                    | Kundendienst.        | behoben.             |
| b   | Drucken Sie das Dokument.                                                                                                    |                      |                      |
| lst | der Ausdruck blass?                                                                                                    |                      |                      |

#### Fleckige Drucke und Punkte

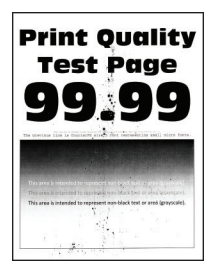

| Aktion                                                                                                    | Ja                                                  | Nein                                          |
|----------------------------------------------------------------------------------------------------|-----------------------------------------------------|-----------------------------------------------|
| <ul> <li>Schritt 1</li> <li>a Überprüfen Sie, ob der Drucker eine Lexmark-eigene und unterstützte Tonerkassette verwendet.</li> <li>Hinweis: Wenn die Kassette nicht unterstützt wird, setzen Sie eine unterstützte Kassette ein.</li> <li>b Drucken Sie das Dokument.</li> <li>Ist der Ausdruck fleckig?</li> </ul>                                             | Wechseln Sie zu<br>Schritt 2.                       | Das Problem wurde<br>behoben.                 |
| <b>Schritt 2</b><br>Überprüfen Sie den Drucker auf ausgelaufene<br>Tonerverunreinigungen.<br>Ist der Drucker frei von ausgelaufenem Toner?                                                                                                    | Wechseln Sie zu<br>Schritt 3.                       | Kontaktieren Sie den<br><u>Kundendienst</u> . |
| <ul> <li>Schritt 3</li> <li>a Überprüfen Sie den Status der Belichtungseinheit.<br/>Navigieren Sie vom Bedienfeld zu:<br/>Einstellungen &gt; Berichte &gt; Gerät &gt; Gerätestatistik</li> <li>b Überprüfen Sie im Bereich Materialinfo der gedruckten Seiten<br/>Status der Belichtungseinheit.</li> <li>Ist die Belichtungseinheit fast verbraucht?</li> </ul> | Wechseln Sie zu<br>Schritt 4.                       | Kontaktieren Sie den<br><u>Kundendienst</u> . |
| <ul> <li>Schritt 4</li> <li>a Tauschen Sie den Fotoleiter aus.</li> <li>b Drucken Sie das Dokument.</li> <li>Ist der Ausdruck fleckig?</li> </ul>                                                                                                    | Kontaktieren Sie den<br><mark>Kundendienst</mark> . | Das Problem wurde<br>behoben.                 |

#### Papier wellt sich

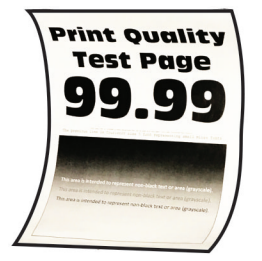

| Aktion                                                                                                    | Ja                            | Nein                          |
|----------------------------------------------------------------------------------------------------|-------------------------------|-------------------------------|
| <ul> <li>Schritt 1</li> <li>a Überprüfen Sie, ob das eingelegte Papier unterstützt wird.</li> <li>Hinweis: Wenn das Papier nicht unterstützt wird, legen Sie ein unterstütztes Papier ein.</li> <li>b Drucken Sie das Dokument.</li> <li>Ist das Papier gewellt?</li> </ul>                                                                                                    | Wechseln Sie zu<br>Schritt 2. | Das Problem wurde<br>behoben. |
| <ul> <li>Schritt 2</li> <li>a Überprüfen Sie, ob der Drucker eine Lexmark-eigene und unterstützte Tonerkassette verwendet.</li> <li>Hinweis: Wenn die Kassette nicht unterstützt wird, setzen Sie eine unterstützte Kassette ein.</li> <li>b Drucken Sie das Dokument.</li> <li>Ist das Papier gewellt?</li> </ul>                                                                                                    | Wechseln Sie zu<br>Schritt 3. | Das Problem wurde<br>behoben. |
| <ul> <li>Schritt 3</li> <li>a Bringen Sie die Führungen im Fach für das eingelegte Papier in die richtige Position.</li> <li>b Drucken Sie das Dokument.</li> <li>Ist das Papier gewellt?</li> </ul>                                                                                                    | Wechseln Sie zu<br>Schritt 4. | Das Problem wurde<br>behoben. |
| <ul> <li>Schritt 4 <ul> <li>a Geben Sie Papierformat und Papiersorte je nach Betriebssystem im Dialogfeld "Druckeinstellungen" oder "Drucken" an.</li> <li>Hinweise: <ul> <li>Stellen Sie sicher, dass die Einstellungen dem im Fach eingelegten Papier entsprechen.</li> <li>Sie können die Einstellung auch auf dem Bedienfeld des Druckers ändern. Gehen Sie zu Einstellungen &gt; Papier &gt; Fachkonfiguration &gt; Papierformat/-sorte.</li> <li>b Drucken Sie das Dokument.</li> </ul> </li> </ul></li></ul> | Wechseln Sie zu<br>Schritt 5. | Das Problem wurde<br>behoben. |
| <ul> <li>Schritt 5</li> <li>a Entfernen Sie das Papier, drehen Sie es um, und legen Sie es anschließend wieder ein.</li> <li>b Drucken Sie das Dokument.</li> <li>Ist das Papier gewellt?</li> </ul>                                                                                                    | Wechseln Sie zu<br>Schritt 6. | Das Problem wurde<br>behoben. |

| A      | ktion                                                                                                    | Ja                                            | Nein                          |
|--------|----------------------------------------------------------------------------------------------------|-----------------------------------------------|-------------------------------|
| S<br>a | <b>chritt 6</b><br>• Legen Sie Papier aus einem neuen Paket ein.                                                                                     | Kontaktieren Sie den<br><b>Kundendienst</b> . | Das Problem wurde<br>behoben. |
|        | <b>Hinweis:</b> Papier kann bei hoher Luftfeuchtigkeit feucht werden.<br>Bewahren Sie Papier in der Originalverpackung auf, bis Sie es<br>verwenden. |                                               |                               |
| k      | Drucken Sie das Dokument.                                                                                                    |                                               |                               |
| ls     | t das Papier gewellt?                                                                                                    |                                               |                               |

#### Schiefer oder verzerrter Ausdruck

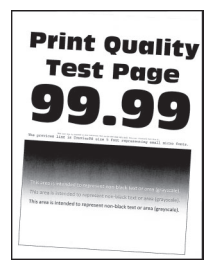

| Aktion                                                                                                    | Ja                            | Nein                          |
|----------------------------------------------------------------------------------------------------|-------------------------------|-------------------------------|
| <ul> <li>Schritt 1</li> <li>a Bringen Sie die Führungen im Fach für das eingelegte Papier in die richtige Position.</li> <li>b Drucken Sie das Dokument.</li> </ul> | Wechseln Sie zu<br>Schritt 2. | Das Problem wurde<br>behoben. |
| Schritt 2                                                                                                    | Wachsoln Sia zu               | Das Problom wurdo             |
| <ul> <li>a Legen Sie Papier aus einem neuen Paket ein.</li> <li>Hinweis: Papier kann bei hoher Luftfeuchtigkeit feucht werden.</li> </ul>                           | Schritt 3.                    | behoben.                      |
| verwenden.                                                                                                    |                               |                               |
| <b>b</b> Drucken Sie das Dokument.                                                                                                    |                               |                               |
| Ist der Ausdruck schief oder verzerrt?                                                                                                    |                               |                               |
| Schritt 3                                                                                                    | Kontaktieren Sie den          | Das Problem wurde             |
| <b>a</b> Überprüfen Sie, ob das eingelegte Papier unterstützt wird.                                                                                                 | Kundendienst.                 | behoben.                      |
| Hinweis: Wenn das Papier nicht unterstützt wird, legen Sie ein unterstütztes Papier ein.                                                                            |                               |                               |
| <b>b</b> Drucken Sie das Dokument.                                                                                                    |                               |                               |
| Ist der Ausdruck schief oder verzerrt?                                                                                                    |                               |                               |

| Aktion                                                                                                    | Ja                                            | Nein                          |
|----------------------------------------------------------------------------------------------------|-----------------------------------------------|-------------------------------|
| <ul> <li>Schritt 4</li> <li>a Prüfen Sie für beidseitiges Drucken, ob die Einstellung<br/>"Papierformat" auf der Duplexeinheit korrekt eingestellt ist.</li> </ul> | Kontaktieren Sie den<br><u>Kundendienst</u> . | Das Problem wurde<br>behoben. |
| Hinweis: Letter, Legal, Oficio oder Folio müssen auf "Letter"<br>eingestellt sein.                                                                                 |                                               |                               |
| <b>b</b> Drucken Sie das Dokument.                                                                                                    |                                               |                               |
| Ist der Ausdruck schief oder verzerrt?                                                                                                    |                                               |                               |

#### Vollflächige schwarze Seiten

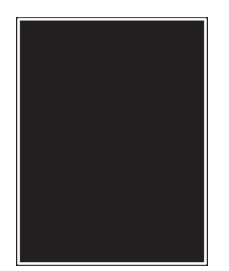

| Aktion                                                                                                    | Ja                            | Nein                          |
|----------------------------------------------------------------------------------------------------|-------------------------------|-------------------------------|
| <ul> <li>Schritt 1</li> <li>a Überprüfen Sie, ob der Drucker eine Lexmark-eigene und unterstützte Tonerkassette verwendet.</li> <li>Hinweis: Wenn die Tonerkassette nicht unterstützt wird, setzen Sie eine unterstützte Kassette ein.</li> <li>b Drucken Sie das Dokument.</li> </ul> | Wechseln Sie zu<br>Schritt 2. | Das Problem wurde<br>behoben. |
| Druckt der Drucker vollständig schwarze Seiten?                                                                                                    |                               |                               |
| <ul><li>Schritt 2</li><li>a Nehmen Sie die Belichtungseinheit heraus und setzen Sie sie wieder ein.</li></ul>                                                                                                    | Wechseln Sie zu<br>Schritt 3. | Das Problem wurde<br>behoben. |
| Warnung—Mögliche Schäden: Setzen Sie den Fotoleiter nicht<br>länger als zehn Minuten direktem Licht aus. Wenn die Imaging-<br>Einheit für längere Zeit dem Sonnenlicht ausgesetzt wird, kann<br>es zu Problemen mit der Druckqualität können.                                          |                               |                               |
| Warnung—Mögliche Schäden: Berühren Sie nicht die<br>Fotoleitertrommel unter der Belichtungseinheit. Dies kann sich<br>negativ auf die Qualität zukünftiger Druckaufträge auswirken.                                                                                                    |                               |                               |
| <b>b</b> Drucken Sie das Dokument.                                                                                                    |                               |                               |
| Druckt der Drucker vollständig schwarze Seiten?                                                                                                    |                               |                               |

| Aktion                                                                                                    | Ja                                            | Nein                          |
|----------------------------------------------------------------------------------------------------|-----------------------------------------------|-------------------------------|
| <b>Schritt 3</b><br>Überprüfen Sie die Bildeinheit auf Schäden.                                                | Kontaktieren Sie den<br><u>Kundendienst</u> . | Wechseln Sie zu<br>Schritt 4. |
| <b>Hinweis:</b> Stellen Sie sicher, dass der Kontakt der Fotoleitertrommel nicht verbogen oder verrutscht ist. |                                               |                               |
| Ist die Belichtungseinheit unbeschädigt?                                                                       |                                               |                               |
| <ul> <li>Schritt 4</li> <li>a Tauschen Sie den Fotoleiter aus.</li> <li>b Drucken Sie das Dokument.</li> </ul> | Kontaktieren Sie den<br><u>Kundendienst</u> . | Das Problem wurde<br>behoben. |
| Druckt der Drucker vollständig schwarze Seiten?                                                                |                                               |                               |

#### Abgeschnittene Texte oder Bilder

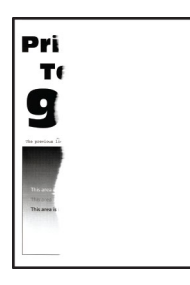

| Aktion                                                                                                    | Ja                            | Nein                          |
|----------------------------------------------------------------------------------------------------|-------------------------------|-------------------------------|
| <ul> <li>Schritt 1</li> <li>a Überprüfen Sie, ob der Drucker eine Lexmark-eigene und unterstützte Tonerkassette verwendet.</li> </ul> | Wechseln Sie zu<br>Schritt 2. | Das Problem wurde<br>behoben. |
| <b>Hinweis:</b> Wenn die Tonerkassette nicht unterstützt wird, setzen<br>Sie eine unterstützte Kassette ein.                          |                               |                               |
| <b>b</b> Drucken Sie das Dokument.                                                                                                    |                               |                               |
| Sind Text oder Bilder abgeschnitten?                                                                                                  |                               |                               |

| Aktion                                                                                                    | Ja                   | Nein              |
|----------------------------------------------------------------------------------------------------|----------------------|-------------------|
| Schritt 2                                                                                                    | Wechseln Sie zu      | Das Problem wurde |
| a Nehmen Sie die Belichtungseinheit heraus und setzen Sie sie wieder ein.                                                                                                    | Schift 3.            | benoben.          |
| <b>Warnung—Mögliche Schäden:</b> Setzen Sie den Fotoleiter nicht<br>länger als zehn Minuten direktem Licht aus. Wenn die Imaging-<br>Einheit für längere Zeit dem Sonnenlicht ausgesetzt wird, kann<br>es zu Problemen mit der Druckqualität können. |                      |                   |
| Warnung—Mögliche Schäden: Berühren Sie nicht die<br>Fotoleitertrommel unter der Belichtungseinheit. Dies kann sich<br>negativ auf die Qualität zukünftiger Druckaufträge auswirken.                                                                  |                      |                   |
| <b>b</b> Drucken Sie das Dokument.                                                                                                    |                      |                   |
| Sind Text oder Bilder abgeschnitten?                                                                                                    |                      |                   |
| Schritt 3                                                                                                    | Kontaktieren Sie den | Das Problem wurde |
| <b>a</b> Tauschen Sie den Fotoleiter aus.                                                                                                    | Kundendienst.        | behoben.          |
| <b>b</b> Drucken Sie das Dokument.                                                                                                    |                      |                   |
| Sind Text oder Bilder abgeschnitten?                                                                                                    |                      |                   |

#### Toner lässt sich leicht abwischen

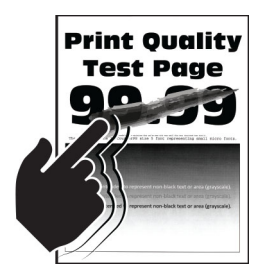

| Aktion                                                                                                    | Ja                            | Nein                          |
|----------------------------------------------------------------------------------------------------|-------------------------------|-------------------------------|
| <ul> <li>Schritt 1</li> <li>a Überprüfen Sie, ob der Drucker eine Lexmark-eigene und<br/>unterstützte Tonerkassette verwendet.</li> </ul> | Wechseln Sie zu<br>Schritt 2. | Das Problem wurde<br>behoben. |
| <b>Hinweis:</b> Wenn die Tonerkassette nicht unterstützt wird, setzen<br>Sie eine unterstützte Kassette ein.                              |                               |                               |
| <b>b</b> Drucken Sie das Dokument.                                                                                                    |                               |                               |
| Reibt sich der Toner leicht ab?                                                                                                    |                               |                               |

| Aktion                                                                                                    | Ja                                                  | Nein                          |
|----------------------------------------------------------------------------------------------------|-----------------------------------------------------|-------------------------------|
| <ul> <li>Schritt 2</li> <li>a Geben Sie die Papiersorte je nach Betriebssystem im Dialogfeld<br/>"Druckeinstellungen" oder "Drucken" an.</li> </ul>                                        | Kontaktieren Sie den<br><mark>Kundendienst</mark> . | Das Problem wurde<br>behoben. |
| Hinweise:                                                                                                    |                                                     |                               |
| <ul> <li>Stellen Sie sicher, dass die Einstellung dem eingelegten<br/>Papier entspricht.</li> </ul>                                                                                        |                                                     |                               |
| <ul> <li>Sie können die Einstellung auch auf dem Bedienfeld des<br/>Druckers ändern. Gehen Sie zu Einstellungen &gt; Papier &gt;<br/>Fachkonfiguration &gt; Papierformat/-sorte</li> </ul> |                                                     |                               |
| <b>b</b> Drucken Sie das Dokument.                                                                                                    |                                                     |                               |
| Reibt sich der Toner leicht ab?                                                                                                    |                                                     |                               |

#### Horizontale, helle Streifen

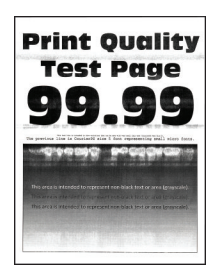

| Aktion                                                                                                    | Ja                            | Nein                          |
|----------------------------------------------------------------------------------------------------|-------------------------------|-------------------------------|
| <ul> <li>Schritt 1</li> <li>a Überprüfen Sie, ob der Drucker eine Lexmark-eigene und unterstützte Tonerkassette verwendet.</li> </ul> | Wechseln Sie zu<br>Schritt 2. | Das Problem wurde<br>behoben. |
| <b>Hinweis:</b> Wenn die Kassette nicht unterstützt wird, setzen Sie eine unterstützte Kassette ein.                                  |                               |                               |
| <b>b</b> Drucken Sie das Dokument.                                                                                                    |                               |                               |
| Weist der Ausdruck horizontale, helle Streifen auf?                                                                                   |                               |                               |

| Aktion                                                                                                    | Ja                   | Nein              |
|----------------------------------------------------------------------------------------------------|----------------------|-------------------|
| Schritt 2                                                                                                    | Wechseln Sie zu      | Das Problem wurde |
| <b>a</b> Nehmen Sie die Belichtungseinheit heraus, und setzen Sie sie wieder ein.                                                                                                    | Schritt 3.           | behoben.          |
| Warnung—Mögliche Schäden: Setzen Sie die Belichtungseinheit<br>nicht länger als zehn Minuten direktem Licht aus. Wenn die<br>Belichtungseinheit längere Zeit Licht ausgesetzt wird, kann dies<br>zu Problemen mit der Druckqualität führen. |                      |                   |
| Warnung—Mögliche Schäden: Berühren Sie nicht die<br>Fotoleitertrommel unter der Belichtungseinheit. Dies kann sich<br>negativ auf die Qualität zukünftiger Druckaufträge auswirken.                                                         |                      |                   |
| <b>b</b> Drucken Sie das Dokument.                                                                                                    |                      |                   |
| Weist der Ausdruck horizontale, helle Streifen auf?                                                                                                    |                      |                   |
| Schritt 3                                                                                                    | Kontaktieren Sie den | Das Problem wurde |
| <b>a</b> Tauschen Sie die Belichtungseinheit aus.                                                                                                    | Kundendienst.        | behoben.          |
| <b>b</b> Drucken Sie das Dokument.                                                                                                    |                      |                   |
| Weist der Ausdruck horizontale, helle Streifen auf?                                                                                                    |                      |                   |

#### Vertikale, helle Streifen

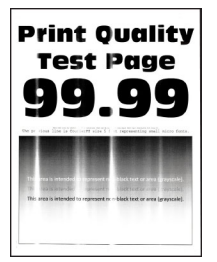

| Aktion                                                                                                    | Ja                            | Nein                          |
|----------------------------------------------------------------------------------------------------|-------------------------------|-------------------------------|
| <ul> <li>Schritt 1</li> <li>a Überprüfen Sie, ob der Drucker eine Lexmark-eigene und<br/>unterstützte Tonerkassette verwendet.</li> </ul> | Wechseln Sie zu<br>Schritt 2. | Das Problem wurde<br>behoben. |
| <b>Hinweis:</b> Wenn die Kassette nicht unterstützt wird, setzen Sie eine unterstützte Kassette ein.                                      |                               |                               |
| <b>b</b> Drucken Sie das Dokument.                                                                                                    |                               |                               |
| Weist der Ausdruck vertikale, helle Streifen auf?                                                                                         |                               |                               |

| Aktion                                                                                            | Ja                            | Nein                          |
|---------------------------------------------------------------------------------------------------|-------------------------------|-------------------------------|
| Schritt 2<br>a Überprüfen Sie den Status der Tonerkassette.                                       | Wechseln Sie zu<br>Schritt 3. | Das Problem wurde<br>behoben. |
| Navigieren Sie auf dem Bedienfeld zu:                                                             |                               |                               |
| Einstellungen > Berichte > Gerät > Gerätestatistik                                                |                               |                               |
| b Überprüfen Sie im Bereich "Materialinfo" der gedruckten Seiten<br>den Status der Tonerkassette. |                               |                               |
| Weist der Ausdruck vertikale, helle Streifen auf?                                                 |                               |                               |
| Schritt 3                                                                                         | Kontaktieren Sie den          | Das Problem wurde             |
| <b>a</b> Tauschen Sie die Tonerkassette aus.                                                      | Kundendienst.                 | behoben.                      |
| <b>b</b> Drucken Sie das Dokument.                                                                |                               |                               |
| Weist der Ausdruck vertikale, helle Streifen auf?                                                 |                               |                               |

#### Vertikale weiße Linien

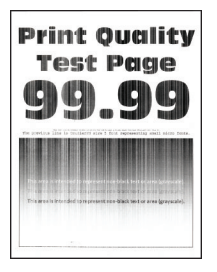

| Aktion                                                                                                    | Ja                            | Nein                          |
|----------------------------------------------------------------------------------------------------|-------------------------------|-------------------------------|
| <ul> <li>Schritt 1</li> <li>a Überprüfen Sie, ob der Drucker eine Lexmark-eigene und unterstützte Tonerkassette verwendet.</li> </ul> | Wechseln Sie zu<br>Schritt 2. | Das Problem wurde<br>behoben. |
| <b>Hinweis:</b> Wenn die Kassette nicht unterstützt wird, setzen Sie eine unterstützte Kassette ein.                                  |                               |                               |
| <b>b</b> Drucken Sie das Dokument.                                                                                                    |                               |                               |
| Weist der Ausdruck vertikale weiße Linien auf?                                                                                        |                               |                               |

| Aktion                                                                                                    | Ja                                                  | Nein                          |
|----------------------------------------------------------------------------------------------------|-----------------------------------------------------|-------------------------------|
| <ul> <li>Schritt 2</li> <li>a Geben Sie die Papiersorte je nach Betriebssystem im Dialogfeld<br/>"Druckeinstellungen" oder "Drucken" an.</li> </ul>                                        | Kontaktieren Sie den<br><mark>Kundendienst</mark> . | Das Problem wurde<br>behoben. |
| Hinweise:                                                                                                    |                                                     |                               |
| <ul> <li>Stellen Sie sicher, dass die Einstellung dem eingelegten<br/>Papier entspricht.</li> </ul>                                                                                        |                                                     |                               |
| <ul> <li>Sie können die Einstellung auch auf dem Bedienfeld des<br/>Druckers ändern. Gehen Sie zu Einstellungen &gt; Papier &gt;<br/>Fachkonfiguration &gt; Papierformat/-sorte</li> </ul> |                                                     |                               |
| <b>b</b> Drucken Sie das Dokument.                                                                                                    |                                                     |                               |
| Weist der Ausdruck vertikale weiße Linien auf?                                                                                                    |                                                     |                               |

#### Vertikale, dunkle Streifen

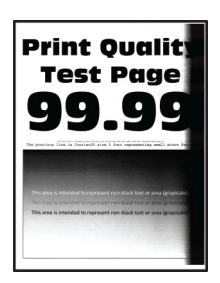

Hinweis: Drucken Sie die Seiten für Druckqualitätstests aus, bevor Sie das Problem beheben. Gehen Sie an der Bedienerkonsole zu Einstellungen > Fehlersuche > Testseiten für Druckqualität. Drücken Sie bei

Druckermodellen ohne Touchscreen **OK**, um durch die Einstellungen zu navigieren.

| Aktion                                                                                                    | Ja                            | Nein                          |
|----------------------------------------------------------------------------------------------------|-------------------------------|-------------------------------|
| <ul> <li>Schritt 1</li> <li>a Überprüfen Sie, ob der Drucker eine Lexmark-eigene und unterstützte Tonerkassette verwendet.</li> </ul> | Wechseln Sie zu<br>Schritt 2. | Das Problem wurde<br>behoben. |
| <b>Hinweis:</b> Wenn die Tonerkassette nicht unterstützt wird, setzen<br>Sie eine unterstützte Kassette ein.                          |                               |                               |
| <b>b</b> Drucken Sie das Dokument.                                                                                                    |                               |                               |
| Weist der Ausdruck vertikale, dunkle Streifen auf?                                                                                    |                               |                               |

| Aktion                                                                                                    | Ja                                                  | Nein                          |
|----------------------------------------------------------------------------------------------------|-----------------------------------------------------|-------------------------------|
| <ul><li>Schritt 2</li><li>a Nehmen Sie die Belichtungseinheit heraus und setzen Sie sie wieder ein.</li></ul>                                                                                                    | Wechseln Sie zu<br>Schritt 3.                       | Das Problem wurde<br>behoben. |
| Warnung—Mögliche Schäden: Setzen Sie den Fotoleiter nicht<br>länger als zehn Minuten direktem Licht aus. Wenn die Imaging-<br>Einheit für längere Zeit dem Sonnenlicht ausgesetzt wird, kann<br>es zu Problemen mit der Druckqualität können. |                                                     |                               |
| Warnung—Mögliche Schäden: Berühren Sie nicht die<br>Fotoleitertrommel unter der Belichtungseinheit. Dies kann sich<br>negativ auf die Qualität zukünftiger Druckaufträge auswirken.                                                           |                                                     |                               |
| <b>b</b> Drucken Sie das Dokument.                                                                                                    |                                                     |                               |
| Weist der Ausdruck vertikale, dunkle Streifen auf?                                                                                                    |                                                     |                               |
| <ul> <li>Schritt 3</li> <li>a Überprüfen Sie, ob auf der rechten Seite des Druckers ein starker<br/>Lichteinfall vorherrscht, und verschieben Sie den Drucker<br/>gegebenenfalls.</li> </ul>                                                  | Kontaktieren Sie den<br><mark>Kundendienst</mark> . | Das Problem wurde<br>behoben. |
| <b>b</b> Drucken Sie das Dokument.                                                                                                    |                                                     |                               |
| Weist der Ausdruck vertikale, dunkle Streifen auf?                                                                                                    |                                                     |                               |

#### Vertikale dunkle Linien oder Steifen

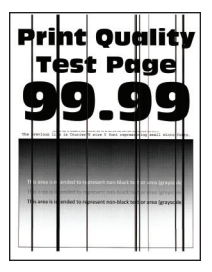

| Aktion                                                                                                    | Ja                            | Nein                          |
|----------------------------------------------------------------------------------------------------|-------------------------------|-------------------------------|
| <ul> <li>Schritt 1</li> <li>a Überprüfen Sie, ob der Drucker eine Lexmark-eigene und unterstützte Tonerkassette verwendet.</li> </ul>                        | Wechseln Sie zu<br>Schritt 2. | Das Problem wurde<br>behoben. |
| <ul><li>Hinweis: Wenn die Tonerkassette nicht unterstützt wird, setzen<br/>Sie eine unterstützte Kassette ein.</li><li>b Drucken Sie das Dokument.</li></ul> |                               |                               |
| Tauchen vertikale, dunkle Linien oder Streifen auf den Ausdrucken auf?                                                                                       |                               |                               |

| Aktion                                                                                                    | Ja                            | Nein                          |
|----------------------------------------------------------------------------------------------------|-------------------------------|-------------------------------|
| Schritt 2<br>a Nehmen Sie den Fotoleiter heraus und setzen Sie ihn wieder ein.                                                                                                    | Wechseln Sie zu<br>Schritt 3. | Das Problem wurde<br>behoben. |
| Warnung—Mögliche Schäden: Setzen Sie den Fotoleiter nicht<br>länger als zehn Minuten direktem Licht aus. Wird es dem Licht zu<br>lange ausgesetzt, kann dies zu Problemen bei der Druckqualität<br>führen. |                               |                               |
| <b>Warnung—Mögliche Schäden:</b> Berühren Sie nicht die<br>Fotoleitertrommel unter der Belichtungseinheit. Dies kann<br>Auswirkungen auf die Qualität zukünftiger Aufträge haben.                          |                               |                               |
| <b>b</b> Drucken Sie das Dokument.                                                                                                    |                               |                               |
| Tauchen vertikale, dunkle Linien oder Streifen auf den Ausdrucken auf?                                                                                                    |                               |                               |
| Schritt 3                                                                                                    | Kontaktieren Sie den          | Das Problem wurde             |
| a Tauschen Sie den Fotoleiter aus.                                                                                                    | Kundendienst.                 | behoben.                      |
| <b>b</b> Drucken Sie das Dokument.                                                                                                    |                               |                               |
| Tauchen vertikale, dunkle Linien oder Streifen auf den Ausdrucken auf?                                                                                                    |                               |                               |

#### Vertikale, dunkle Streifen und fehlende Bilder

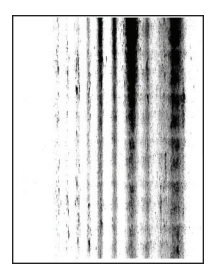

| Aktion                                                                                                    | Ja                            | Nein                          |
|----------------------------------------------------------------------------------------------------|-------------------------------|-------------------------------|
| <ul><li>Schritt 1</li><li>a Nehmen Sie die Belichtungseinheit heraus und setzen Sie sie wieder ein.</li></ul>                                                                                                    | Wechseln Sie zu<br>Schritt 2. | Das Problem wurde<br>behoben. |
| Warnung—Mögliche Schäden: Setzen Sie den Fotoleiter nicht<br>länger als zehn Minuten direktem Licht aus. Wenn die Imaging-<br>Einheit für längere Zeit dem Sonnenlicht ausgesetzt wird, kann<br>es zu Problemen mit der Druckqualität können. |                               |                               |
| Warnung—Mögliche Schäden: Berühren Sie nicht die<br>Fotoleitertrommel unter der Belichtungseinheit. Dies kann sich<br>negativ auf die Qualität zukünftiger Druckaufträge auswirken.                                                           |                               |                               |
| <b>b</b> Drucken Sie das Dokument.                                                                                                    |                               |                               |
| Weist der Ausdruck vertikale, dunkle Linien und fehlende Bilder auf?                                                                                                    |                               |                               |

| Aktion                                                                                                    | Ja                                            | Nein                          |
|----------------------------------------------------------------------------------------------------|-----------------------------------------------|-------------------------------|
| <ul> <li>Schritt 2</li> <li>a Überprüfen Sie, ob der Drucker eine Lexmark-eigene und unterstützte Tonerkassette verwendet.</li> </ul> | Kontaktieren Sie den<br><u>Kundendienst</u> . | Das Problem wurde<br>behoben. |
| <b>Hinweis:</b> Wenn die Tonerkassette nicht unterstützt wird, setzen Sie eine unterstützte Kassette ein.                             |                                               |                               |
| <b>b</b> Drucken Sie das Dokument.                                                                                                    |                                               |                               |
| Weist der Ausdruck vertikale, dunkle Linien und fehlende Bilder auf?                                                                  |                                               |                               |

#### Sich wiederholende Fehler

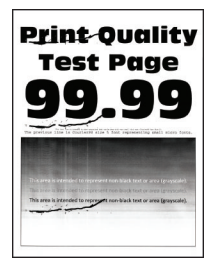

| Aktion                                                                                                    | Ja                            | Nein                                                                                 |
|----------------------------------------------------------------------------------------------------|-------------------------------|--------------------------------------------------------------------------------------|
| Schritt 1<br>Verwenden Sie die Testseiten für Druckqualität, um zu überprüfen,<br>ob die sich wiederholenden Unregelmäßigkeiten in einem der<br>folgenden Abstände auftreten: | Wechseln Sie zu<br>Schritt 2. | Messen Sie den<br>Abstand, und<br>kontaktieren Sie dann<br>den <u>Kundendienst</u> . |
| Belichtungseinheit                                                                                                    |                               |                                                                                      |
| • 75,40 mm (2,97 Zoll)                                                                                                    |                               |                                                                                      |
| • 34,70 mm (1,37 Zoll)                                                                                                    |                               |                                                                                      |
| • 23,9 mm (0,94 Zoll)                                                                                                    |                               |                                                                                      |
| Tonerkassette                                                                                                    |                               |                                                                                      |
| • 35,70 mm (1,41 Zoll)                                                                                                    |                               |                                                                                      |
| • 36,80 mm (1,45 Zoll)                                                                                                    |                               |                                                                                      |
| Auftragswalze                                                                                                    |                               |                                                                                      |
| • 44 mm (1,73 Zoll)                                                                                                    |                               |                                                                                      |
| Fixierstation                                                                                                    |                               |                                                                                      |
| • 78,1 mm (3,07 Zoll)                                                                                                    |                               |                                                                                      |
| • 75,4 mm (2,97 Zoll)                                                                                                    |                               |                                                                                      |
| lst der Abstand sich wiederholenden Unregelmäßigkeiten identisch mit einer der Abmessungen?                                                                                   |                               |                                                                                      |

| A | ktion                                                                                                    | Ja                                            | Nein                          |
|---|----------------------------------------------------------------------------------------------------|-----------------------------------------------|-------------------------------|
| S | <ul> <li>chritt 2</li> <li>Tauschen Sie das Verbrauchsmaterial, das dem Abstand der sich wiederholenden Fehler entspricht.</li> </ul>                                 | Kontaktieren Sie den<br><u>Kundendienst</u> . | Das Problem wurde<br>behoben. |
|   | <b>Hinweis:</b> Wenn es sich bei dem Verbrauchsmaterial um ein<br>Übertragungslineal oder eine Fixierstation handelt, wenden Sie<br>sich an den <u>Kundendienst</u> . |                                               |                               |
| k | Drucken Sie das Dokument.                                                                                                    |                                               |                               |
| Т | reten die sich wiederholenden Unregelmäßigkeiten auf?                                                                                                    |                                               |                               |

## Druckaufträge werden nicht gedruckt

| Aktion                                                                                                    | Ja                            | Nein                          |
|----------------------------------------------------------------------------------------------------|-------------------------------|-------------------------------|
| <ul> <li>Schritt 1</li> <li>a Wählen Sie im zu druckenden Dokument das Dialogfenster<br/>"Drucken" und prüfen Sie, ob Sie den korrekten Drucker<br/>ausgewählt haben.</li> <li>b Drucken Sie das Dokument.</li> <li>Wird das Dokument gedruckt?</li> </ul> | Das Problem wurde<br>behoben. | Wechseln Sie zu<br>Schritt 2. |
| Schritt 2                                                                                                    | Das Problem wurde             | Wechseln Sie zu               |
| <ul> <li>a Überprüfen Sie, ob der Drucker eingeschaltet ist.</li> <li>b Beheben Sie alle Fehlermeldungen, die auf dem Display angezeigt werden.</li> </ul>                                                                                                 | behoben.                      | Schritt 3.                    |
| <ul><li>c Drucken Sie das Dokument.</li><li>Wird das Dokument gedruckt?</li></ul>                                                                                                    |                               |                               |
| Schritt 3                                                                                                    | Das Problem wurde             | Wechseln Sie zu               |
| <b>a</b> Überprüfen Sie, ob die Anschlüsse funktionieren und ob die Kabel richtig an den Computer und den Drucker angeschlossen sind.                                                                                                    | behoben.                      | Schritt 4.                    |
| Weitere Informationen finden Sie in dem im Lieferumfang des<br>Druckers enthaltenem Installationshandbuch.                                                                                                    |                               |                               |
| <b>b</b> Drucken Sie das Dokument.                                                                                                    |                               |                               |
| Wird das Dokument gedruckt?                                                                                                    |                               |                               |
| Schritt 4                                                                                                    | Das Problem wurde             | Wechseln Sie zu               |
| <b>a</b> Schalten Sie den Drucker aus, warten Sie etwa 10 Sekunden lang und schalten Sie den Drucker dann wieder ein.                                                                                                    | behoben.                      | Schritt 5.                    |
| <b>b</b> Drucken Sie das Dokument.                                                                                                    |                               |                               |
| Wird das Dokument gedruckt?                                                                                                    |                               |                               |
| Schritt 5                                                                                                    | Das Problem wurde             | Kontaktieren Sie den          |
| a Entfernen Sie den Druckertreiber und installieren Sie ihn neu.                                                                                                    | behoben.                      | Kundendienst.                 |
| <b>b</b> Drucken Sie das Dokument.                                                                                                    |                               |                               |
| Wird das Dokument gedruckt?                                                                                                    |                               |                               |

### Langsames Drucken

| Aktion                                                                                                    | Ja                            | Nein                          |
|----------------------------------------------------------------------------------------------------|-------------------------------|-------------------------------|
| <b>Schritt 1</b><br>Stellen Sie sicher, dass das Druckerkabel sicher am Drucker und am<br>Computer, den Druckservern oder an anderen Netzwerkgerät<br>angeschlossen ist.                                                                                                    | Wechseln Sie zu<br>Schritt 2. | Das Problem wurde<br>behoben. |
| Druckt der Drucker langsam?                                                                                                    |                               |                               |
| <ul> <li>Schritt 2</li> <li>a Stellen Sie sicher, dass der Drucker sich nicht im Stillen Modus befindet.<br/>Navigieren Sie auf dem Bedienfeld zu:</li> <li>Serät &gt; OK &gt; Wartung &gt; OK &gt; Konfigurationsmenü &gt; OK &gt; Gerätebetrieb &gt; OK &gt; Stiller Modus &gt; OK</li> <li>b Drucken Sie das Dokument.</li> </ul> | Wechseln Sie zu<br>Schritt 3. | Das Problem wurde<br>behoben. |
| Druckt der Drucker langsam?                                                                                                    |                               |                               |
| <ul> <li>Schritt 3</li> <li>a Geben Sie die Druckauflösung je nach Betriebssystem im<br/>Dialogfeld "Druckeinstellungen" oder "Drucken" an.</li> <li>b Setzen Sie die Auflösung auf 600 dpi.</li> <li>c Drucken Sie das Dokument.</li> <li>Druckt der Drucker langsam?</li> </ul>                                                    | Wechseln Sie zu<br>Schritt 4. | Das Problem wurde<br>behoben. |
| <ul> <li>Schritt 4</li> <li>a Navigieren Sie auf dem Bedienfeld zu:</li> <li>&gt; Druck &gt; OK &gt; Qualität &gt; OK &gt; Druckauflösung &gt; OK</li> <li>b Setzen Sie die Auflösung auf 600 dpi.</li> <li>c Drucken Sie das Dokument.</li> </ul>                                                                                   | Wechseln Sie zu<br>Schritt 5. | Das Problem wurde<br>behoben. |
| Druckt der Drucker langsam?                                                                                                    |                               |                               |

| Aktion                                                                                                    | Ja              | Nein              |
|----------------------------------------------------------------------------------------------------|-----------------|-------------------|
| Schritt 5                                                                                                    | Wechseln Sie zu | Das Problem wurde |
| <b>a</b> Geben Sie die Papiersorteneinstellung je nach Betriebssystem im Dialogfeld "Druckeinstellungen" oder "Drucken" an.                                                | Schritt 6.      | behoben.          |
| Hinweise:                                                                                                    |                 |                   |
| <ul> <li>Stellen Sie sicher, dass die Einstellung dem eingelegten<br/>Papier entspricht.</li> </ul>                                                                        |                 |                   |
| Sie können die Einstellung auch auf dem Bedienfeld des                                                                                                    |                 |                   |
| Druckers ändern. Navigieren Sie zu 🥍 > Papier > OK >                                                                                                    |                 |                   |
| Zuführungskonfiguration > OK > Papierformat/-sorte > OK _                                                                                                    |                 |                   |
| <ul> <li>Schwereres Papier wird langsamer bedruckt.</li> </ul>                                                                                                    |                 |                   |
| <ul> <li>Papier, das schmaler ist als die Formate "Letter", "A4" und<br/>"Legal" wird eventuell langsamer bedruckt.</li> </ul>                                             |                 |                   |
| <b>b</b> Drucken Sie das Dokument.                                                                                                    |                 |                   |
|                                                                                                    |                 |                   |
| Druckt der Drucker langsam?                                                                                                    |                 |                   |
| Schritt 6                                                                                                    | Wechseln Sie zu | Das Problem wurde |
| <ul> <li>Stellen Sie sicher, dass die Druckereinstellungen für Papierstruktur<br/>und Gewicht mit den Eigenschaften des eingelegten Papiers<br/>übereinstimmen.</li> </ul> |                 |                   |
| Navigieren Sie auf dem Bedienfeld zu:                                                                                                    |                 |                   |
| > Papier > OK > Medienkonfiguration > OK ><br>Druckmedien > OK                                                                                                    |                 |                   |
| <b>Hinweis:</b> Raue Papierstrukturen und schwereres Papiergewicht können den Druckvorgang verlangsamen.                                                                   |                 |                   |
| <b>b</b> Drucken Sie das Dokument.                                                                                                    |                 |                   |
| Druckt der Drucker langsam?                                                                                                    |                 |                   |
| Schritt 7                                                                                                    | Wechseln Sie zu | Das Problem wurde |
| Entfernen Sie angehaltene Aufträge.                                                                                                    | Schritt 8.      | behoben.          |
|                                                                                                    |                 |                   |
| Druckt der Drucker langsam?                                                                                                    |                 |                   |
| Schritt 8                                                                                                    | Kontakt         | Das Problem wurde |
| a Stellen Sie sicher, dass der Drucker sich nicht überhitzt.                                                                                                    | Kundendienst.   | behoben.          |
| Hinweise:                                                                                                    |                 |                   |
| <ul> <li>Lassen Sie den Drucker nach einem umfangreichen<br/>Druckauftrag abkühlen.</li> </ul>                                                                             |                 |                   |
| Beachten Sie die empfohlene Umgebungstemperatur für<br>den Drucker. Weitere Informationen finden Sie unter                                                                 |                 |                   |
| <u>"Auswani eines Druckerstandorts" auf Seite 1/.</u>                                                                                                    |                 |                   |
|                                                                                                    |                 |                   |
| Druckt der Drucker langsam?                                                                                                    |                 |                   |

### Auftrag wird aus dem falschen Fach oder auf falschem Papier gedruckt

| Akt           | tion                                                                                                    | Ja                            | Nein                                                                           |
|---------------|----------------------------------------------------------------------------------------------------|-------------------------------|--------------------------------------------------------------------------------|
| Sch<br>a<br>b | <b>rritt 1</b><br>Überprüfen Sie, dass Sie das richtige Papier verwenden.<br>Drucken Sie das Dokument.                    | Wechseln Sie zu<br>Schritt 2. | Legen Sie das richtige<br>Papierformat und die<br>richtige Papiersorte<br>ein. |
| Wir           | d das Dokument auf dem richtigen Papier gedruckt?                                                                         |                               |                                                                                |
| Sch           | nritt 2                                                                                                    | Das Problem wurde             | Kontaktieren Sie den                                                           |
| а             | Geben Sie Papierformat und Papiersorte je nach Betriebssystem<br>im Dialogfeld "Druckvoreinstellungen" oder "Drucken" an. | behoben.                      | Kundendienst.                                                                  |
|               | <b>Hinweis:</b> Sie können die Einstellungen auch auf dem Bedienfeld des Druckers ändern. Wechseln Sie zu:                |                               |                                                                                |
|               | > Papier > OK > Fachkonfiguration > OK >                                                                                  |                               |                                                                                |
|               | Papierformat/-sorte > OK                                                                                                  |                               |                                                                                |
| b             | Stellen Sie sicher, dass die Einstellungen dem im Fach eingelegten<br>Papier entsprechen.                                 |                               |                                                                                |
| с             | Drucken Sie das Dokument.                                                                                                 |                               |                                                                                |
| Wir           | d das Dokument auf dem richtigen Papier gedruckt?                                                                         |                               |                                                                                |

### Vertrauliche und andere angehaltene Dokumente werden nicht gedruckt

| Aktion                                                                                                    | Ja                            | Nein                          |
|----------------------------------------------------------------------------------------------------|-------------------------------|-------------------------------|
| <ul> <li>Schritt 1</li> <li>a Prüfen Sie am Bedienfeld, ob die Dokumente in der Liste<br/>Angehaltene Aufträge aufgeführt sind.</li> </ul>                                                                           | Das Problem wurde<br>behoben. | Wechseln Sie zu<br>Schritt 2. |
| <ul> <li>Hinweis: Wenn die Dokumente nicht aufgeführt sind, drucken</li> <li>Sie anschließend die Dokumente mit den Optionen "Drucken"</li> <li>und "Zurückhalten".</li> <li>b Drucken Sie die Dokumente.</li> </ul> |                               |                               |
| Werden die Dokumente gedruckt?                                                                                                    |                               |                               |
| Schritt 2<br>Der Druckauftrag enthält möglicherweise einen Formatierungsfehler<br>oder ungültige Daten. Löschen Sie den Druckauftrag, und senden Sie<br>ihn erneut.                                                  | Das Problem wurde<br>behoben. | Wechseln Sie zu<br>Schritt 3. |
| Werden die Dokumente gedruckt?                                                                                                    |                               |                               |

| Aktion                                                                                                    | Ja                            | Nein                          |
|----------------------------------------------------------------------------------------------------|-------------------------------|-------------------------------|
| <b>Schritt 3</b><br>Beim Drucken über das Internet interpretiert der Drucker unter<br>Umständen mehrere Auftragstitel als Duplikate.                                             | Das Problem wurde<br>behoben. | Wechseln Sie zu<br>Schritt 4. |
| Für Windows-Benutzer                                                                                                    |                               |                               |
| a Öffnen Sie das Dialogfeld "Druckeinstellungen".                                                                                                    |                               |                               |
| <ul> <li>b Klicken Sie auf der Registerkarte "Drucken und Zurückhalten" auf<br/>"Drucken und Zurückhalten" verwenden und dann auf Doppelte<br/>Dokumente beibehalten.</li> </ul> |                               |                               |
| <b>c</b> Geben Sie eine PIN ein, und speichern Sie die Änderungen.                                                                                                    |                               |                               |
| <b>d</b> Senden Sie den Druckauftrag.                                                                                                    |                               |                               |
| Für Macintosh-Benutzer                                                                                                    |                               |                               |
| <b>a</b> Speichern und benennen Sie jeden Druckerauftrag unterschiedlich.                                                                                                    |                               |                               |
| <b>b</b> Senden Sie den Auftrag einzeln.                                                                                                    |                               |                               |
| Werden die Dokumente gedruckt?                                                                                                    |                               |                               |
| Schritt 4                                                                                                    | Das Problem wurde             | Kontakt                       |
| <b>a</b> Löschen Sie einige angehaltene Aufträge, um Druckerspeicher freizugeben.                                                                                                | behoben.                      | Kundendienst.                 |
| <b>b</b> Drucken Sie die Dokumente.                                                                                                    |                               |                               |
| Werden die Dokumente gedruckt?                                                                                                    |                               |                               |

# Der Drucker reagiert nicht

| Aktion                                                                                                    | Ja                                                                                       | Nein                             |
|----------------------------------------------------------------------------------------------------|------------------------------------------------------------------------------------------|----------------------------------|
| Schritt 1<br>Überprüfen Sie, ob das Netzkabel mit der Stromquelle verbunden ist.<br>NORSICHT – MÖGLICHE VERLETZUNGSGEFAHR Um Feuer-<br>und Stromschlaggefahr zu vermeiden, schließen Sie das Netzkabel<br>direkt an eine ordnungsgemäß geerdete Steckdose an, die sich in<br>der Nähe des Geräts befindet und leicht zugänglich ist.<br>Reagiert der Drucker? | Das Problem wurde<br>behoben.                                                            | Wechseln Sie zu<br>Schritt 2.    |
| Schritt 2<br>Überprüfen Sie, ob die Stromversorgung durch einen Schutzschalter<br>oder einen anderen Schalter unterbrochen ist.<br>Ist die Stromversorgung durch einen Schutzschalter oder einen<br>anderen Schalter unterbrochen?                                                                                                    | Schalten Sie den<br>Netzschalter ein oder<br>setzen Sie den<br>Schutzschalter<br>zurück. | Wechseln Sie zu<br>Schritt 3.    |
| <b>Schritt 3</b><br>Überprüfen Sie, ob der Drucker eingeschaltet ist.<br>Ist der Drucker eingeschaltet?                                                                                                    | Wechseln Sie zu<br>Schritt 4.                                                            | Schalten Sie den<br>Drucker ein. |

| Aktion                                                                                                    | Ja                                                                        | Nein                                                     |
|----------------------------------------------------------------------------------------------------|---------------------------------------------------------------------------|----------------------------------------------------------|
| <b>Schritt 4</b><br>Überprüfen Sie, ob der Drucker im Ruhe- oder Energiesparmodus ist.<br>Ist der Drucker im Ruhe- oder Energiesparmodus?                                                      | Drücken Sie die<br>Netztaste , um den<br>Drucker wieder<br>einzuschalten. | Wechseln Sie zu<br>Schritt 5.                            |
| Schritt 5<br>Überprüfen Sie, ob die Kabel, die den Drucker und Computer<br>verbinden, in die richtigen Anschlüsse eingesteckt sind.<br>Sind die Kabel in die richtigen Anschlüsse eingesteckt? | Wechseln Sie zu<br>Schritt 6.                                             | Stecken Sie die Kabel<br>in die richtigen<br>Anschlüsse. |
| <b>Schritt 6</b><br>Installieren Sie den richtigen Druckertreiber.<br>Reagiert der Drucker?                                                                                                    | Das Problem wurde<br>behoben.                                             | Wechseln Sie zu<br>Schritt 7.                            |
| Schritt 7<br>Schalten Sie den Drucker aus, warten Sie etwa 10 Sekunden lang und<br>schalten Sie den Drucker dann wieder ein.<br>Reagiert der Drucker?                                          | Das Problem wurde<br>behoben.                                             | Kontaktieren Sie den<br><mark>Kundendienst</mark> .      |

## Probleme mit der Netzwerkverbindung

### Embedded Web Server kann nicht geöffnet werden

| Aktion                                                                                                    | Ja                            | Nein                                                                           |
|----------------------------------------------------------------------------------------------------|-------------------------------|--------------------------------------------------------------------------------|
| Schritt 1<br>Überprüfen Sie, ob der Drucker eingeschaltet ist.                                                                                                    | Wechseln Sie zu<br>Schritt 2. | Schalten Sie den<br>Drucker ein.                                               |
| lst der Drucker eingeschaltet?                                                                                                    |                               |                                                                                |
| <ul> <li>Schritt 2</li> <li>Stellen Sie sicher, dass die IP-Adresse des Druckers stimmt.</li> <li>Hinweise: <ul> <li>Zeigen Sie die IP-Adresse auf dem Startbildschirm an.</li> <li>Die IP-Adresse wird in vier Zahlengruppen angezeigt, die durch Punkte voneinander abgetrennt sind. Zum Beispiel: 123.123.123.123.</li> </ul> </li> </ul> | Wechseln Sie zu<br>Schritt 3. | Geben Sie die<br>korrekte IP-Adresse<br>des Druckers in das<br>Adressfeld ein. |
| Stimmt die IP-Adresse des Druckers?                                                                                                    |                               |                                                                                |

| Aktion                                                                                                    | Ja                            | Nein                                                |
|----------------------------------------------------------------------------------------------------|-------------------------------|-----------------------------------------------------|
| <ul> <li>Schritt 3</li> <li>Überprüfen Sie, ob Sie einen unterstützten Browser haben:</li> <li>Internet Explorer Version 11 oder höher</li> <li>Microsoft Edge</li> <li>Safari Version 10 oder höher</li> <li>Google Chrome<sup>™</sup> Version 60 oder höher</li> <li>Mozilla Firefox Version 38.x oder höher</li> <li>Wird Ihr Browser unterstützt?</li> </ul> | Wechseln Sie zu<br>Schritt 4. | Installieren Sie einen<br>unterstützten<br>Browser. |
| <b>Schritt 4</b><br>Die Netzwerkverbindung muss aktiv sein.<br>Ist die Netzwerkverbindung aktiv?                                                                                                    | Wechseln Sie zu<br>Schritt 5. | Wenden Sie sich an<br>den<br>Systemadministrator.   |
| Schritt 5<br>Stellen Sie sicher, dass die Kabelverbindungen zum Drucker und zum<br>Druckserver ordnungsgemäß angeschlossen sind. Weitere<br>Informationen finden Sie in der Dokumentation zu Ihrem Drucker.<br>Sind die Kabel fest angeschlossen?                                                                                                    | Wechseln Sie zu<br>Schritt 6. | Überprüfen Sie die<br>Kabelverbindungen.            |
| Schritt 6<br>Überprüfen Sie, ob die Webproxyserver deaktiviert sind.<br>Sind die Webproxyserver deaktiviert?                                                                                                    | Wechseln Sie zu<br>Schritt 7. | Wenden Sie sich an<br>den<br>Systemadministrator.   |
| <b>Schritt 7</b><br>Greifen Sie auf den Embedded Web Server zu.<br>Ist der Zugriff auf den Embedded Web Server erfolgreich?                                                                                                    | Das Problem wurde<br>behoben. | Kontaktieren Sie den<br><u>Kundendienst</u> .       |

### Drucker kann nicht mit dem WLAN verbunden werden

| Aktion                                                                                                    | Ja                                | Nein                                   |
|----------------------------------------------------------------------------------------------------|-----------------------------------|----------------------------------------|
| <b>Schritt 1</b><br>Stellen Sie sicher, dass die Option Aktiver Adapter auf Auto eingestellt<br>ist.                                                                                                  | Das Problem wurde<br>behoben.     | Wechseln Sie zu<br>Schritt 2.          |
| Navigieren Sie auf dem Bedienfeld zu:                                                                                                    |                                   |                                        |
| Einstellungen > OK > Netzwerk/Anschlüsse > OK >Netzwerkübersicht > OK > Aktiver Adapter > OK > Auto > OK                                                                                              |                                   |                                        |
| Kann der Drucker mit dem WLAN-Netzwerk verbunden werden?                                                                                                    |                                   |                                        |
| <b>Schritt 2</b><br>Überprüfen Sie, ob das korrekte WLAN-Netzwerk ausgewählt ist.<br><b>Hinweis:</b> Einige Router geben möglicherweise die Standard-SSID<br>frei.                                    | Fahren Sie mit<br>Schritt 4 fort. | Wechseln Sie zu<br>Schritt 3.          |
| Stellen Sie eine Verbindung zum richtigen WLAN-Netzwerk her?                                                                                                    |                                   |                                        |
| Schritt 3<br>Stellen Sie eine Verbindung zum richtigen WLAN-Netzwerk her.<br>Weitere Informationen finden Sie unter <u>"Verbinden des Druckers mit</u><br><u>einem Wi-Fi-Netzwerk" auf Seite 25</u> . | Das Problem wurde<br>behoben.     | Wechseln Sie zu<br>Schritt 4.          |
| Kann der Drucker mit dem WLAN-Netzwerk verbunden werden?                                                                                                    |                                   |                                        |
| Schritt 4<br>Überprüfen Sie den WLAN-Sicherheitsmodus.<br>Navigieren Sie auf dem Bedienfeld zu:<br>Einstellungen > OK > Netzwerk/Anschlüsse > OK > WLAN > OK<br>>WLAN-Sicherheitsmodus > OK           | Fahren Sie mit<br>Schritt 6 fort. | Wechseln Sie zu<br>Schritt 5.          |
| Ist der richtige WLAN-Sicherheitsmodus ausgewählt?                                                                                                    |                                   |                                        |
| Schritt 5<br>Wählen Sie den richtigen WLAN-Sicherheitsmodus aus.                                                                                                    | Das Problem wurde<br>behoben.     | Wechseln Sie zu<br>Schritt 6.          |
| Kann der Drucker mit dem WLAN-Netzwerk verbunden werden?                                                                                                    |                                   |                                        |
| Schritt 6<br>Stellen Sie sicher, dass Sie das richtige Netzwerk-Kennwort<br>eingegeben haben.                                                                                                    | Das Problem wurde<br>behoben.     | Kontakt<br><mark>Kundendienst</mark> . |
| Hinweis: Beachten Sie im Kennwort Leerzeichen, Zahlen und Groß-<br>und Kleinschreibung.                                                                                                    |                                   |                                        |
| Kann der Drucker mit dem WLAN-Netzwerk verbunden werden?                                                                                                    |                                   |                                        |

## **Probleme mit Verbrauchsmaterial**

#### Kassette austauschen, falsche Druckerregion

Kaufen Sie eine Kassette mit der zur Druckerregion passenden Region oder kaufen Sie eine weltweit gültige Kassette, um dieses Problem zu beheben.

- Die erste Ziffer nach der 42 in der Nachricht gibt die Druckerregion an.
- Die zweite Ziffer nach der 42 in der Nachricht gibt die Region der Kassette an.

#### **Drucker- und Tonerkassettenregionen**

| Region                                                              | Numerischer Code |
|---------------------------------------------------------------------|------------------|
| Weltweit oder nicht definierte Region                               | 0                |
| Nordamerika (USA, Kanada)                                           | 1                |
| Europäischer Wirtschaftsraum, Westeuropa, Nordische Länder, Schweiz | 2                |
| Asien und Pazifikraum                                               | 3                |
| Lateinamerika                                                       | 4                |
| Restliches Europa, Naher Osten und Afrika                           | 5                |
| Australien, Neuseeland                                              | 6                |
| Ungültige Region                                                    | 9                |

**Hinweis:** Drucken Sie die Seiten zum Qualitätstest aus, um die Regionseinstellungen des Druckers und der Tonerkassette zu sehen. Navigieren Sie im Bedienfeld zu: **Einstellungen > Fehlerbehebung > Seiten zum Qualitätstest drucken**.

### Nicht von Lexmark stammendes Verbrauchsmaterial

Der Drucker hat festgestellt, dass Verbrauchsmaterialien oder Teile verwendet werden, die nicht von Lexmark stammen.

Ihr Lexmark Drucker funktioniert dann am besten, wenn Originalverbrauchsmaterialien und Originalteile von Lexmark verwendet werden. Die Verwendung von Verbrauchsmaterialien oder Teilen von Drittanbietern könnte die Leistung, Zuverlässigkeit oder Lebensdauer des Druckers und seiner Bildkomponenten beeinträchtigen.

Sämtliche Lebensdauerindikatoren sind darauf ausgerichtet, dass Verbrauchsmaterialien und Teile von Lexmark verwendet werden. Werden Verbrauchsmaterialien oder Teile von Drittanbietern verwendet, kann dies zu unvorhersehbaren Ergebnissen führen. Werden Bildkomponenten länger als vorgesehen verwendet, können der Lexmark Drucker oder entsprechende Komponenten dadurch beschädigt werden.

**Warnung—Mögliche Schäden:** Die Verwendung von Verbrauchsmaterialien oder Teilen von Drittanbietern kann sich auf die Garantie auswirken. Schäden, die durch die Verwendung von Verbrauchsmaterial oder Teilen von Drittanbietern entstanden sind, werden u. U. nicht durch die Garantie abgedeckt.

Wenn Sie diese Risiken einzeln und insgesamt akzeptieren und mit der Verwendung von Verbrauchsmaterial oder Teilen, bei dem bzw. bei denen es sich nicht um Original Verbrauchsmaterialien

handelt, für den Drucker fortfahren möchten, drücken Sie X, OK, und halten Sie dann beide Tasten 15 Sekunden lang gedrückt.

Wenn Sie diese Risiken nicht akzeptieren möchten, nehmen Sie Verbrauchsmaterialien oder Teile eines Drittanbieters aus dem Drucker heraus, und legen bzw. setzen Sie Originalverbrauchsmaterialien oder Originalteile von Lexmark ein. Weitere Informationen finden Sie unter <u>"Verwenden von Originalzubehör und</u>-<u>verbrauchsmaterialien von Lexmark" auf Seite 66</u>.

Falls der Drucker nicht druckt, nachdem Sie X und OK drücken und beide Tasten 15 Sekunden lang gedrückt halten, setzen Sie den Verbrauchsmaterialzähler zurück.

1 Navigieren Sie vom Bedienfeld zu:

Serät > OK > Wartung > OK > Menü Konfig > OK > Verbrauchsmaterial und Zähler > OK

- Wählen Sie das Teil bzw. Verbrauchsmaterial aus, das Sie zurücksetzen möchten, und wählen Sie dann
   OK aus.
- 3 Lesen Sie die Warnmeldung, und wählen Sie dann Fortfahren > OK .
- **4** Um die Meldung zu löschen, drücken Sie **X**, **OK**, und halten Sie dann beide Tasten 15 Sekunden lang gedrückt.

**Hinweis:** Wenn Sie die Verbrauchsmaterialzähler nicht zurücksetzen können, dann geben Sie den Artikel beim Händler zurück.

## **Beseitigen von Staus**

### Vermeiden von Papierstaus

#### **Richtiges Einlegen von Papier**

• Stellen Sie sicher, dass das Papier flach im Fach liegt und nicht gebogen ist.

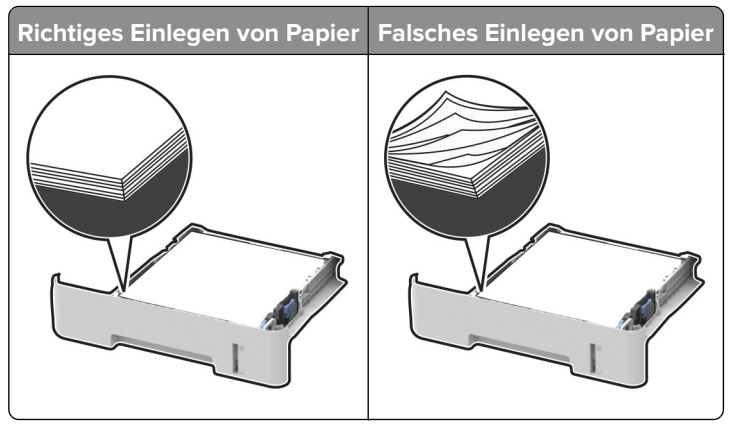

• Legen Sie kein Papier in ein Fach ein oder entfernen Sie welches, während der Drucker einen Druckauftrag ausführt.
- Legen Sie nicht zu viel Papier ein. Stellen Sie sicher, dass die Stapelhöhe die Markierung für die maximale Füllhöhe nicht überschreitet.
- Schieben Sie das Papier nicht in das Fach. Legen Sie das Papier wie in der Abbildung gezeigt ein.

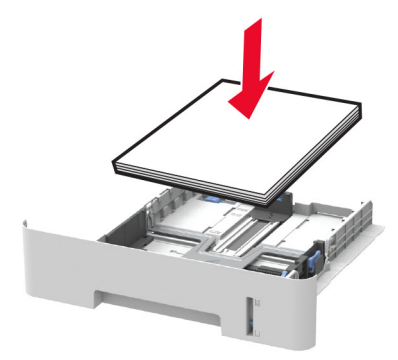

- Stellen Sie sicher, dass die Papierführungen richtig positioniert sind und nicht fest am Papier oder den Briefumschlägen anliegen.
- Stellen Sie beim zweiseitigen Druck auf A4-Papier sicher, dass die Papierformateinstellungen in der Duplexeinheit auf A4 festgelegt sind.
- Stellen Sie beim zweiseitigen Druck auf Letter-, Legal-, Oficio- oder Folio-Papier sicher, dass die Papierformateinstellungen in der Duplexeinheit auf Letter festgelegt sind.
- Schieben Sie das Fach fest in den Drucker ein, nachdem Sie Papier eingelegt haben.

#### Verwenden von empfohlenem Papier

- Verwenden Sie nur empfohlenes Papier bzw. empfohlene Spezialdruckmedien.
- Legen Sie kein Papier ein, das Knitterspuren oder Falten aufweist bzw. feucht oder gewellt ist.
- Biegen Sie das Papier vor dem Einlegen in beide Richtungen, fächern Sie es auf, und gleichen Sie die Kanten an.

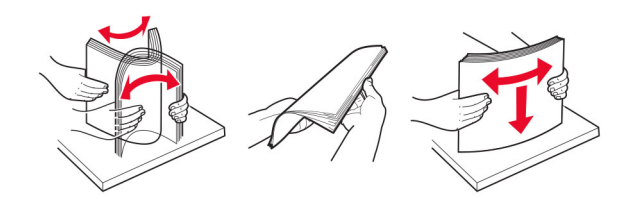

- Verwenden Sie kein Papier, das manuell zugeschnitten wurde.
- Legen Sie keine unterschiedlichen Papierformate, -gewichte oder -sorten in ein Fach ein.
- Stellen Sie sicher, dass Papierformat und -sorte auf dem Computer oder Druckerbedienfeld richtig eingestellt wurden.
- Lagern Sie das Papier entsprechend den Empfehlungen des Herstellers.

## Erkennen von Papierstaubereichen

#### Hinweise:

• Wenn die Meldung Papierstau-Assistent ist eingestellt auf Ein, der Drucker gibt leere Seiten oder teilweise bedruckte Seiten aus, sobald eine gestaute Seite entfernt wurde. Überprüfen Sie Ihre gedruckte Ausgabe auf leere Seiten.

• Wenn die Meldung Nach Stau weiter ist eingestellt auf Ein oder Auto, der Drucker druckt gestaute Seiten neu aus.

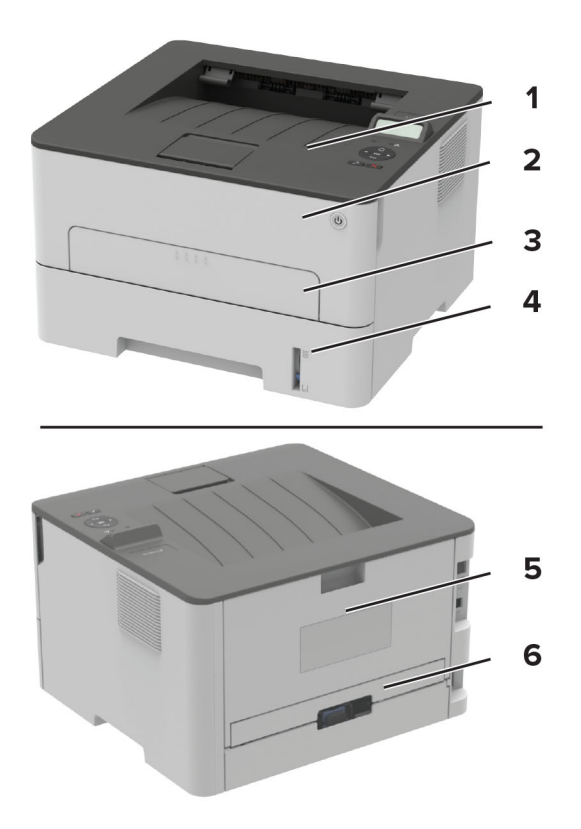

|   | Papierstaubereiche |
|---|--------------------|
| 1 | Standardablage     |
| 2 | Vordere Klappe     |
| 3 | Manuelle Zuführung |
| 4 | Fach               |
| 5 | Hintere Klappe     |
| 6 | Duplexeinheit      |

## Papierstau im Fach

**1** Ziehen Sie das Fach heraus.

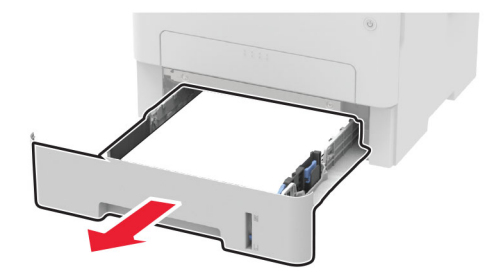

2 Entfernen Sie das gestaute Papier.

Hinweis: Stellen Sie sicher, dass alle Papierteile entfernt werden.

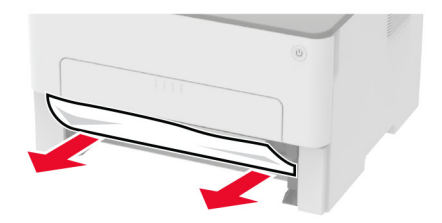

**3** Schieben Sie das Fach in den Drucker.

## Papierstau in der vorderen Klappe

1 Öffnen Sie die vordere Klappe.

**Warnung—Mögliche Schäden:** Berühren Sie den freiliegenden Metallrahmen des Druckers, bevor Sie den Drucker öffnen oder den Innenbereich des Druckers berühren, um Schäden durch elektrostatische Entladungen zu vermeiden.

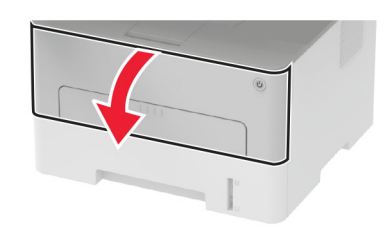

2 Entfernen Sie die Belichtungseinheit.

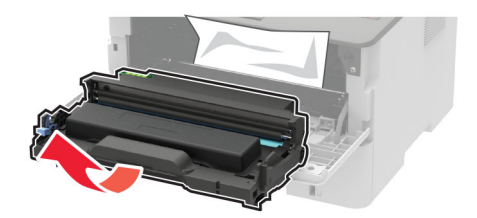

**Warnung—Mögliche Schäden:** Setzen Sie den Fotoleiter nicht länger als zehn Minuten direktem Licht aus. Wenn die Imaging-Einheit für längere Zeit dem Sonnenlicht ausgesetzt wird, kann es zu Problemen mit der Druckqualität können.

**Warnung—Mögliche Schäden:** Berühren Sie nicht die Fotoleitereinheit. Dies kann sich negativ auf die Qualität zukünftiger Druckaufträge auswirken.

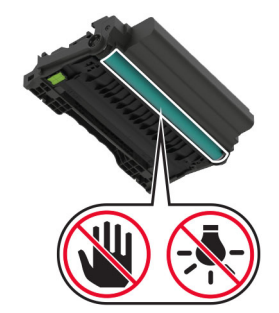

**3** Entfernen Sie das gestaute Papier.

VORSICHT – HEISSE OBERFLÄCHE: Das Innere des Druckers kann sehr heiß sein. Vermeiden Sie Verletzungen, indem Sie heiße Komponenten stets abkühlen lassen, bevor Sie ihre Oberfläche berühren.

Hinweis: Stellen Sie sicher, dass alle Papierteile entfernt werden.

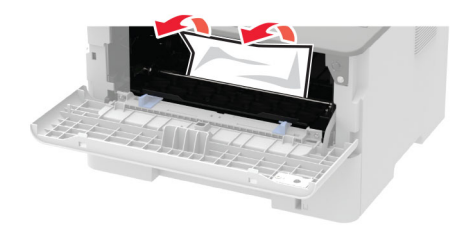

4 Setzen Sie die Belichtungseinheit ein.

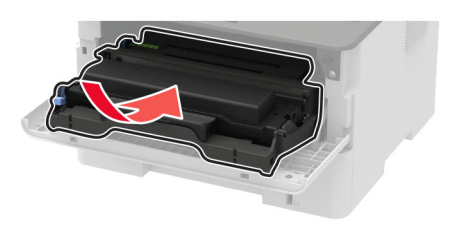

**5** Schließen Sie die Klappe.

## Papierstau in der hinteren Klappe

1 Öffnen Sie die hintere Klappe.

**VORSICHT – HEISSE OBERFLÄCHE:** Das Innere des Druckers kann sehr heiß sein. Vermeiden Sie Verletzungen, indem Sie heiße Komponenten stets abkühlen lassen, bevor Sie ihre Oberfläche berühren.

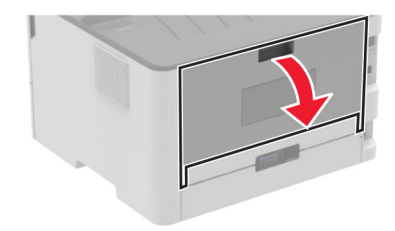

**2** Öffnen Sie die Zugriffsklappe der Fixierstation.

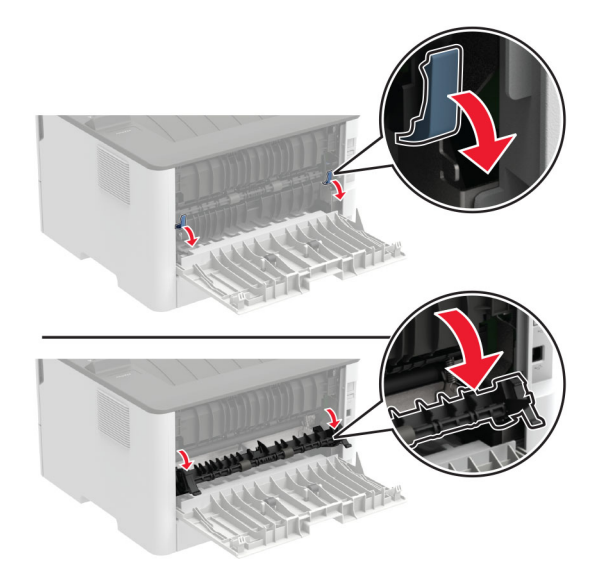

**3** Entfernen Sie das gestaute Papier.

Hinweis: Stellen Sie sicher, dass alle Papierteile entfernt werden.

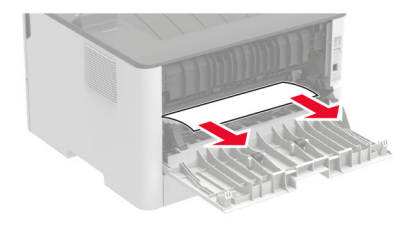

- 4 Schließen Sie die Zugriffsklappe der Fixierstation.
- **5** Schließen Sie die hintere Klappe.

## Papierstau in der Duplexeinheit

**1** Ziehen Sie die Duplexeinheit heraus, und entfernen Sie das gestaute Papier.

**Warnung—Mögliche Schäden:** Berühren Sie den freiliegenden Metallrahmen des Druckers, bevor Sie den Drucker öffnen oder den Innenbereich des Druckers berühren, um Schäden durch elektrostatische Entladungen zu vermeiden.

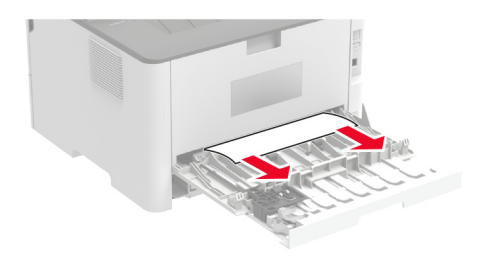

**2** Setzen Sie die Duplexeinheit ein.

## Papierstau im Standardfach

Entfernen Sie das gestaute Papier.

Hinweis: Stellen Sie sicher, dass alle Papierteile entfernt werden.

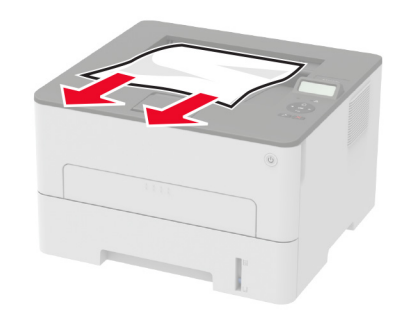

## Papierstau in der manuellen Zuführung

Entfernen Sie das gestaute Papier.

Hinweis: Stellen Sie sicher, dass alle Papierteile entfernt werden.

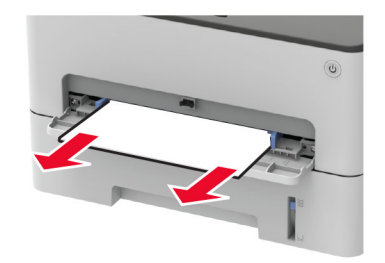

## Probleme mit der Papierzufuhr

## Umschlägen kleben beim Drucken aneinander

| Aktion                                                                                                    | Ja                            | Nein                          |
|----------------------------------------------------------------------------------------------------|-------------------------------|-------------------------------|
| <ul><li>Schritt 1</li><li>a Verwenden Sie einen Umschlag, der in einer trockenen Umgebung gelagert wurde.</li></ul>                                 | Wechseln Sie zu<br>Schritt 2. | Das Problem wurde<br>behoben. |
| <b>Hinweis:</b> Das Bedrucken von Briefumschlägen mit hohem<br>Feuchtigkeitsgehalt kann zum Aneinanderkleben der<br>selbstklebenden Laschen führen. |                               |                               |
| <b>b</b> Senden Sie den Druckauftrag.                                                                                                    |                               |                               |
| Kleben die Umschläge beim Drucken aneinander?                                                                                                    |                               |                               |

| Aktion                                                                                                    | Ja                                            | Nein                          |
|----------------------------------------------------------------------------------------------------|-----------------------------------------------|-------------------------------|
| <ul> <li>Schritt 2</li> <li>a Stellen Sie sicher, dass die Option "Papiersorte" auf folgenden Wert gestellt ist: Briefumschlag.<br/>Navigieren Sie im Bedienfeld zu:</li> <li>&gt; Papier &gt; OK &gt; Fachkonfiguration &gt; OK &gt; Papierformat/-sorte &gt; OK</li> <li>b Senden Sie den Druckauftrag.</li> </ul> | Kontaktieren Sie den<br><u>Kundendienst</u> . | Das Problem wurde<br>behoben. |
| Kleben die Umschläge beim Drucken aneinander?                                                                                                    |                                               |                               |

## Sortiertes Drucken funktioniert nicht

| Aktion                                                                                                    | Ja                            | Nein                             |
|----------------------------------------------------------------------------------------------------|-------------------------------|----------------------------------|
| <pre>Schritt 1 a Navigieren Sie auf dem Bedienfeld zu:</pre>                                                                                                    | Das Problem wurde<br>behoben. | Wechseln Sie zu<br>Schritt 2.    |
| <ul> <li>Schritt 2</li> <li>a Öffnen Sie im Dokument, das Sie drucken möchten, das Dialogfeld<br/>"Drucken", und wählen Sie Sortieren aus.</li> <li>b Drucken Sie das Dokument.</li> <li>Ist das Dokument richtig sortiert?</li> </ul> | Das Problem wurde<br>behoben. | Wechseln Sie zu<br>Schritt 3.    |
| <ul> <li>Schritt 3</li> <li>a Verringern Sie die Anzahl der zu druckenden Seiten.</li> <li>b Drucken Sie das Dokument.</li> <li>Sind die Seiten richtig sortiert?</li> </ul>                                                           | Das Problem wurde<br>behoben. | Kontakt<br><b>Kundendienst</b> . |

## Es kommt häufig zu Papierstaus.

| Aktion                                                                                                    | Ja                   | Nein              |
|----------------------------------------------------------------------------------------------------|----------------------|-------------------|
| Schritt 1                                                                                                    | Wechseln Sie zu      | Das Problem wurde |
| <b>a</b> Ziehen Sie das Fach heraus.                                                                                                    | Schritt 2.           | behoben.          |
| <b>b</b> Überprüfen Sie, ob das Papier richtig eingelegt ist.                                                                                                    |                      |                   |
| Hinweise:                                                                                                    |                      |                   |
| <ul> <li>Stellen Sie sicher, dass die Papierf ührungen korrekt<br/>positioniert sind.</li> </ul>                                                                     |                      |                   |
| <ul> <li>Stellen Sie sicher, dass die Stapelhöhe die Markierung f ür die<br/>maximale F üllhöhe nicht  überschreitet.</li> </ul>                                     |                      |                   |
| <ul> <li>Stellen Sie sicher, dass Sie nur auf Papier im empfohlenen<br/>Format und der angegebenen Sorte drucken.</li> </ul>                                         |                      |                   |
| <b>c</b> Schieben Sie das Fach in den Drucker.                                                                                                    |                      |                   |
| <b>d</b> Drucken Sie das Dokument.                                                                                                    |                      |                   |
| Treten häufig Papierstaus auf?                                                                                                    |                      |                   |
| Schritt 2                                                                                                    | Wechseln Sie zu      | Das Problem wurde |
| a Navigieren Sie im Bedienfeld zu:                                                                                                    | Schritt 3.           | behoben.          |
| > Papier > OK > Fachkonfiguration > OK >                                                                                                    |                      |                   |
| Papierformat/-sorte > OK                                                                                                    |                      |                   |
| <b>b</b> Legen Sie das passende Papierformat und die Papiersorte fest.                                                                                               |                      |                   |
| <b>c</b> Drucken Sie das Dokument.                                                                                                    |                      |                   |
| Treten häufig Papierstaus auf?                                                                                                    |                      |                   |
| Schritt 3                                                                                                    | Kontaktioron Sig don | Das Problom wurdo |
| a Legen Sie Panier aus einem neuen Paket ein                                                                                                    | Kundendienst.        | behoben.          |
| <ul> <li>Hinweis: Papier kann bei hoher Luftfeuchtigkeit feucht werden.</li> <li>Bewahren Sie Papier in der Originalverpackung auf, bis Sie es verwenden.</li> </ul> |                      |                   |
| <b>b</b> Drucken Sie das Dokument.                                                                                                    |                      |                   |
| Treten häufig Papierstaus auf?                                                                                                    |                      |                   |

## Gestaute Seiten werden nicht neu gedruckt

| Aktion                                                                                                    | Ja                | Nein          |
|----------------------------------------------------------------------------------------------------|-------------------|---------------|
| <b>1</b> Navigieren Sie auf dem Bedienfeld zu:                                                                                                    | Das Problem       | Kontakt       |
| <ul> <li>&gt; Gerät &gt; OK &gt; Benachrichtigungen &gt; OK &gt; Stauinhalt-</li> <li>Wiederherstellung &gt; OK &gt; Stau-Wiederherstellung &gt; OK</li> </ul> | wurde<br>behoben. | Kundendienst. |
| 2 Wählen Sie Ein oder Auto, und drücken Sie dann OK                                                                                                    |                   |               |
| Werden die gestauten Seiten neu gedruckt?                                                                                                    |                   |               |

## Kontaktaufnahme mit dem Kundendienst

Bevor Sie Kontakt mit dem Kundendienst aufnehmen, vergewissern Sie sich, dass Sie die folgenden Informationen vorliegen haben:

- Druckerproblem
- Fehlermeldung
- Druckermodell und Seriennummer

Gehen Sie zu <u>http://support.lexmark.com</u> für Support per E-Mail oder Chat, oder suchen Sie in der Bibliothek mit Handbüchern, Support-Dokumentation, Treibern und weiteren Downloads nach einer Lösung.

Ein technischer Kundendienst über Telefon ist ebenfalls verfügbar. In den U.S.A. oder Kanada erreichen Sie den Kundendienst unter der Telefonnummer 1-800-539-6275. In anderen Ländern oder Regionen gehen Sie zu <u>http://support.lexmark.com</u>.

## **Recyceln und Entsorgen**

## **Recycling von Lexmark Produkten**

So geben Sie Produkte zum Recycling an Lexmark zurück:

- 1 Besuchen Sie <u>www.lexmark.com/recycle</u>.
- 2 Wählen Sie das Gerät, das Sie entsorgen wollen, aus.

**Hinweis:** Druckerverbrauchsmaterialien und Druckerhardware, die nicht vom Lexmark Druckkassetten-Rückführungs- und Entsorgungsprogramm abgedeckt sind, können durch das örtliche Recyclingcenter wiederverwertet werden.

## **Recycling der Verpackung von Lexmark**

Ziel von Lexmark ist es, die Verpackung zu minimieren. Weniger Verpackung bedeutet, dass Lexmark Drucker auf dem effektivsten und umweltfreundlichsten Weg transportiert werden und weniger Verpackung entsorgt werden muss. Dies führt zu einer Reduzierung des Treibhauseffekts, zu größeren Energieeinsparungen und zum Schutz der natürlichen Ressourcen. Lexmark bietet in einigen Ländern oder Regionen auch das Recycling von Verpackungskomponenten an. Für weitere Informationen hierzu rufen Sie <u>www.lexmark.com/recycle</u> auf und wählen Sie anschließend Ihr Land oder Ihre Region aus. Angaben zu verfügbaren Verpackungsrecycling-Programmen sind in den Informationen zum Produktrecycling enthalten.

Dort, wo Einrichtungen zum Recycling von Wellpappe vorhanden sind, sind die von Lexmark verwendeten Kartons vollständig recycelbar. Unter Umständen sind in Ihrer Region diese Einrichtungen nicht vorhanden.

Dort, wo Einrichtungen zum Recycling von Schaum vorhanden sind, wird Schaum in den von Lexmark verwendeten Verpackungen eingesetzt. Unter Umständen sind in Ihrer Region diese Einrichtungen nicht vorhanden.

Wenn Sie eine Kassette an Lexmark zurückgeben, können Sie erneut die Verpackung verwenden, in der die Kassette geliefert wurde. Lexmark recycelt auch die Verpackung.

# Hinweise

## Produktinformationen

Produktname:

Druckermodell Lexmark B2236dw

Gerätetyp:

1400

Modell:

438

## Hinweis zur Ausgabe

Juli 2022

Der folgende Abschnitt gilt nicht für Länder, in denen diese Bestimmungen mit dem dort geltenden Recht unvereinbar sind: LEXMARK INTERNATIONAL, INC., STELLT DIESE VERÖFFENTLICHUNG OHNE MANGELGEWÄHR ZUR VERFÜGUNG UND ÜBERNIMMT KEINERLEI GARANTIE, WEDER AUSDRÜCKLICH NOCH STILLSCHWEIGEND, EINSCHLIESSLICH, JEDOCH NICHT BESCHRÄNKT AUF, DER GESETZLICHEN GARANTIE FÜR MARKTGÄNGIGKEIT EINES PRODUKTS ODER SEINER EIGNUNG FÜR EINEN BESTIMMTEN ZWECK. In einigen Staaten ist der Ausschluss von ausdrücklichen oder stillschweigenden Garantien bei bestimmten Rechtsgeschäften nicht zulässig. Deshalb besitzt diese Aussage für Sie möglicherweise keine Gültigkeit.

Diese Publikation kann technische Ungenauigkeiten oder typografische Fehler enthalten. Die hierin enthaltenen Informationen werden regelmäßig geändert; diese Änderungen werden in höheren Versionen aufgenommen. Verbesserungen oder Änderungen an den beschriebenen Produkten oder Programmen können jederzeit vorgenommen werden.

Die in dieser Softwaredokumentation enthaltenen Verweise auf Produkte, Programme und Dienstleistungen besagen nicht, dass der Hersteller beabsichtigt, diese in allen Ländern zugänglich zu machen, in denen diese Softwaredokumentation angeboten wird. Kein Verweis auf ein Produkt, Programm oder einen Dienst besagt oder impliziert, dass nur dieses Produkt, Programm oder dieser Dienst verwendet werden darf. Sämtliche Produkte, Programme oder Dienste mit denselben Funktionen, die nicht gegen vorhandenen Beschränkungen bezüglich geistigen Eigentums verstoßen, können stattdessen verwendet werden. Bei Verwendung anderer Produkte, Programme und Dienstleistungen als den ausdrücklich vom Hersteller empfohlenen ist der Benutzer für die Beurteilung und Prüfung der Funktionsfähigkeit selbst zuständig.

Technischen Support von Lexmark erhalten Sie unter http://support.lexmark.com.

Informationen zur Lexmark Datenschutzrichtlinie für die Verwendung dieses Produkts finden Sie unter **www.lexmark.com/privacy**.

Unter <u>www.lexmark.com</u> erhalten Sie Informationen zu Zubehör und Downloads.

© 2019 Lexmark International, Inc.

Alle Rechte vorbehalten.

## Marken

Lexmark und das Lexmark Logo sind Marken oder eingetragene Marken von Lexmark International, Inc. in den Vereinigten Staaten und/oder anderen Ländern.

Android, Google Play und Google Chrome sind Handelsmarken der Google LLC.

Macintosh, macOS, Safari, and AirPrint are trademarks of Apple Inc., registered in the U.S. and other countries. App Store is a service mark of Apple Inc., registered in the U.S. and other countries. Use of the Works with Apple badge means that an accessory has been designed to work specifically with the technology identified in the badge and has been certified by the developer to meet Apple performance standards.

Microsoft, Internet Explorer, Microsoft Edge und Windows sind Marken der Microsoft-Unternehmensgruppe.

Das Warenzeichen von Mopria<sup>®</sup> ist ein eingetragenes und/oder nicht eingetragenes Warenzeichen der Mopria Alliance, Inc. in den USA und anderen Ländern. Unbefugte Verwendung ist strengstens verboten.

PCL® ist eine eingetragene Marke der Hewlett-Packard Company. PCL ist die Bezeichnung der Hewlett-Packard Company für einen Satz von in den Druckerprodukten enthaltenen Druckerbefehlen (Sprache) und Funktionen. Dieser Drucker wurde im Hinblick auf Kompatibilität mit der PCL-Sprache entwickelt. Der Drucker erkennt also in verschiedenen Anwendungsprogrammen verwendete PCL-Befehle und emuliert die den Befehlen entsprechenden Funktionen.

PostScript ist eine eingetragene Marke von Adobe Systems Incorporated in den Vereinigten Staaten und/oder anderen Ländern.

Wi-Fi® und Wi-Fi Direct® sind eingetragene Marken von Wi-Fi Alliance®.

Alle anderen Marken sind das Eigentum ihrer jeweiligen Inhaber.

## Lizenzhinweise

Alle Lizenzhinweise zu diesem Produkt finden Sie im CD:\NOTICES-Verzeichnis der Installationssoftware-CD.

## **Deutsche Kontaktinformationen**

| Modell    | 438                                                                |
|-----------|--------------------------------------------------------------------|
| Gerätetyp | 1400                                                               |
| Adresse   | Lexmark Deutschland GmbH<br>Dornhofstraße 44<br>63263 Neu-Isenburg |
| Telefon   | 0180 - 600 5000                                                    |
| E-mail    | internet@lexmark.de                                                |

## Geräuschemissionspegel

Die folgenden Messungen wurden gemäß ISO 7779 durchgeführt und gemäß ISO 9296 berichtet.

Hinweis: Einige Modi gelten u.U. nicht für Ihr Produkt.

| Durchschnittlicher Schalldruckpegel innerhalb von 1 Meter in dBA |                               |  |  |
|------------------------------------------------------------------|-------------------------------|--|--|
| Drucken                                                          | Einseitig: 53; Beidseitig: 50 |  |  |
| Bereit                                                           | 16                            |  |  |

Änderung der Werte vorbehalten. Unter <u>www.lexmark.com</u> erhalten Sie die aktuellen Werte.

## WEEE-Richtlinie (Waste from Electrical and Electronic Equipment = Elektronikschrott-Verordnung)

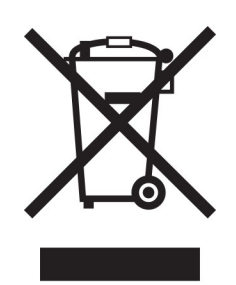

Das WEEE-Logo kennzeichnet bestimmte Recycling-Programme und Recycling-Vorgänge für elektronische Produkte in Ländern der Europäischen Union. Wir fördern das Recycling unserer Produkte.

Bei Fragen zu Recycling-Möglichkeiten finden Sie auf der Lexmark Website unter <u>www.lexmark.com</u> die Telefonnummer Ihres örtlichen Vertriebsbüros.

## Lithium-Ionen-Akku

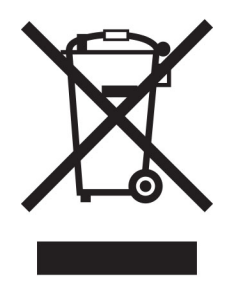

Dieses Produkt enthält möglicherweise einen Knopfzellen-Lithium-Ionen-Akku, der nur von einem geschulten Techniker entnommen werden sollte. Eine durchgestrichene Abfalltonne bedeutet, dass das Produkt nicht als unsortierter Abfall entsorgt werden darf, sondern zur Rückgewinnung und zum Recycling an eine getrennte Sammelstelle geschickt werden muss. Sollte der Akku entnommen worden sein, entsorgen Sie den Akku nicht im Haushaltsmüll. In Ihrer Gemeinde gibt es möglicherweise ein getrenntes Sammelsystem für Batterien und Akkus, z. B. eine kommunale Sammelstelle für Batterien und Akkus. Die getrennte Sammlung von Altbatterien gewährleistet eine angemessene Abfallbehandlung einschließlich Wiederverwendung und Recycling, und verhindert mögliche negative Auswirkungen auf die menschliche Gesundheit und die Umwelt. Entsorgen Sie Batterien und Akkus verantwortungsbewusst.

## **Entsorgung des Produkts**

Entsorgen Sie den Drucker und die Verbrauchsmaterialien nicht wie normalen Haushaltsmüll. Wenden Sie sich an die örtlichen Behörden, um Informationen zu Entsorgung und Recycling zu erhalten.

## Rückgabe von Lexmark Kassetten zur Wiederverwendung oder zum

## Recycling

Mit dem Lexmark Druckpatronen-Rückführungsprogramm können Sie gebrauchte Kassetten kostenlos an Lexmark zur Wiederverwendung oder Wiederverwertung zurückgeben. Alle leeren, an Lexmark zurückgegebenen Kassetten werden entweder wieder verwendet oder für das Recycling zerlegt. Die Verpackungen zur Rückgabe der Kassetten werden ebenfalls recycelt.

Um Lexmark Kassetten zur Wiederverwendung oder zum Recycling zurückzugeben, gehen Sie wie folgt vor:

- 1 Besuchen Sie <u>www.lexmark.com/recycle</u>.
- 2 Wählen Sie das Gerät, das Sie entsorgen wollen, aus.

## Hinweis zur statischen Empfindlichkeit

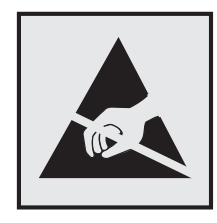

Mit diesem Symbol sind Teile gekennzeichnet, die gegen statische Aufladungen empfindlich sind. Berühren Sie die Bereiche um diese Symbole erst, nachdem Sie einen Metallgegenstand in einem entfernten Bereich zu dem Symbol berührt haben.

Zur Vermeidung von Schäden durch elektrostatische Entladung bei der Durchführung von Wartungsarbeiten, wie zum Beispiel das Entfernen von Papierstaus oder die Ersetzung von Verbrauchsmaterial, berühren Sie den freiliegenden Metallrahmen des Druckers bevor Sie auf den Innenbereich des Druckers zugreifen oder ihn berühren, selbst wenn das Symbol nicht angezeigt wird.

## **ENERGY STAR**

Alle Lexmark-Produkte mit dem ENERGY STAR<sup>®</sup> -Symbol auf dem Produkt oder einem Startbildschirm sind zertifiziert, die Environmental Protection Agency (EPA) ENERGY STAR-Anforderungen ab dem Herstellungsdatum zu erfüllen.

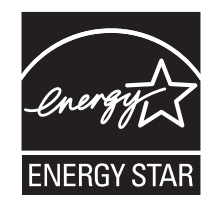

## Temperaturinformationen

| Betriebstemperatur und relative Feuchte                                                                         | 10 bis 32,2 °C und 15 bis 80 % relative Luftfeuchtigkeit          |  |
|----------------------------------------------------------------------------------------------------|-------------------------------------------------------------------|--|
|                                                                                                    | 15,6 bis 32,2 °C und 8 bis 80 % relative Luftfeuchtigkeit         |  |
|                                                                                                    | Maximale Lampentemperatur bei Feuchtigkeit <sup>2</sup> : 22,8 °C |  |
|                                                                                                    | Nicht kondensierende Umgebung                                     |  |
| Langfristige Aufbewahrung von                                                                                   | 15,6 bis 32,2 °C und 8 bis 80 % relative Luftfeuchtigkeit         |  |
| Drucker/Kassette/Belichtungseinheit <sup>1</sup>                                                                | Maximale Lampentemperatur bei Feuchtigkeit <sup>2</sup> : 22,8 °C |  |
| Kurzfristiger Versand von<br>Drucker/Kassette/Belichtungseinheit                                                | -40 bis 40 °C                                                     |  |
| 1 Die Heltherkeit von Verbreuchemsterielien beträgt etwo 2 Jahre Diese Angebe besiert auf Aufbewehrung in siner |                                                                   |  |

<sup>1</sup> Die Haltbarkeit von Verbrauchsmaterialien beträgt etwa 2 Jahre. Diese Angabe basiert auf Aufbewahrung in einer Standard-Büroumgebung bei 22 °C und 45 % Luftfeuchtigkeit.

<sup>2</sup> Die Feuchttemperatur wird von der Lufttemperatur und der relativen Feuchte bestimmt.

## Laser-Hinweis

Der Drucker wurde in den USA zertifiziert und entspricht den Anforderungen der Vorschriften DHHS 21 CFR Kapitel I für Laserprodukte der Klasse I (1), andernorts ist er als Laserprodukt der Klasse I zertifiziert, das den Anforderungen von IEC 60825-1 entspricht: 2014.

Laserprodukte der Klasse I werden nicht als gefährlich betrachtet. Das Lasersystem und der Drucker sind so konstruiert, dass unter normalen Betriebsbedingungen, bei der Wartung durch den Benutzer oder bei den vorgeschriebenen Wartungsbedingungen Menschen keiner Laserstrahlung ausgesetzt sind, die die Werte für Klasse I überschreitet. Der Drucker verfügt über eine Druckkopfeinheit, die nicht gewartet werden kann und mit einem Laser mit den folgenden Spezifikationen ausgestattet ist.

Klasse: IIIb (3b) AlGaAs

Nennausgangsleistung (Milliwatt): 15

Wellenlänge (Nanometer): 775-800

## Energieverbrauch

#### Stromverbrauch des Produkts

In der folgenden Tabelle wird der Energieverbrauch des Produkts aufgezeigt.

Hinweis: Einige Modi gelten u.U. nicht für Ihr Produkt.

| Modus    | Beschreibung                                                                        | Stromverbrauch (Watt) |
|----------|-------------------------------------------------------------------------------------|-----------------------|
| Drucken  | Das Produkt generiert eine gedruckte Ausgabe auf Basis von elektronischen Eingaben. | 460                   |
| Kopieren | Das Produkt generiert eine gedruckte Ausgabe von gedruckten<br>Originaldokumenten.  | N/V                   |
| Scannen  | Das Produkt scannt gedruckte Dokumente.                                             | N/V                   |
| Bereit   | Das Produkt wartet auf einen Druckauftrag.                                          | 4.0                   |

| Modus            | Beschreibung                                                                                    | Stromverbrauch (Watt) |
|------------------|-------------------------------------------------------------------------------------------------|-----------------------|
| Energiesparmodus | Das Produkt befindet sich in einem hohen Energiesparmodus.                                      | 1,2                   |
| Ruhezustand      | Das Produkt befindet sich in einem niedrigen Energiesparmodus.                                  | N/V                   |
| Aus              | Das Produkt ist an eine Netzsteckdose angeschlossen, der Netzschalter ist jedoch ausgeschaltet. | 0,1                   |

Der in der vorhergehenden Tabelle aufgelistete Stromverbrauch stellt durchschnittliche Zeitmessungen dar. Die spontane Leistungsaufnahme kann wesentlich höher liegen als der Durchschnitt.

Änderung der Werte vorbehalten. Unter <u>www.lexmark.com</u> erhalten Sie die aktuellen Werte.

#### Energiesparmodus

Dieses Produkt verfügt über einen Energiesparmodus, der als *Energiesparmodus* bezeichnet wird. Im Energiesparmodus wird Energie gespart, indem der Energieverbrauch bei längerer Inaktivität reduziert wird. Der Energiesparmodus wird automatisch aktiviert, wenn das Produkt über einen festgelegten Zeitraum, der auch als *Zeitlimit für den Energiesparmodus* bezeichnet wird, nicht verwendet wurde.

Werksseitig ist das Zeitlimit für den Energiesparmodus des Produkts wie folgt festgelegt (in Minuten): 15

Über die Konfigurationsmenüs kann das Zeitlimit für den Energiesparmodus auf einen Wert zwischen 1 Minute und 120 Minuten eingestellt werden. Wenn die Druckgeschwindigkeit bei 30 Seiten pro Minute oder weniger liegt, können Sie das Zeitlimit auf nur 60 Minuten festlegen. Wenn das Zeitlimit für den Energiesparmodus auf einen niedrigen Wert eingestellt wird, verringert sich zwar der Energieverbrauch, während die Reaktionszeit des Produkts jedoch verlängert werden kann. Bei einem hohen Wert für das Zeitlimit ist die Reaktionszeit zwar kurz, gleichzeitig wird jedoch mehr Energie verbraucht.

#### Ruhemodus

Dieses Produkt verfügt über einen Betriebsmodus mit sehr niedrigem Stromverbrauch, der als *Ruhemodus* bezeichnet wird. Im Ruhemodus werden alle anderen Systeme und Geräte sicher ausgeschaltet.

Verwenden Sie eine der folgenden Methoden, um den Ruhemodus zu aktivieren:

- Einstellung "Zeit für Ruhezustand"
- Option "Energiemodus planen"

Werksvorgabe für die Ruhemodus-Zeitsperre für dieses Produkt in allen Ländern oder Regionen. 3 Tage

Die Zeit, die verstreichen muss, bis der Drucker nach der Ausgabe eines Auftrags in den Ruhemodus wechselt, kann von einer Stunde bis zu einem Monat betragen.

#### Hinweise zu EPEAT-registrierten bildgebenden Geräten:

- Der Standby-Modus wird im Ruhezustand oder ausgeschalteten Modus aktiviert.
- Das Gerät wird automatisch auf einen Standby-Modus von ≤ 1 W heruntergefahren. Die Auto-Standby-Funktion (Ruhezustand oder Aus) ist bei der Auslieferung des Produkts aktiviert.

#### Ausgeschaltet

Wenn dieser Drucker auch im ausgeschalteten Zustand eine geringe Menge Strom verbraucht, müssen Sie den Netzstecker aus der Netzsteckdose ziehen, um den Energieverbrauch vollständig zu unterbinden.

#### **Gesamter Energieverbrauch**

Manchmal ist es sinnvoll, den gesamten Energieverbrauch des Produkts abzuschätzen. Da die Energieverbrauchswerte in der Einheit Watt angegeben werden, muss der Energieverbrauch mit der Zeit multipliziert werden, die das Produkt in den einzelnen Modi verbringt. Auf diese Weise kann der gesamte Energieverbrauch berechnet werden. Beim gesamten Energieverbrauch des Druckers handelt es sich um die Summe der Energieverbrauchswerte für die einzelnen Modi.

## Technische Hinweise zu WLAN-Produkten

Dieser Abschnitt enthält rechtliche Informationen, die nur für WLAN-Modelle gelten.

Informationen dazu, ob es sich bei Ihrem Gerät um ein WLAN-Modell handelt, finden Sie unter <u>http://support.lexmark.com</u>.

## Hinweis zu modularen Komponenten

WLAN-Modelle enthalten die folgenden modularen Komponenten:

Lexmark Rechtliche Hinweise Typ/Modellnummer LEX-M08-001, FCC ID:IYLLEXM08001; IC:2376A-LEXM08001

An den Etiketten Ihres Produkts erkennen Sie, welche Modularkomponenten installiert sind.

## Radiofrequenzstrahlung

Die Ausgangsstromstrahlung dieses Geräts liegt deutlich unter den von der FCC und anderen Regulierungsbehörden festgelegten Grenzwerten für Radiofrequenzstrahlung. Zwischen der Antenne und den Bedienern des Geräts muss ein Mindestabstand von 20 cm eingehalten werden, um die Anforderungen der FCC und anderer Regulierungsbehörden zur Radiofrequenzstrahlung zu erfüllen.

## Übereinstimmung mit den Richtlinien der Europäischen Gemeinschaft (EG)

Dieser Drucker erfüllt die Schutzbestimmungen gemäß der EG-Richtlinie 2014/53/EU zur Angleichung und Harmonisierung der Gesetzgebung der Mitgliedstaaten hinsichtlich Funkausrüstung.

Der Hersteller dieses Produkts ist: Lexmark International, Inc., 740 West New Circle Road, Lexington, KY, 40550 USA. Der von der EWR/EU bevollmächtigte Vertreter ist: Lexmark International Technology Hungária Kft., 8 Lechner Ödön fasor, Millennium Tower III, 1095 Budapest, UNGARN. Der EWR-/EU-Importeur ist: Lexmark International Technology S.à.r.l. 20, Route de Pré-Bois, ICC Building, Bloc A, CH-1215 Genève, Schweiz. Eine Konformitätserklärung hinsichtlich der Anforderungen der Richtlinien wird vom bevollmächtigten Vertreter zur Verfügung gestellt oder kann unter

www.lexmark.com /en\_us/über/Regulatory-compliance/european-union-declaration-of-conformity.html abgerufen werden.

Die Konformität wird durch das CE-Zeichen angegeben:

# CE

# Angaben der EU und von anderen Ländern zum Betriebsfrequenzbereich und der maximalen RF-Leistung von Funksendern

Diese Funkanlage überträgt im Frequenzbereich 2,4 GHz (2,412 – 2,472 GHz) in der EU. Die maximale EIRP-Ausgangssendeleistung, einschließlich Antennengewinn, beträgt  $\leq$  20 dBm.

## Übereinstimmung mit den Richtlinien der Europäischen Gemeinschaft (EG)

Dieses Produkt erfüllt die Schutzanforderungen der EG-Richtlinien 2014/30/EU, 2014/35/EU, 2009/125/EG und 2011/65/EU, geändert durch (EU) 2015/863, des Rates zur Annäherung und Harmonisierung der Gesetze der Mitgliedsstaaten (elektromagnetische Verträglichkeit, Sicherheit von elektrischen Komponenten zur Verwendung innerhalb bestimmter Spannungsgrenzen, Radio- und Telekommunikationsbasisgeräte und umweltgerechte Gestaltung energiebetriebener Produkte und Einschränkungen beim Einsatz bestimmter gefährlicher Substanzen in elektrischen und elektronischen Geräten).

Der Hersteller dieses Produkts ist: Lexmark International, Inc., 740 West New Circle Road, Lexington, KY, 40550 USA. Der von der EWR/EU bevollmächtigte Vertreter ist: Lexmark International Technology Hungária Kft., 8 Lechner Ödön fasor, Millennium Tower III, 1095 Budapest, UNGARN. Der EWR-/EU-Importeur ist: Lexmark International Technology S.à.r.l. 20, Route de Pré-Bois, ICC Building, Bloc A, CH-1215 Genève, Schweiz. Eine Konformitätserklärung hinsichtlich der Anforderungen der Richtlinien wird vom bevollmächtigten Vertreter zur Verfügung gestellt oder kann unter

www.lexmark.com /en\_us/über/Regulatory-compliance/european-union-declaration-of-conformity.html abgerufen werden.

Dieses Produkt erfüllt die Grenzwerte der Norm EN 55032 für Geräte der Klasse B und die Sicherheitsanforderungen der Norm EN 62368-1.

# Index

## Α

Abbrechen eines Druckauftrags Über das Druckerbedienfeld 34 Über den Computer 34 Abgeschnittene Bilder 90 Abgeschnittener Text 90 AirPrint Verwenden 31 Aktivieren von Wi-Fi Direct 27 Aktualisieren von Firmware 24 Angehaltene Dokumente werden nicht gedruckt 102 Anpassen des Tonerauftrags 34 Anschließen des Druckers an ein WLAN 25 Anschließen eines Mobilgeräts an Drucker 27 Anschließen von Kabeln 18 Anzeigen von Berichten 66 Aufbewahren von Papier 13 Austauschen von Teilen Duplexeinheit 71 Fach 71 Austauschen von Verbrauchsmaterial Belichtungseinheit 69 Tonerkassette 67 Auswahl eines Druckerstandorts 17 Auswählen des Papiers 12

## В

**Bedienfeld** Verwenden 10 Belichtungseinheit Austauschen 69 Bestellen 67 Beseitigen des Staus im Fach 110 in der Duplexeinheit 113 In der manuellen Zufuhr 114 In der vorderen Klappe 111 Bestandteile des Druckers Reinigen 72 Bestellen von Verbrauchsmaterialien Belichtungseinheit 67 Tonerkassette 66

Briefbogen Auswählen 13 laden 21 Briefumschläge laden 21

## С

Computer Herstellen einer Verbindung mit dem Drucker 27

## D

Deaktivieren des WLAN-Netzwerks 28 Dokumente, drucken über ein Mobilgerät 30 von einem Computer 30 Druckauftrag Abbrechen über das Druckerbedienfeld 34 Abbrechen über den Computer 34 Druckaufträge wurden nicht gedruckt 99 Drucken Angehaltene Aufträge 33 Bestätigen von Druckaufträgen 33 Druckaufträge des Typs "Reservierter Druck" 33 Liste mit Schriftartbeispielen 34 Menüeinstellungsseite 28 über ein Mobilgerät 31 Vertrauliche Druckaufträge 33 Verwenden des Mopria-Druckdienstes 31 Verwenden von Wi-Fi Direct 31 von einem Computer 30 Wiederholen von Druckaufträgen 33 Drucken, Fehlerbehebung Auftrag wird auf falschem Papier gedruckt 102 Auftrag wird aus falschem Fach gedruckt 102 Druckaufträge werden nicht gedruckt 99 Fehlerhafte Ränder 83

Gestaute Seiten werden nicht neu aedruckt 116 Häufige Papierstaus 116 Langsames Drucken 100 Sortiertes Drucken funktioniert nicht 115 Umschläge kleben beim Drucken aneinander 114 Vertrauliche und andere angehaltene Dokumente werden nicht gedruckt 102 Drucken einer Liste mit Schriftartbeispielen 34 Drucken einer Netzwerk-Konfigurationsseite 28 Drucken von einem Computer aus 30 Drucker Mindestabstand 17 Standort auswählen 17 Transport 74 Druckeranschlüsse 18 Druckerberichte Anzeigen 66 Druckereinstellungen Wiederherstellen der Werksvorgaben 29 Druckerinformationen Suchen 8 Drucker kann nicht mit WLAN verbunden werden 106 Druckerkonfiguration 10 Druckermeldungen Kassette austauschen, falsche Druckerregion 107 Nicht von Lexmark stammendes Verbrauchsmaterial 107 Druckermenüs 35 Drucker reagiert nicht 103 Druckersoftware Installieren 22 Druckerspeicher Löschen 29 Druckerstatus 11 Druckertreiber Installieren 22

Druckqualität, Fehlerbehebung Abgeschnittene Texte oder Bilder 90 Druckqualitätsprobleme 75 Feine Linien werden nicht korrekt gedruckt 79 Fleckige Drucke und Punkte 85 Gefaltetes und zerknittertes Papier 80 Grauer Hintergrund auf Ausdrucken 81 Horizontale helle Streifen 92 Leere oder weiße Seiten 76 Papier wellt sich 86 Schiefer Ausdruck 88 Sich wiederholende Fehler 98 Toner lässt sich leicht abwischen 91 Vertikale dunkle Linien oder Streifen 96 Vertikale dunkle Streifen 95 Vertikale dunkle Streifen und fehlende Bilder 97 Vertikale helle Streifen 93 Vertikale weiße Linien 94 Verzerrter Ausdruck 88 Vollflächige schwarze Seiten 89 Zu dunkler Druck 77 Zu heller Druck 83 Druckqualitätsprobleme 75 Duplexeinheit Austauschen 71 Festlegen des Papierformats 19

## Е

Einlegen von Papier im Fach 19 Einlegen von Papier in die manuelle Zufuhr 21 Einrichten von E-Mail-Benachrichtigungen 65 Einsparen von Verbrauchsmaterialien 73 E-Mail-Benachrichtigungen Einrichten 65 Embedded Web Server kann nicht geöffnet werden 104 Emissionshinweise 120, 125 Energiespareinstellungen 73 Energiesparmodi Einstellen 73

Energiesparmodus Einstellen 73 Entfernen von Papierstau in der Duplexeinheit 113 In der manuellen Zufuhr 114 In der vorderen Klappe 111 Erkennen von Papierstaubereichen 109 Ermitteln der Seriennummer des Druckers 9 Ethernet-Anschluss 18 Exportieren einer Konfigurationsdatei über Embedded Web Server 24

## F

Fach laden 19 Fächer Austauschen 71 FCC-Hinweise 125 Fehlender Ausdruck 97 Fehlerbehebung Drucker kann nicht mit WLAN verbunden werden 106 Drucker reagiert nicht 103 Druckqualitätsprobleme 75 Embedded Web Server kann nicht geöffnet werden 104 Fehlerbehebung, Druckqualität Abgeschnittene Texte oder Bilder 90 Feine Linien werden nicht korrekt gedruckt 79 Fleckige Drucke und Punkte 85 Gefaltetes und zerknittertes Papier 80 Grauer Hintergrund auf Ausdrucken 81 Horizontale helle Streifen 92 Leere oder weiße Seiten 76 Papier wellt sich 86 Schiefer Ausdruck 88 Sich wiederholende Fehler 98 Toner lässt sich leicht abwischen 91 Vertikale dunkle Linien oder Streifen 96 Vertikale dunkle Streifen 95 Vertikale dunkle Streifen und fehlende Bilder 97 Vertikale helle Streifen 93

Vertikale weiße Linien 94 Verzerrter Ausdruck 88 Vollflächige schwarze Seiten 89 Zu dunkler Druck 77 Zu heller Druck 83 Fehlerbehebung beim Drucken Auftrag wird auf falschem Papier gedruckt 102 Auftrag wird aus falschem Fach gedruckt 102 Druckaufträge werden nicht gedruckt 99 Fehlerhafte Ränder 83 Gestaute Seiten werden nicht neu gedruckt 116 Häufige Papierstaus 116 Langsames Drucken 100 Sortiertes Drucken funktioniert nicht 115 Umschläge kleben beim Drucken aneinander 114 Vertrauliche und andere angehaltene Dokumente werden nicht gedruckt 102 Fehlerhafte Ränder 83 Feine Linien werden nicht korrekt gedruckt 79 Festlegen der Papiersorte 19 Festlegen des Papierformats 19 Firmware, Aktualisierung 24 Fleckiger Druck 85 Flüchtiger Speicher 29 Hinweis 29 Löschen 29

## G

Gefaltetes Papier 80 Geräuschemissionspegel 120 Grauer Hintergrund auf Ausdrucken 81

## Η

Herstellen einer Verbindung mit WLAN Verwenden der PIN-Methode 25 Verwenden der Tastendruckmethode 25 Hinweis zu flüchtigem Speicher 29 Hinzufügen von Druckern zu einem Computer 22 Horizontale helle Streifen 92

Identifizieren von Papierstaubereichen 109 Importieren einer Konfigurationsdatei über Embedded Web Server 24 Installieren der Druckersoftware 22 Installieren des Drucktreibers 22

## Κ

Kassette austauschen, falsche Druckerregion 107 Konfigurieren von Papierformat "Universal" 19 Konfigurieren von Wi-Fi Direct 26 Kontakt mit dem Kundendienst aufnehmen 117 Kontrollleuchte Bedeutung des Status 11 Kundendienst Kontaktaufnahme 117

## L

Langsames Drucken 100 Leere Seiten 76 Lexmark Mobile Print Verwenden 30 Lexmark Print Verwenden 30 Löschen des Druckerspeichers 29 Luftfeuchtigkeit rund um den Drucker 123

## Μ

manuelle Zuführung laden 21 Materialbenachrichtigungen Konfigurieren 65 Materialbenachrichtigungen konfigurieren 65 Menü 802.1x 57 Anmeldeeinschränkung 61 Benachrichtigungen 37

Bild 45 Druckeinrichtung für vertrauliches Drucken 62 Druckerferne Bedienerkonsole 37 Druckerinformationen 42 Druckmedien 47 Einrichtung 43 Einstellungen 35 Energiemanagement 39 Erfassung anonymer Daten 39 Ethernet 52 Externen Netzwerkzugriff einschränken 59 Fachkonfiguration 46 Fehlerbehebung 64 Gerät 63 HTTP-/FTP-Einstellungen 58 IPSec 56 Konfigurationsmenü 40 Layout 42 Lokale Konten 60 Löschen außer Betrieb 41 LPD-Konfiguration 57 Menüeinstellungsseite 63 Netzwerk 64 Netzwerkübersicht 48 Öffentlich 60 PCL 44 Print 64 Qualität 44 SNMP 55 Sparmodus 36 TCP/IP 53 Temporäre Dateien löschen 63 Universaleinrichtung 47 **USB 59** Verschiedenes 63 Werksvorgaben wiederherstellen 39 Wi-Fi Direct 51 WLAN 48 Zertifikatsverwaltung 61 Menüeinstellungsseite Drucken 28 Mobiles Gerät Drucken unter 30, 31 Verbinden mit dem Drucker 27 Mopria-Druckdienst 31

## Ν

Netzkabelbuchse 18

Netztaste leuchtet Bedeutung des Status 11 Nicht flüchtiger Speicher 29 Löschen 29 Nicht von Lexmark stammendes Verbrauchsmaterial 107

## 0

Originalteile und Verbrauchsmaterialien 66 Originalzubehör und Verbrauchsmaterialien von Lexmark 66

## Ρ

Papier Auswählen 11 Briefbogen 13 unzulässig 13 vorgedruckte Formulare 13 Papiereigenschaften 12 Papierformat Einstellen 19 Papierformat "Universal" Einstellungen konfigurieren 19 Papierformate unterstützt 14 Papiergewichte unterstützt 16 Papiersorte Einstellen 19 Papiersorten unterstützt 15 Papierstau In der manuellen Zufuhr 114 Papierstau, beseitigen im Fach 110 Papierstau, Beseitigen In der hinteren Klappe 112 Papierstau im Fach 110 Papierstau in der Duplexeinheit 113 Papierstau in der hinteren Klappe 112 Papierstau in der vorderen Klappe 111 **Papierstaus** Bereich 109 Vermeidung 108 Papierstaus, Beseitigen in der Standardablage 114

Papier wellt sich 86 Persönliche Identifikationsnummer-Methode 25 Punkte auf dem Ausdruck 85

## R

Rechtliche Hinweise 120, 122, 123, 124, 125 Recycling Lexmark Produkte 118 Verpackung von Lexmark 118 Reinigen des Druckers 72 Richtlinien für Papier 11 Ruhemodus Einstellen 73

## S

Schiefer Ausdruck 88 Schriftartbeispiel Drucken 34 Seriennummer, Drucker Suchen 9 Sicherheitshinweise 6,7 Sparmodus Einstellen 73 Speicher im Drucker installierte Speichertypen 29 Standardeinstellungen wiederherstellen 29 Staus Vermeidung 108 Staus, Beheben In der hinteren Klappe 112 in der Standardablage 114 Suchen der Druckerinformationen 8

## Т

Tastendruckmethode 25 Teile und Verbrauchsmaterialien Überprüfen des Status 65 Temperatur rund um den Drucker 123 Testseite drucken 64 Text abgeschnitten 90 Tonerauftrag Anpassen 34 Tonerkassette Austauschen 67 Bestellen 66 Toner lässt sich leicht abwischen 91 Transportieren des Druckers 74 Trennseiten Einfügen 34 Trennseiten einlegen 34

## U

Umsetzen des Druckers 17, 73 Unterstützte Papierformate 14 Unterstützte Papiergewichte 16 Unterstützte Papiersorten 15 USB-Druckeranschluss 18

## Ü

Überprüfen der Druckerverbindung 28 Überprüfen des Status Teile und Verbrauchsmaterialien 65

## V

Verbinden eines Computers mit dem Drucker 27 Verbrauchsmaterialien Einsparen 73 Verbrauchsmaterialzähler Zurücksetzen 72, 107 Vermeiden von Papierstaus 108 Vertikale, dunkle Linien auf den Ausdrucken 96 Vertikale, dunkle Streifen 97 Vertikale dunkle Streifen 95 Vertikale helle Streifen 93 Vertikale Streifen auf den Ausdrucken 96 Vertikale weiße Linien 94 Vertrauliche Dokumente werden nicht gedruckt 102 Vertrauliche Druckaufträge Konfigurieren 32 Verwenden des Bedienfelds 10 Verwenden von Originalzubehör und Verbrauchsmaterialien von Lexmark 66 Verzerrter Ausdruck 88 Vollflächige schwarze Seiten 89 vorgedruckte Formulare Auswählen 13

## W

Weiße Linien 94 Weiße Seiten 76 Wiederholt Fehler auf dem Ausdruck 98 Wi-Fi Direct Aktivieren 27 Drucken über ein Mobilgerät 31 Konfigurieren 26 Wi-Fi Protected Setup WLAN-Netzwerk 25 WLAN-Netzwerk Deaktivieren 28 Verbinden des Druckers mit 25 Wi-Fi Protected Setup 25 WLAN-Netzwerkverbindung 25

## Ζ

Zerknittertes Papier 80 Zu dunkler Druck 77 Zu heller Druck 83 Zurücksetzen Verbrauchsmaterialzähler 107 Zurücksetzen der Zähler 72